# QuickTime 5

(Legacy)

QuickTime

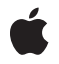

2001-10-01

#### Ċ

Apple Inc. © 2001 Apple Computer, Inc. All rights reserved.

No part of this publication may be reproduced, stored in a retrieval system, or transmitted, in any form or by any means, mechanical, electronic, photocopying, recording, or otherwise, without prior written permission of Apple Inc., with the following exceptions: Any person is hereby authorized to store documentation on a single computer for personal use only and to print copies of documentation for personal use provided that the documentation contains Apple's copyright notice.

The Apple logo is a trademark of Apple Inc.

Use of the "keyboard" Apple logo (Option-Shift-K) for commercial purposes without the prior written consent of Apple may constitute trademark infringement and unfair competition in violation of federal and state laws.

No licenses, express or implied, are granted with respect to any of the technology described in this document. Apple retains all intellectual property rights associated with the technology described in this document. This document is intended to assist application developers to develop applications only for Apple-labeled computers.

Every effort has been made to ensure that the information in this document is accurate. Apple is not responsible for typographical errors.

Apple Inc. 1 Infinite Loop Cupertino, CA 95014 408-996-1010

Apple, the Apple logo, AppleScript, Aqua, Carbon, eMac, Mac, Mac OS, Macintosh, MPW, Pages, Power Mac, QuickTime, and Velocity Engine are trademarks of Apple Inc., registered in the United States and other countries.

Finder and QuickTime TV are trademarks of Apple Inc.

Adobe, Acrobat, and PostScript are trademarks or registered trademarks of Adobe Systems Incorporated in the U.S. and/or other countries.

Adobe, Acrobat, and PostScript are trademarks or registered trademarks of Adobe Systems Incorporated in the U.S. and/or other countries. Java and all Java-based trademarks are trademarks or registered trademarks of Sun Microsystems, Inc. in the U.S. and other countries.

Simultaneously published in the United States and Canada.

Even though Apple has reviewed this document, APPLE MAKES NO WARRANTY OR REPRESENTATION, EITHER EXPRESS OR IMPLIED, WITH RESPECT TO THIS DOCUMENT, ITS QUALITY, ACCURACY, MERCHANTABILITY, OR FITNESS FOR A PARTICULAR PURPOSE. AS A RESULT, THIS DOCUMENT IS PROVIDED "AS IS," AND YOU, THE READER, ARE ASSUMING THE ENTIRE RISK AS TO ITS QUALITY AND ACCURACY.

IN NO EVENT WILL APPLE BE LIABLE FOR DIRECT, INDIRECT, SPECIAL, INCIDENTAL, OR CONSEQUENTIAL DAMAGES RESULTING FROM ANY DEFECT OR INACCURACY IN THIS DOCUMENT, even if advised of the possibility of such damages.

THE WARRANTY AND REMEDIES SET FORTH ABOVE ARE EXCLUSIVE AND IN LIEU OF ALL OTHERS, ORAL OR WRITTEN, EXPRESS OR IMPLIED. No Apple dealer, agent, or employee is authorized to make any modification, extension, or addition to this warranty.

Some states do not allow the exclusion or limitation of implied warranties or liability for incidental or consequential damages, so the above limitation or exclusion may not apply to you. This warranty gives you specific legal rights, and you may also have other rights which vary from state to state.

### Contents

#### Chapter 1 What's New in QuickTime 5 9

Major Release 9 Using Gestalt to Get the QuickTime Version 10 Resources and Other Documentation 10 Summary of Changes and Enhancements 11 Enhancements 11 Changes to the Installer 12 Support for New Formats 12 Other New Features 12 Version Differences 12 QuickTime Player Changes 13 QuickTime VR Controls 18 New Player Application Capabilities 19 Media Skins 19 Creating Media Skins 21 Current Limitations 25 Adding Media Skins Using the QuickTime API 25 Adding Custom Media Skins with AppleScript 28 Media Skin Droplet 28 Running the Script 34 Digital Video (DV) Codec Optimizations 36 High-Quality Decompression 37 Improved Compression Quality and Performance 37 Improved Low-Quality Vector Decode 37 Addition of Multiprocessor Support 37 Real-Time Effects Support 37 New Latency APIs 37 Overview 38 Usage 38 Video Codec Latency API 38 Sound Output Latency API 39 Multiprocessor (MP) Support 40 Enabling Asynchronous MP Decompression Using the Base Decompressor 42 Taking Advantage of Asynchronous MP Codecs in Your Application 42 New MP-Related Image Compression Manager APIs 44 QuickTime VR Authoring Components Added 44 The QTVR Flattener 45 The QTVR Multinode Splitter 47 QuickTime VR Object Movie Compressor 49 A New Installer for Downloading Third-Party Components 50 General Submission Requirements for Third-Party Components 51

How to Package QuickTime Components on Mac OS X 52 How and Where Your Component Gets Installed 52 Localized and Non-Localized Resources 53 Recommended Procedures 53 AppleScript Changes and Additions 54 Additional Commands 54 Application Class Changes 55 Favorite Class Changes 55 Movie Class Changes 55 Track Class Changes 56 Additional Classes 57 Export Event Changes 59 Other Changes 60 MPEG 1 Playback 60 Flash 4 61 New Wired Actions and Operands 61 kActionFlashTrackDoButtonActions 62 kOperandFlashTrackVariable 62 QT Events 62 Importing a Flash Movie 63 QuickTime Music Architecture (QTMA) 63 Improved QuickTime Music Synthesizer 63 New Reverb to Improve Sound Quality 64 Updated Music Control Panel 64 Other Improvements 64 Some Limitations of Sound Font 2 and DLS Files 65 Assigning Custom Sound Banks to Movies 65 New QuickTime VR Cubic Engine 66 Panorama Flags Superseded by the panoType Field 66 Panorama Image Track 67 New Cubic Panorama 70 Panorama Tracks in Cubic Nodes 71 Nonstandard Cubes 72 Gamma Processing APIs 73 Usage 74 PixMap APIs 74 Codec APIs 79 Default Gamma of Custom Pixel Formats 80 Preferred Codec APIs 80 MediaSetUserPreferredCodecs 80 MediaGetUserPreferredCodecs 81 Media Sharing Support 82 AddClonedTrackToMovie 82 How To Find All Clone Tracks in a Movie 83 Notes and Issues 84 New APIs 84

New Media Handler API 85 New 'vdig' Flag Added 85 New Data Handler APIs 86 DataHGetFileTypeOrdering 86 GetMovieImporterForDataRef (Updated) 87 DataHGetMIMETypeAsync 87 QTGetMIMETypeInfo 88 Pointer Data Handler 88 New Load State Defined 90 Autoplay and the Movie Toolbox 90 New Media Type Supported 90 API to Determine Whether QuickTime Can Open a File 90 CanQuickTimeOpenFile 91 CanQuickTimeOpenDataRef 92 New Plugin Features 93 New Embed Tag Parameters 93 New URL Extensions 94 SaveEmbedTags 94 AllowEmbedTagOverrides 95 New Debug Tool Added to Plugin 96 New QTML function 96 QTGetAliasInfo 96 QuickTime for Java 97 Idling Mechanism Re-Worked 97 Support for New Services 97 QTDrawing Listener and Notification Services 98 SMIL Changes 98 New SMIL Attributes 98 URL Resolution 99 Enhancements to Effects 99 Streaming Client 100 Broadcasting APIs 100 Wired Actions 101 New Wired Actions 101 New Wired Operands 107 XML Import 112 New QuickTime Media Links XML Importer 112 XML Event-Based Parsing 113

CONTENTS

# Figures, Tables, and Listings

### Chapter 1 What's New in QuickTime 5 9

| Figure 1-1  | The Mac OS X version of QuickTime Player with Aqua user interface and some of the available QuickTime TV Channels 14                    |
|-------------|----------------------------------------------------------------------------------------------------|
| Figure 1-2  | The Mac OS 9 version of QuickTime Player with the Platinum user interface and QuickTime hot picks 14                                    |
| Figure 1-3  | The Windows version of QuickTime Player with some of the available QuickTime TV Channels 15                                             |
| Figure 1-4  | The QuickTime 5 Player application with audio controls that you can Show/Hide from a menu item in the Player 16                         |
| Figure 1-5  | An example of the QuickTime 5 Movie Properties dialog. in Mac OS 9 17                                                                   |
| Figure 1-6  | An example of the QuickTime 5 Movie Info window in Mac OS X. The Inspector shows the characteristics of the frontmost window. 17        |
| Figure 1-7  | QuickTime VR on Mac OS X, with various controls to view and manipulate QTVR panoramas 18                                                |
| Figure 1-8  | A QuickTime movie with custom frame and wired sprite controls 20                                                                        |
| Figure 1-9  | A skinned movie in QuickTime 5, which appears as if you had created a custom movie player application 21                                |
| Figure 1-10 | A newly created frame with space for controls and movie playback that replaces QuickTime Player's brushed-metal frame 22                |
| Figure 1-11 | A new frame image added to an existing QuickTime movie as a background image 22                                                         |
| Figure 1-12 | Movie controls added as a Flash track or wired sprite track on top of your frame image 23                                               |
| Figure 1-13 | A mask image which is the size and shape of your frame 23                                                                               |
| Figure 1-14 | A second mask image which is the size and shape of the draggable part of your frame 24                                                  |
| Figure 1-15 | The media skin image with size and offset information overlay 29                                                                        |
| Figure 1-16 | The drag mask image with black region specified as clickable areas 29                                                                   |
| Figure 1-17 | The window mask image 29                                                                                                    |
| Figure 1-18 | The QuickTime Q filled with 50% gray 30                                                                                                 |
| Figure 1-19 | The status dialog to set preferences 30                                                                                                 |
| Figure 1-20 | The name of the image file dialog 31                                                                                                    |
| Figure 1-21 | Entering the name of the appropriate media skin image file 31                                                                           |
| Figure 1-22 | The horizontal offset dialog 31                                                                                                    |
| Figure 1-23 | The vertical offset dialog 32                                                                                                    |
| Figure 1-24 | The dialog that asks if you want the media skin placed behind the source video or in front of it 32                                     |
| Figure 1-25 | A list dialog that lets you choose the color that script makes transparent 32                                                           |
| Figure 1-26 | One of three dialogs that prompt you for each of the RGB values for the color to be made transparent, in this case the Red component 33 |
| Figure 1-27 | Preference dialog 33                                                                                                    |
| Figure 1-28 | Another preference dialog 33                                                                                                    |
| Figure 1-29 | The status dialog 34                                                                                                    |

- Figure 1-30 The color name or value displayed in the status dialog 34
- Figure 1-31 Specifying the destination folder for finished files 35
- Figure 1-32 Two examples of skinned movies, one (top) with a standard border and title bar, the other (bottom) with a QuickTime Q overlaid 36
- Figure 1-33 If your codec doesn't take advantage of MP, processing work runs in the application's task. 40
- Figure 1-34 A codec that splits its work into multiple processes 41
- Figure 1-35 A codec revised to support asynchronous mode of work 41
- Figure 1-36 The new QTVR Object Compression user Settings dialog box 50
- Figure 1-37 The new third-party install and update options for QuickTime users on Mac OS X 51
- Figure 1-38 Creating an image track for a panorama 68
- Figure 1-39 Creating an image track for a panorama, with the image track oriented horizontally 69
- Figure 1-40 QTVR cubic values 73
- Table 1-1Fields and their special values as represented in the pano sample data atom,<br/>providing backward compatibility to earlier versions of QuickTime VR71
- Table 1-2Values for min and max fields72
- Table 1-3Values used for representing six square sides73
- Listing 1-1 Determining which version of QuickTime is installed by calling the Gestalt function. The version installed here is QuickTime 5.0.1. 10
- Listing 1-2 A general outline of how you add a media skin to a QuickTime movie 26
- Listing 1-3 Adding media skins programmatically to a QuickTime movie 26
- Listing 1-4 Using the QTVR flattener 45
- Listing 1-5 Specifying a preview file for the flattener to use 47
- Listing 1-6 Overriding the compression settings 47
- Listing 1-7 Finding all clone tracks in a movie 83
- Listing 1-8 Opening media at a specific memory address as a QuickTime movie 89

# What's New in QuickTime 5

Important: The information in this document is obsolete and should not be used for new development.

Welcome to QuickTime 5.

This document provides a list of the changes, new features, and enhanced capabilities in this release of QuickTime. If you are a QuickTime API-level developer, content author, or Webmaster, you should read this document.

QuickTime 5 is planned as a series of incremental releases.

- This release is QuickTime 5.0.1. This is the first general release of QuickTime 5 for Windows, Mac OS 8, and Mac OS 9. This release was preceded by a series of Public Previews.
- A release of QuickTime 5 was included as part of the Mac OS X CD (ver 10.0), and is part of that operating system. It is not available as a separate download.
- The current release was also preceded by QuickTime 5.0 RT, which was included on a limited number of Mac-only CDs. The current release (5.0.1) replaces QuickTime 5.0 RT.

There are minor differences among these three software releases, as explained in the section "Version Differences" (page 12).

# **Major Release**

QuickTime 5 is the first major release of QuickTime since the introduction of QuickTime 4.1. As such, this release includes a number of new features and enhancements that affect end users, authors, and application developers.

Some new features of QuickTime 5 apply to all three groups. QuickTime 5 now supports new media formats, for example, including Flash 4, DLS and Sound Font 2 audio files, and MPEG-1 playback on both Macintosh and Windows computers, including real-time streaming of MPEG audio and video.

End users will notice several new features, starting with a new user interface for playing QuickTime movies, with new video and audio controls. QuickTime Music (MIDI) playback can now be enhanced using DLS or Sound Font 2 audio samples. Access to Shoutcast streams is now available. Additionally, new "skip" protection provides improved streaming playback.

Movie and Web authors will find a number of enhancements, notably in AppleScript and QuickTime VR support, DV video compressor enhancements, new HTML embed tags, SMIL enhancements, and improved performance and quality of synthesis for the QuickTime Music Synthesizer. The editing and authoring interface for QuickTime Pro has been improved, adding menus and key commands for formerly "hidden" features. In addition, authors now have the ability to create movies using new media types, such as Flash 4, or MPEG-1 for Windows.

Perhaps most exciting for authors, however, is the introduction of "media skins" in QuickTime 5. Now you can customize the appearance and behavior of a movie when played in QuickTime Player. A media skin allows you to control the size and shape of the Player window and controls, as well as the appearance, width, and shape of any frame.

Applications developers will find extended Java support, with QuickTime for Java now included in a complete install of QuickTime 5. There are also new API functions, including a whole new broadcaster API for sending streams using QuickTime client software on Macintosh computers (it's not just for servers anymore).

Notably for authors and developers, QuickTime 5 introduces a new third-party update mechanism designed to provide a registry of QuickTime components on an Apple server, so that developers can include their components in user downloads and QuickTime software updates on an as-needed, just-in-time basis.

# Using Gestalt to Get the QuickTime Version

As always, the standard way for Apple developers to determine which version of QuickTime is installed is by calling the Macintosh Toolbox API Gestalt function (this Mac OS function is included in QuickTime for Windows).

Listing 1-1 (page 10) shows a code snippet that demonstrates how you can check the version of QuickTime that is installed –– in this case, QuickTime 5.0.1.

**Listing 1-1** Determining which version of QuickTime is installed by calling the Gestalt function. The version installed here is QuickTime 5.0.1.

```
{
    /* check the version of QuickTime installed */
    long version;
    OSErr result;
    result = Gestalt(gestaltQuickTime,&version);
    if ((result == noErr) && (version >= 0x05018000))
    {
        /* we have version 5.0.1! */
    }
}
```

# **Resources and Other Documentation**

This document is intended to supplement the information provided in the QuickTime 4 API Reference and the QuickTime 4.1 delta documentation, which is available online at

http://developer.apple.com/documentation/quicktime/qtdevdocs/RM/newsframe.htm

For other QuickTime developer documentation, you should refer to

http://www.apple.com/quicktime/developer/

#### For complete QuickTime API documentation, refer to

http://developer.apple.com/documentation/quicktime/qtdevdocs/RM/frameset.htm

Updates to the QuickTime technical documentation Website are provided on a regular basis; developers can also subscribe to various mailing lists for the latest news and information.

To sign up for any of Apple's Developer Programs, refer to

http://developer.apple.com/membership/index.html

# Summary of Changes and Enhancements

QuickTime 5.0.1 provides a number of new features and enhancements, in addition to a several bug fixes. These new features and enhancements are designed to extend QuickTime's reach and capability as the premier player and multimedia authoring technology for Macintosh and Windows computers.

### Enhancements

- Improved QuickTime Player application User Interface (UI); new audio and video controls, as well as a new scrollable Channel window and Get Movie Properties dialog (among other enhancements). In the Pro (registered) version, there are now ordinary menu items for commands such as "Add Scaled," that were previously hidden unless you pressed modifier keys, such as Shift, ctrl, alt, or Command.
- The capability to customize the appearance of QuickTime Player by adding a "media skin" to your movie. A media skin specifies the size and shape of the window that the movie is displayed in, while also specifying which part of the window is draggable. A QuickTime movie does not have to be surrounded by a frame. No controls are displayed, except those embedded in the movie using Flash tracks or wired sprites.
- Digital Video (DV) codec optimizations, both compression and decompression, for improved quality and performance on Power Macintosh G3 and Power Mac G4 computers.
- Velocity Engine (AltiVec) and multiprocessor support for DV codecs.
- Inclusion of the QuickTime VR Flattener extension as part of a Full Install of QuickTime, allowing export of VR panoramas in fast-start format with a selectable preview image (or grid), enhanced to support cubic VR as well as cylindrical VR.
- A VR exporter that splits multinode VRs and generates HTML for URL linking, and a VR exporter for object compression.
- Additions to AppleScript, including a new suite of editing features and commands. These features are useful for QuickTime authors who need to automate certain processes, such as batch preparation of QuickTime movies to include copyright information, hypertext links, or full-screen presentation.
- MP3 improvements, including access to ID3v2 metadata.
- Support for new SMIL attributes, such as clip-begin, clip-end, and qt:fullscreen.
- Support for new Travelling Matte effects and gradient wipes, which are useful for application developers working in video and movies.

# Changes to the Installer

- Addition of a new Third-party QuickTime Component Downloader. This is designed to provide a registry
  of QuickTime components on an Apple server from third-party developers who want to include their
  components in user downloads and updates on an as-needed basis.
- The Installer now recognizes previous installations of QuickTime for Java and will now update them, even during a Full Install.

# Support for New Formats

- Support for MPEG 1 playback, both local and streaming on Macintosh and Windows.
- Introduction of a new QuickTime VR cubic playback engine.
- Addition of Flash 4 support.
- Changes and improvements to the QuickTime Music Synthesizer, including support for industry-standard DLS (Downloadable Sound) and Sound Font 2 formats.

### **Other New Features**

- Additions and changes to QuickTime for Java including support for a new idling mechanism.
- New EMBED tag parameters and URL extensions.
- New API functions, including a broadcasting API for Mac OS that allows third-party developers to write broadcasting applications or add broadcasting to existing applications.
- Addition of new wired actions and operands.
- A new MIME type (.qtl=application/quicktimeplayer) that allows you to launch movies in QuickTime Player from a text link.
- New XML importer allows you to embed QuickTime URLs in a small text file.
- New ability to render effects and transitions in real time in DV format on Macintosh computers equipped with compatible hardware accelerator cards.

### Version Differences

QuickTime 5 is currently available in three versions:

- QuickTime 5.0.1 for Mac OS 8, Mac OS 9, and Windows
- QuickTime 5 for Mac OS X
- QuickTime 5.0 RT for Mac OS 8 and Mac OS 9

QuickTime 5.0.1 is the current release for Mac OS 8, Mac OS 9, and Windows. It replaces QuickTime 5.0 RT, which was distributed only on CD for Macintosh computers. QuickTime 5.0 RT has essentially the same feature set as QuickTime 5.0.1.

QuickTime 5 for Mac OS X does not currently support the following features:

- Media skins
- The complete set of broadcasting APIs
- QuickTime VR authoring components
- Hotpicks movie
- The PictureViewer application (Mac OS X offers the Preview application in its place).
- The complete set of QuickTime Player AppleScript features

# QuickTime Player Changes

QuickTime 5 introduces a number of changes to the QuickTime Player application, including changes to the User Interface (UI). The appearance and behavior differ slightly for Mac OS X, Mac OS 9, and Windows. Changes are described as follows:

- The Mac OS X version of QuickTime Player, shown in Figure 1-1 (page 14), features the Aqua interface. Clicking the top-left middle yellow "minimize" button moves the Player into the dock. If a movie is playing, it continues to play in the dock.
- The Mac OS 9 version (Figure 1-2 (page 14)) features the Platinum interface. Clicking the "minimize" box collapses the Player window so that only the title bar is visible. This pauses any playing movie.
- The Windows version (Figure 1-3 (page 15)) is similar in appearance to the Mac OS 9 version, but with the Windows menu bar attached to the Player window, which is a change from previous versions. It includes the standard Windows control and placement. Clicking the "minimize" box puts an icon of the Player in the Windows task bar.
- QuickTime VR also has redesigned controls (Figure 1-7 (page 18)), available on both Mac OS 9 and Mac OS X. One significant change is the "show hotspots" button, which now toggles between showing and hiding hotspots when clicked (previously, it showed hotspots only while being clicked). A new cubic playback engine is also provided in QuickTime 5, discussed in the section "New QuickTime VR Cubic Engine" (page 66). This feature enables the viewer to see all the way up and all the way down -- in effect, all six faces of a cube -- by clicking in a VR panorama.

What's New in QuickTime 5

Figure 1-1 The Mac OS X version of QuickTime Player with Aqua user interface and some of the available QuickTime TV Channels

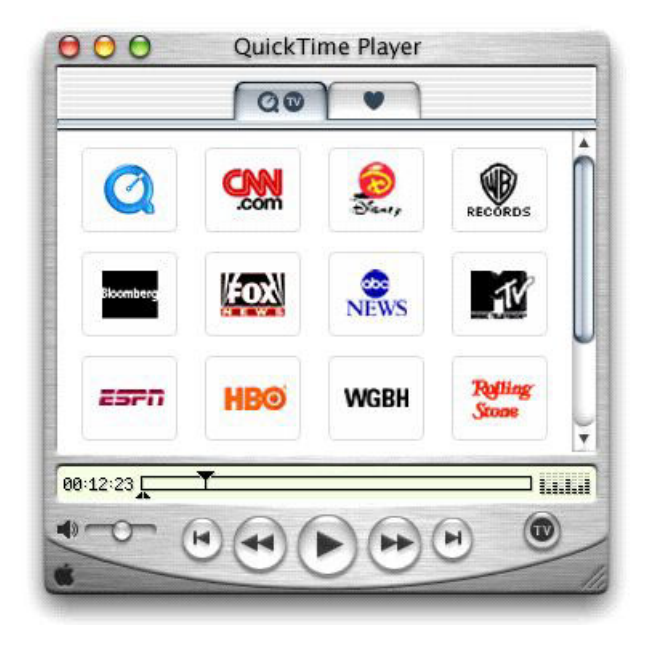

Figure 1-2 The Mac OS 9 version of QuickTime Player with the Platinum user interface and QuickTime hot picks

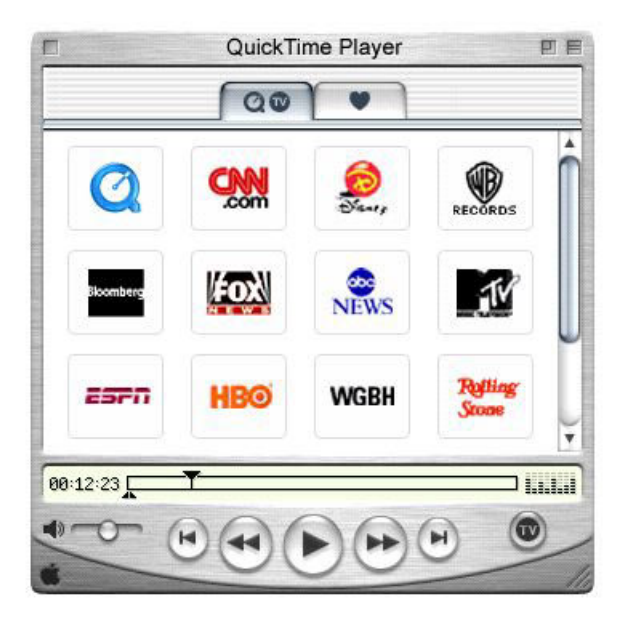

### Figure 1-3 The Windows version of QuickTime Player with some of the available QuickTime TV Channels

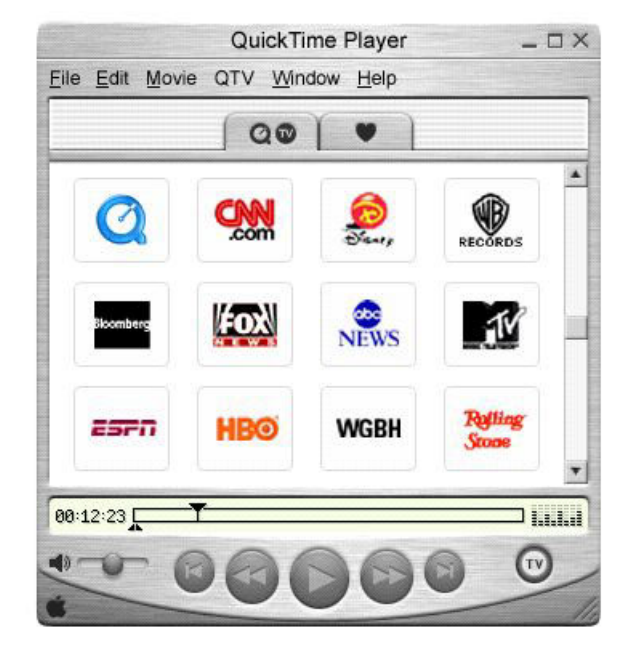

A number of UI changes are common to both Macintosh and Windows:

- The Channel Drawer has been eliminated. Clicking the QTV button switches to a new scrollable window in the Player's main display area, containing tabs for QuickTime TV channels and user Favorites.
- A "hot picks" movie now opens as the default content of QuickTime Player, if the application is launched without a selected movie, and if the user is connected to the Internet when the application opens. Note that there is no hot picks Tab. To bring up the hot picks movie, a user must double-click the QuickTime logo in the QuickTime TV channels window.
- When the user rolls the mouse over an icon in the QuickTime TV channels window or the Favorites window, the name of that channel or favorite appears in the LCD area below.
- The controls drawer has been eliminated from the Pro version of QuickTime Player. The video controls are superimposed on the main display area, while the audio controls appear in the timeline controller area, and are accessed by the menu item Show/Hide Sound Controls. The audio controls (Balance, Bass, and Treble) are shown in Figure 1-4 (page 16).

What's New in QuickTime 5

Figure 1-4 The QuickTime 5 Player application with audio controls that you can Show/Hide from a menu item in the Player

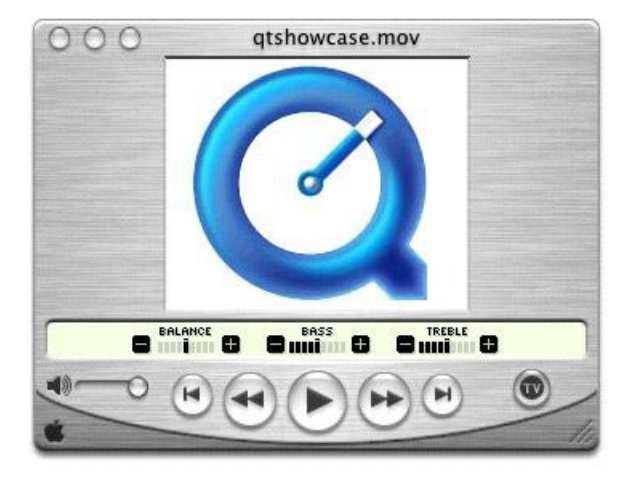

- The step-forward and step-backward buttons that were in the controls drawer are gone, but the left and right arrow keys still perform these functions. To select and step simultaneously, hold the shift key down while using the left or right arrow key. Holding an arrow key down for more than 3 seconds causes it to go into "turbo" mode, allowing you to rapidly select a long section of a movie.
- There is a new Show Movie Info item in the Windows menu. This opens a single window containing summary information about the frontmost movie. The information displayed includes some subset of the following:
  - Annotations --- Information such as title and copyright
  - □ Source --- Filename or URL of the current movie
  - D Format -- Data or compression format of each track, or the track type
  - Data Size Size of the movie file
  - Data Rate --- Average data rate of the movie, or current data rate if playing
  - **u** Current Movie Time --- Current movie time in Hours:Minutes:Seconds.Thirtieths
  - Duration -- Duration of the movie in Hours:Minutes:Seconds.Thirtieths
  - □ Normal Size --- Unscaled height and width of the movie in pixels
  - **u** Current Size Current height and width of the movie in pixels
  - D Bitrate and Streaming Quality -- for Streaming movies

Note: Not all movies have all of these above settings.

- The former Get Info dialog box has been renamed Movie Properties, and is now available only when QuickTime Player is registered (Pro version).
- If the current movie contains a Chapter List, it now functions as a pop-up menu in QuickTime Player, just as it does in the QuickTime browser plugin.

The Movie Properties dialog box and the Show Movie Info window are shown in Figure 1-5 (page 17) and Figure 1-6 (page 17), respectively.

Figure 1-5 An example of the QuickTime 5 Movie Properties dialog. in Mac OS 9

| 🔲 🗏 QuickTime 4 Sample Movie Properti 🗏 🗏 |  |  |  |
|-------------------------------------------|--|--|--|
| Movie Annotations                         |  |  |  |
| Properties                                |  |  |  |
| Copyright                                 |  |  |  |
| Full Name                                 |  |  |  |
|                                           |  |  |  |
| <b>T</b>                                  |  |  |  |
| Data                                      |  |  |  |
| © 2003 Apple Computer , Inc.              |  |  |  |
|                                           |  |  |  |
|                                           |  |  |  |
|                                           |  |  |  |
| ▼.                                        |  |  |  |
|                                           |  |  |  |
| Add Edit Delete                           |  |  |  |
|                                           |  |  |  |

# **Figure 1-6** An example of the QuickTime 5 Movie Info window in Mac OS X. The Inspector shows the characteristics of the frontmost window.

| 000          | Movie Info                          |
|--------------|-------------------------------------|
|              | "qtshowcase.mov"                    |
| ▼ More Info: |                                     |
| Source       | : http://www.apple/qtshowcase.mov   |
| Format       | : Photo - JPEG, 188 x 156, Millions |
|              | Flash                               |
| Movie FPS    | : 15                                |
| Playing FPS  | : (Available when playing)          |
| Data Size    | : 19.4 K                            |
| Data Rate    | : 291.3 K bytes/sec                 |
| Current Time | : 00:00:00.00                       |
| Duration     | : 00:00:00.02                       |
| Normal Size  | : 188 x 156 pixels                  |
| Current Size | : 188 x 156 pixels (Normal)         |

If you are streaming a QuickTime movie, the bitrate will also appear in the Movie Info window shown in Figure 1-6 (page 17).

# QuickTime VR Controls

When QuickTime Player displays a QuickTime VR movie, it provides users with a set of controls to manipulate VR objects and panoramas. A VR panorama lets the user stand in a virtual reality space, such as the church cathedral illustrated in Figure 1-7 (page 18), and explore immersively the dimensions of a full 360 panorama – panning across, as well as zooming in and out of the panorama.

In QuickTime 5, authors can create VR panoramas in which users also have the ability to tilt up and down a full 180, so that you can see the ceiling of the cathedral as well as the floor in Figure 1-7 (page 18). The actual horizontal and vertical range is determined by the panorama itself. To look left, right, up and down, you drag with the mouse across the panorama.

Figure 1-7 QuickTime VR on Mac OS X, with various controls to view and manipulate QTVR panoramas

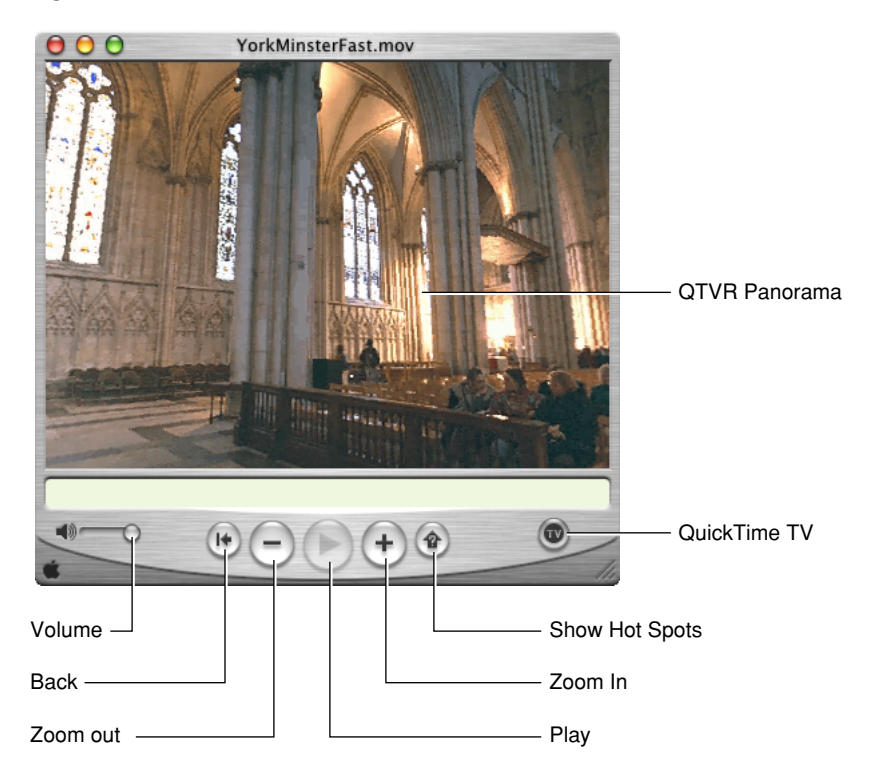

In addition to navigating a QuickTime VR movie by holding the mouse button down and dragging inside the panorama, the user can manipulate the panorama by clicking various buttons:

- A go-back button. This allows the user to return to the previous node (a single viewpoint in a panorama). Clicking this button restores the previous static pan angle, tilt angle, and field of view. The button is enabled only for multinode (multiple viewpoint) panoramas.
- A zoom-out button. This allows the user to zoom out. Holding down the mouse button while the cursor is over this control causes the field of view of the displayed node to increase, thereby making the object or panorama appear to move away from the viewer.
- A zoom-in button. This allows the user to zoom in. Holding down the mouse button while the cursor is over this control causes the field of view of the displayed node to decrease, thereby making the object or panorama appear to move toward the viewer.

A hot spot display button. This allows the user to highlight the visible hot spots. A single click toggles hot spots on; another click toggles hot spots off. This is a change in behavior from previous hotspot buttons, which displayed hotspots only while the mouse button was held down.

In addition to these buttons, there is also a label display area (not shown in Figure 1-7 (page 18)) in which helpful information can be displayed. For instance, when the cursor is over one of the buttons, the button's name appears in the label display area. Similarly, when the cursor is over a hot spot, the hot spot's name (if it has one) appears in the label display area.

### New Player Application Capabilities

In addition to the user interface changes, QuickTime 5 introduces new capabilities to the QuickTime Player application. These are described as follows:

- If a complete installation is performed, QuickTime now includes the VR Flattener component. If a VR panorama is loaded in QuickTime Player, and the VR Flattener component is installed, the Export pop-up menu includes an item named Movie to Fast Start QuickTime VR Movie. Choose this item to export the panorama as a Fast Start VR movie with a preview. There will also be an item named either "Movie to QuickTime VR Movie 1.x" or "Movie to QuickTime VR Movie 2.x," allowing you to convert your panorama from one format to the other.
- In addition to exposing many more of QuickTime Player's features to AppleScript in QuickTime 5 (see "AppleScript Changes and Additions" (page 54) for more information), the features of the Plugin Helper application are now accessible through AppleScript extensions to QuickTime Player. You still need to use Plugin Helper to set plugin attributes manually, but you can use AppleScript and QuickTime Player to automate the task.
- It is now possible to attach a "media skin" to a movie, which controls the appearance and behavior of the QuickTime Player 5 application when the movie is played. A media skin allows you to control the size and shape of the Player window, as well as the color, width, and texture of the frame (if any). It also eliminates the visible movie controller or VR controller, allowing you to design your own controls using wired sprites. This is discussed in more detail in the next section, "Media Skins" (page 19).

# **Media Skins**

QuickTime Player normally displays movies in a rectangular display area within a draggable window frame. The frame has a brushed-metal appearance and rounded control buttons. The exact controls vary depending on the movie's controller type, with most movies having the standard Movie Controller, and VR movies having the VR Controller.

If the movie's controller is set to the None Controller, QuickTime Player displays the movie in a very narrow frame with no control buttons. This allows you to display a movie without controls, or to create your own controls using a Flash track or wired sprites.

Until now, however, QuickTime Player always displayed your movie in a rectangular display area surrounded by a frame of some kind, with the frame providing a draggable area for the viewer to relocate the movie on the desktop.

In QuickTime 5, you can customize the appearance of QuickTime Player by adding a media skin to your movie. A media skin specifies the size and shape of the window that the movie is displayed in. A media skin also specifies which part of the window is draggable. Your movie is not surrounded by a frame. No controls are displayed, except those that you may have embedded in the movie using Flash or wired sprites.

For example, suppose you've created a movie with a curved frame and wired sprite controls, as shown in Figure 1-8 (page 20).

Figure 1-8 A QuickTime movie with custom frame and wired sprite controls

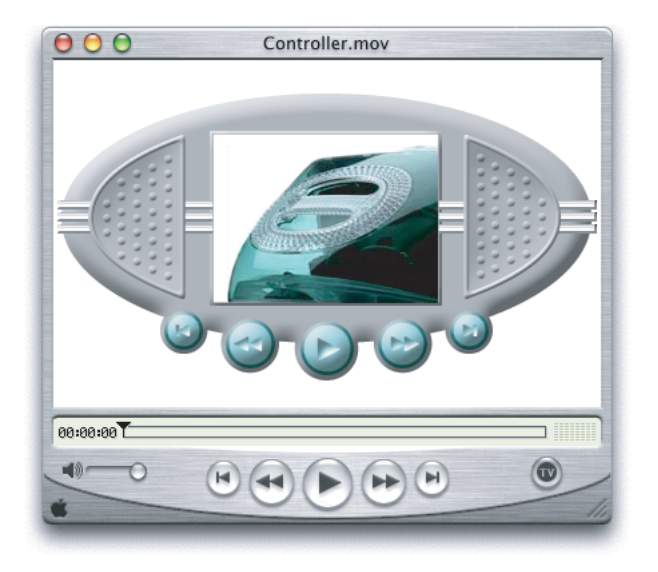

Now suppose you want to add a media skin that specifies a window the size and shape of your curved frame, and a draggable area that corresponds to the frame itself.

If the movie is then played in QuickTime 5, your movie appears in a curved window, as shown in Figure 1-9 (page 21), with the areas that you have specified acting as a draggable frame, as if you had created a custom movie player application.

What's New in QuickTime 5

# **Figure 1-9** A skinned movie in QuickTime 5, which appears as if you had created a custom movie player application

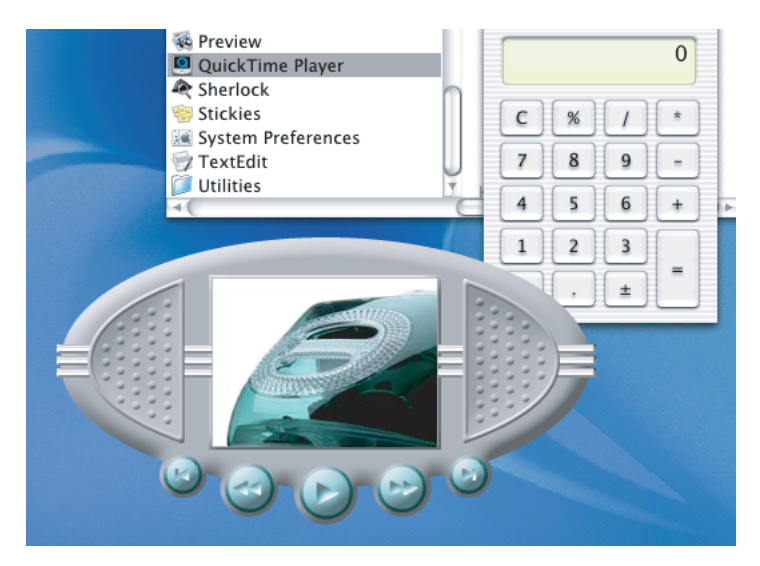

Note that you don't need to assign the None Controller to a movie with a media skin (although you can). If the VR Controller or Movie Controller is assigned to your movie, the controller's keyboard equivalents operate when your window is active, even though the controller is not displayed. The space bar starts and stops a linear movie, for example, while the shift key zooms in on a VR panorama. You can disable this feature by assigning the None Controller.

Media skins have no effect when a movie is played by the QuickTime browser plugin or other QuickTime-aware applications, such as Adobe Acrobat. However, developers can modify their applications to recognize movies that contain Media Skins, and to retrieve the shape information.

# **Creating Media Skins**

A media skin can be added to a movie using a text editor, a graphics program such as Adobe Photoshop, and QuickTime Player (Pro version).

In a typical case, you might want to replace QuickTime Player's brushed-metal frame with one of your own design, as shown in Figure 1-10 (page 22). Here are the steps that you would follow:

1. Create an image of your new frame using a graphics program, or perhaps scan in a photo of an actual device.

### CHAPTER 1 What's New in QuickTime 5

**Figure 1-10** A newly created frame with space for controls and movie playback that replaces QuickTime Player's brushed-metal frame

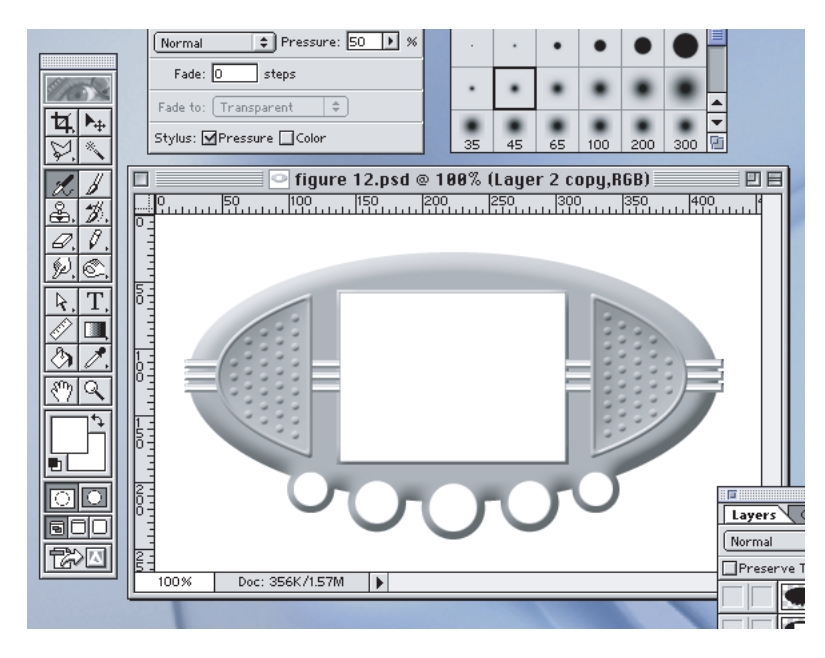

- 1. Open this image in QuickTime Player and add it to an existing movie as a background image, as shown in Figure 1-11 (page 22).
- Figure 1-11 A new frame image added to an existing QuickTime movie as a background image

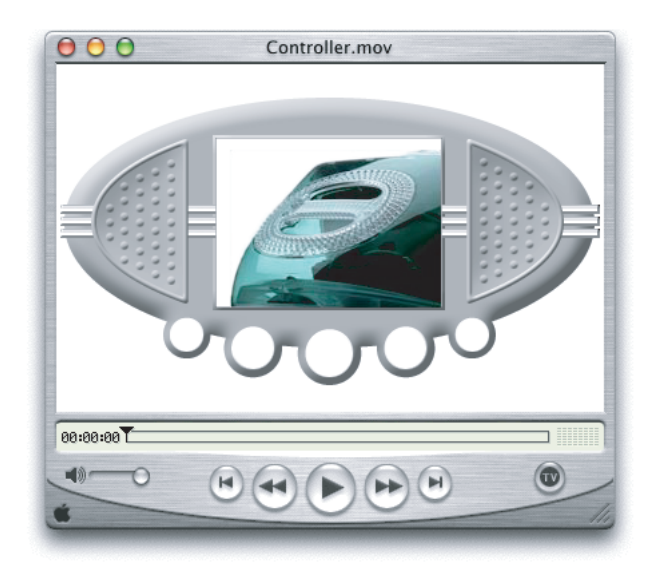

1. You would also typically create your own movie controls, using Flash or wired sprites (and a wired sprite editor such as LiveStage Pro or Adobe's GoLive), and add these as a Flash track or sprite track on top of your frame image, as shown in Figure 1-12 (page 23). Call this Framed.mov.

### Figure 1-12 Movie controls added as a Flash track or wired sprite track on top of your frame image

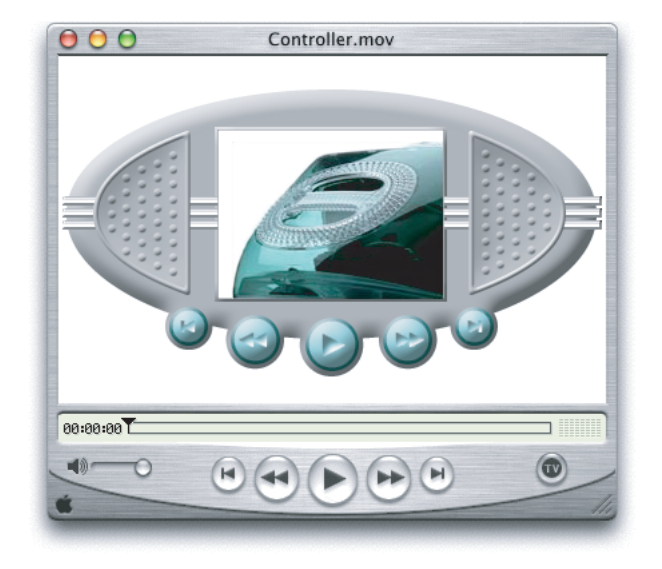

1. Create a mask image the size and shape of your frame (Figure 1-13 (page 23)). This image defines the window created when your movie plays. The image should be black where you want your window, and white elsewhere. The image can be a BMP, GIF, PICT, or any other format that QuickTime understands. Call this WinMask.pct.

### Figure 1-13 A mask image which is the size and shape of your frame

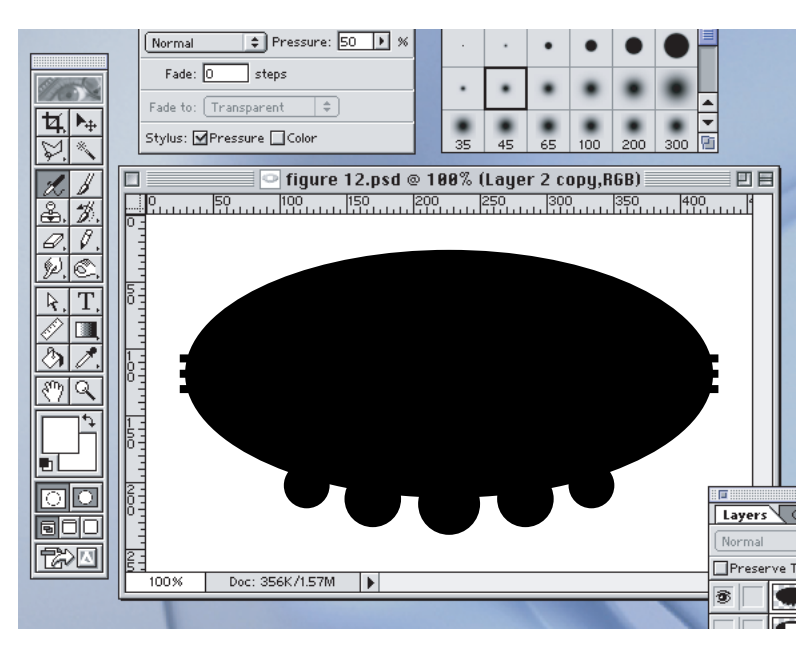

1. Create a second mask image the size and shape of the draggable part of your frame (Figure 1-14 (page 24)). Typically, this would be the same as your first mask, with white areas where your text, video, and controls will appear. Again, this should be saved as a black-and-white image in a format that QuickTime can display. Call this DragMask.pct.

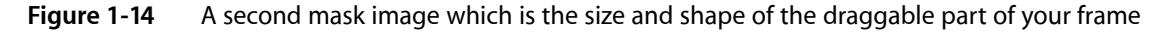

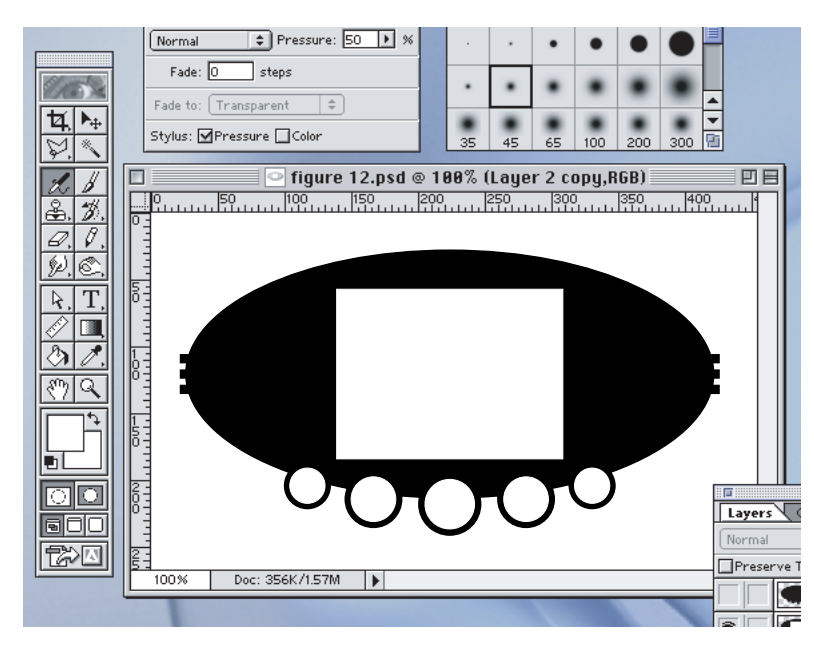

1. Using a text editor, create a small file with the following syntax:

- 2. Save as plain text, with the .mov file extension. Call this SkinXML.mov.
- 3. Open SkinXML.mov using QuickTime Player. Save as a self-contained movie. Call this Finished.mov.

**Important:** Be sure to save your movie, in this case Finished.mov, as a self-contained movie, and distribute the self-contained version, not the XML text file. The XML text file is dependent on external files and will not Fast Start over the Internet. The self-contained version will Fast Start.

You can now put Finished.mov on a CD, email it to a friend, or embed a link to it in a Web page. You can target the link to open your movie in QuickTime Player using the EMBED tag. For example:

```
<EMBED SRC="poster.qtif" TYPE="image/x-quicktime" HEIGHT=120 WIDTH=160
HREF="Finished.mov" TARGET="quicktimeplayer" >
```

This tag would embed a QuickTime image file named poster.qtif in a Web page. If the viewer clicks the image, QuickTime will launch Finished.mov in the QuickTime Player application.

To launch Finished.mov automatically, without the viewer clicking anything, you add AUTOHREF="true" to the EMBED tag.

The example just given uses a static image as a custom frame, but remember: a media skin just provides masks to use when displaying your movie. Any visual media type can show through the masks, including motion video and special effects, such as those possible with the QuickTime cloud or fire effects.

Any part of your movie can be made into a draggable region. However, tracks that respond to mouse events, such as VR panorama tracks or wired sprite tracks, should not be covered by a drag mask — the drag behavior prevents mouse events from reaching underlying tracks.

# **Current Limitations**

Currently, a movie can have only one skin track. You cannot dynamically enable or disable skin tracks. The skin track's masks are stored in the movie file as 1-bit pixel depth PICTs and cannot be changed dynamically.

Note that skins are not available in the current release of Mac OS X.

# Adding Media Skins Using the QuickTime API

You can also add a media skin to a movie programatically --- for example, to enhance a movie editing application.

You could do this by mimicking the steps just described in the section "Creating Media Skins" (page 21). That is, you can generate a movie file, a pair of black-and-white image files, and a small XML text file that points to them, then call a movie importer to put them all together, flatten and save.

But it's simpler to add a media skin to a movie in memory without going through an XML skin importer. The process is as follows:

- 1. Locate two black-and-white PICT files, or create two PICT images in RAM, to act as a window region mask and a drag region mask (You can use graphic importer and exporter components to convert a BMP or GIF to a PICT). See Figure 1-13 (page 23) and Figure 1-14 (page 24) for examples of these kinds of images.
- 2. Create a PicHandle that points to each mask image.
- 3. Add a new track to the movie.
- 4. Add a media of type 'skin' to the new track.
- 5. Tell the media handler to put the masks in a public resource.
- 6. Flatten and save.

The code snippet shown in Listing 1-2 (page 26) provides a general outline of how you can add a media skin programmatically to a QuickTime movie, and is intended primarily as a guide to the process — not as actual working code.

Listing 1-3 (page 26), however, is working code that walks you through the various steps you need to follow in order to add media skins programmatically to a QuickTime movie.

#### Listing 1-2 A general outline of how you add a media skin to a QuickTime movie

```
//Adding a skin without using the importer
// Somehow create a picture handle:
   PicHandle winRgnHndl = nil;
   PicHandle dragRgnHndl = nil;
   winRgnHndl = MyMagicalCode();
   dragRgnHndl = MyMagicalCode();
   // create a new track
   theTrack = NewMovieTrack(myMovie, ((Fixed)movieBox.right) <<</pre>
                            ((Fixed)16, movieBox.bottom) << 16, 0);
    // must have someplace for the sample data to go
   // could use BeginMediaEdits, or...
   // create a cool handle that the HandleDataHandler can deal with,
   // so I can add this stuff in ram without needing a file
   dataRef = NewHandleClear(5);
    atomHeader[0] = EndianU32_NtoB(8);
    atomHeader[1] = EndianU32_NtoB('data');
   PtrAndHand(atomHeader, dataRef, 8);
   // add a skin media structure to the movie track
   theMedia = NewTrackMedia(theTrack, 'skin', movieTimeScale, dataRef,
                             HandleDataHandlerSubType);
   // retrieve media handler reference so we can call it
   mh = GetMediaHandler(theMedia);
    // tell the media handler to add the masks
       // 'skcr' is skin content region
       // 'skdr' is skin drag region
       // final parameter is length -- set to 0 for an allocated handle
   err = MediaSetPublicInfo(mh, 'skcr', winRgnHndl, 0);
       if (err) goto bail;
    err = MediaSetPublicInfo(mh, 'skdr', dragRgnHndl, 0);
       if (err) goto bail:
    // dispose of the Handle when done
   DisposeHandle(dataRef);
   dataRef = nil
```

```
Listing 1-3 Adding media skins programmatically to a QuickTime movie
```

```
OSErr QTSkin_AddSkinTrack (Movie theMovie){
   Track myTrack = NULL; // the skin track
   Media myMedia = NULL; // the skin track's media
   Rect myRect;
   MediaHandler myHandler = NULL;
   PicHandle myContentPic = NULL; // window mask
```

#### What's New in QuickTime 5

```
PicHandle myDragPic = NULL; // drag mask
        OSErr myErr = paramErr;
        if (theMovie == NULL)
            goto bail;
// elicit the two pictures we need from the user
        myContentPic = QTSkin_GetPicHandleFromFile();
        if (myContentPic == NULL)
            goto bail;
       myDragPic = QTSkin_GetPicHandleFromFile();
        if (myDragPic == NULL)
            goto bail;
// get the movie's dimensions
        GetMovieBox(theMovie, &myRect);
        MacOffsetRect(&myRect, -myRect.left, -myRect.top);
// create the skin track and media
        myTrack = NewMovieTrack(theMovie, FixRatio(myRect.right, 1),
                                FixRatio(myRect.bottom, 1), kNoVolume);
        if (myTrack == NULL)
            goto bail;
       myMedia = NewTrackMedia(myTrack, FOUR_CHAR_CODE('skin'),
                                GetMovieTimeScale(theMovie), NULL, 0);
        if (myMedia == NULL)
            goto bail;
// find a media handler that understands skins
       myHandler = GetMediaHandler(myMedia);
        if (myHandler == NULL)
            goto bail;
// tell the media handler to add
// the skin content picture
       myErr = MediaSetPublicInfo(myHandler, FOUR_CHAR_CODE('skcr'),
                                    (void *)myContentPic, 0);
        if (myErr != noErr)
            goto bail;
// now add the skin drag picture
       myErr = MediaSetPublicInfo(myHandler, FOUR_CHAR_CODE('skdr'),
                                    (void *)myDragPic, 0);
        if (myErr != noErr)
            goto bail;
// note: the last parameter passed to
// MediaSetPublicInfo is the data size;
// pass 0 for an allocated handle
// add the media to the track
        myErr = InsertMediaIntoTrack(myTrack, 0, 0,
                GetMediaDuration(myMedia), fixed1);
// skin tracks should be disabled...
        SetTrackEnabled(myTrack, false);
bail:
    if (myContentPic != NULL)
            KillPicture(myContentPic);
    if (myDragPic != NULL)
```

```
KillPicture(myDragPic);
return(myErr);
}
```

# Adding Custom Media Skins with AppleScript

QuickTime 5 provides additional AppleScript support in the QuickTime Player application, which is discussed in the section "AppleScript Changes and Additions" (page 54). The QuickTime Player scripting dictionary, for example, contains new commands and properties that can be used to automate many movie-editing and playback tasks.

This section describes how you can create an AppleScript droplet with a custom media skin (the code for this droplet is already supplied). Droplets are special AppleScript applications that respond to files and folders dragged onto their icon. Each droplet has properties and parameters that can be set by double-clicking the droplet and clicking the "Set Prefs" button in the main dialog.

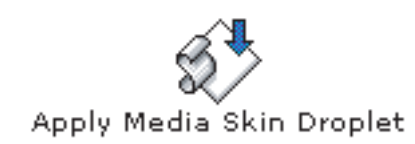

In this example, the droplet automates the process of creating a QuickTime movie with a media skin.

**Refer to** <http://www.apple.com/applescript/qtas5/qtas5p2.htm> for a collection of example scripts that are available in QuickTime 5.

# Media Skin Droplet

The script of the media skin droplet assembles the components of a media skin movie and saves the results as a self-contained QuickTime movie file. This section describes how the script works and the steps required to use the example files included with the script. Note that this script only processes standard QuickTime movie files of file type "MooV".

### Creating the Media Skin Image Files

To create a custom media skin for your movies, you need to create three specific image files:

The media skin. This image (Figure 1-15 (page 29)) will be the window in which the movie is played. It can be of nearly any shape or size.

In the example included with this script, there is a simple media skin file that adds a standard border and title bar to the movie. This image is designed to display a movie having a width of 240 pixels and a height of 180 pixels. The blue region defines the area to display the video content of the movie.

Note that the offset of the top left of the blue region is 6 pixels horizontally and 22 pixels vertically from the top left of the media skin image. The script uses these measurements in order to place the video track in the corrext position over the media skin background. Note also that the size and offset info has been overlaid on the media skin image.

### Figure 1-15 The media skin image with size and offset information overlay

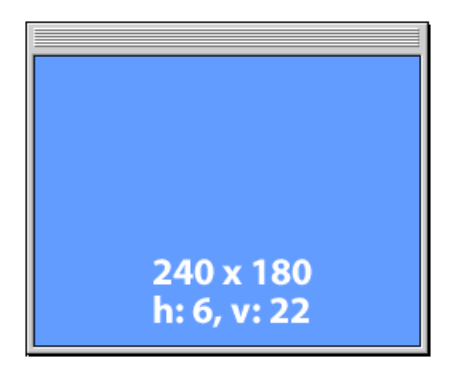

■ The drag mask image. This image (Figure 1-16 (page 29)) defines the areas of the window that can be clicked by the user to drag the window. The black regions of the image will be the clickable areas of the finished window. In this example, the title bar and sides of the movie will be the drag regions.

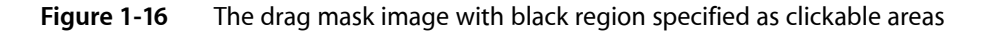

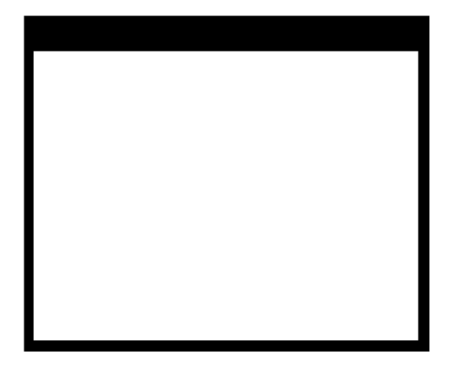

The window mask image. This image (Figure 1-17 (page 29)) defines the visible area of the media skin window. Black regions will be visible to the user, white areas will be invisible. In this example, the entire area defined by the media skin image will be visible.

Figure 1-17 The window mask image

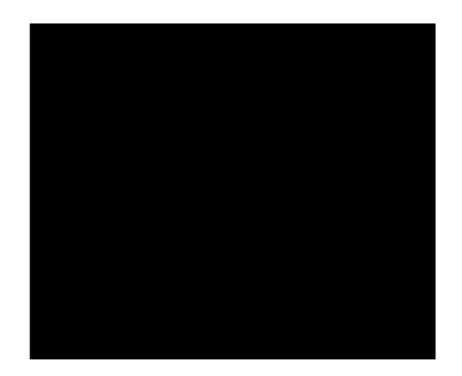

### Transparent Overlay Media Skins

If you want the media skin to partially cover the source video, you need to fill the area to be transparent with a solid color of a specific RGB value, such as White, Black, %50 Gray, or 100% Blue.

In the following example image (Figure 1-18 (page 30)), the QuickTime Q has been filled with %50 Gray. The script preferences can be set to adjust the track's operation color and transfer mode for this value, and the center of the Q image will become transparent when the skinned movie is created.

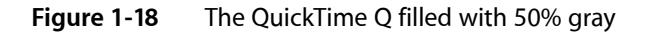

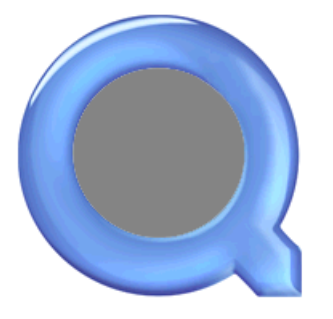

### Setting the Script Preferences

The script droplet relies on preferences, set by the user, to locate and manipulate the essential files. This particular script is designed to look for the various image files in the same folder as the droplet. If the essential image files are not in the same folder as the script, the script will not execute.

You can make copies of this droplet to be placed in other folders containing your various media skin files. You set the preferences for each droplet to work with its neighbor files.

To set the preferences for the droplet, you double-click its icon in the Finder to summon the status dialog (Figure 1-19 (page 30)). The dialog shows the current settings for the various script preferences. Click the "Set Prefs" button to set each of the script preferences.

Figure 1-19 The status dialog to set preferences

| Apply Media Skin Droplet                                                                                                    |                |
|----------------------------------------------------------------------------------------------------|----------------|
| Media Skin File:<br>Window Mask File:<br>Drag Mask File:<br>Video Offset Horz:<br>Video Offset Vert:<br>Overlay Media Skin: No<br>Auto Play: Yes<br>Auto Close: Yes |                |
|                                                                                                    | Set Prefs Done |

The first three preferences are for identifying the image files to be used by the script when constructing the media skin movie.

In the first dialog (Figure 1-20 (page 31)), enter the name of the image file which will be used as the media skin background. You may either enter the name in the input field or click the "Choose File" button to locate the appropriate file. The script will then place the name of the chosen file in the input field for you.

Figure 1-20 The name of the image file dialog

| Enter the name of the name of the name of the name of the name fold | of the Media Skin i<br>er as this droplet: | mage file located |
|---------------------------------------------------------------------|--------------------------------------------|-------------------|
|                                                                     |                                            |                   |
| Cancel                                                              | Choose File                                | ОК                |

After you have entered the name of the appropriate media skin image file (Figure 1-21 (page 31)), click the "OK" button to proceed.

Figure 1-21 Entering the name of the appropriate media skin image file

| Enter the name of the Media Skin image file located in the same folder as this droplet: |  |  |
|-----------------------------------------------------------------------------------------|--|--|
| mediaskin.pct                                                                           |  |  |
| Cancel Choose File OK                                                                   |  |  |

You repeat this process in the forthcoming dialogs for identifying the window mask image and the drag mask image.

After inputting the names of the other files, two successive dialogs appear, asking you to enter the offset to be used to position the video track against the chosen media skin background. These measurements depend on the design of your media skin.

In the first dialog (Figure 1-22 (page 31)), you enter the horizontal offset (in pixels) from the left of the media skin image to the left of the video display area.

| Figure 1- | 22 | The h | orizontal | offset | dialog |
|-----------|----|-------|-----------|--------|--------|
|           |    |       |           |        |        |

| Enter the horizontal offset for the video track: |  |
|--------------------------------------------------|--|
| 6                                                |  |
| Cancel K                                         |  |

In the second dialog (Figure 1-23 (page 32)), you enter enter the vertical offset (in pixels) from the top of the media skin image to the top of the video display area.

### CHAPTER 1 What's New in QuickTime 5

### Figure 1-23 The vertical offset dialog

| Enter the vertical offset for the video track: |
|------------------------------------------------|
| 22                                             |
| Cancel OK                                      |

The next dialog (Figure 1-24 (page 32)) determines if you want the media skin image to be placed behind the source video or in front of the source video. Media skin images placed over the source video must have areas of a solid color that will be made transparent during the creation of the skinned movie.

**Figure 1-24** The dialog that asks if you want the media skin placed behind the source video or in front of it

| Should the media skin be placed over the movie? |   |
|-------------------------------------------------|---|
| Yes No                                          | ) |

If you clicked the "Yes" button, a list dialog (Figure 1-25 (page 32)) appears from which you can choose the color which the script will make transparent. If your overlay color is not in the list, you may enter its RGB values individually by clicking the "Other" button at the bottom of the list dialog.

**Figure 1-25** A list dialog that lets you choose the color that script makes transparent

| Choose a transpar<br>media skin:                                  | ent color for the |
|-------------------------------------------------------------------|-------------------|
| White<br>50% Gray<br>Black<br>100% Red<br>100% Green<br>100% Blue |                   |
|                                                                   | Other OK          |

If you clicked the "Other" button, a series of three dialogs will prompt you for each of the RGB values for the color to be made transparent. Each color is specified as a list of individual Red, Green, and Blue values: {Red value, Green value, Blue value}. Each individual RGB color component is an integer between 0 and 65535, with 0 being the minimum and 65535 being the maximun value.

For example, White is {65535, 65535, 65535}, Black is {0, 0, 0}, 100% Red is {65535, 0, 0}, 50% Gray is {32768, 32768, 32768}, etc. Note that the values you enter in these dialogs must exactly match those of the area in the overlay image that is meant to be transparent.

**Figure 1-26** One of three dialogs that prompt you for each of the RGB values for the color to be made transparent, in this case the Red component

| Enter the Red component of the RGB value for the transparent color: |           |  |
|---------------------------------------------------------------------|-----------|--|
| (An integer between 0 to 65535)                                     |           |  |
| 32768                                                               |           |  |
|                                                                     | Cancel OK |  |

The final two preference dialogs are for setting the playback properties.

Click the "Yes" button if you want the movie to automatically start playing when opened.

Figure 1-27 Preference dialog

| Set the new movie to autoplay? |     |
|--------------------------------|-----|
| No                             | Yes |

Click the "Yes" button if you want the movie to automatically close when it has finished playing.

Figure 1-28 Another preference dialog

| Set the new movie to auto o playing? | close when finished |
|--------------------------------------|---------------------|
|                                      | No Yes              |

After setting the property, the script will return to the status dialog (Figure 1-29 (page 34)). Click the "Done" button to exit the script.

What's New in QuickTime 5

### Figure 1-29 The status dialog

| Apply Media Skin Droplet                                                                                                    |                |
|----------------------------------------------------------------------------------------------------|----------------|
| Media Skin File: mediaskin.pct<br>Window Mask File: windowmask.pct<br>Drag Mask File: dragmask.pct<br>Video Offset Horz: 6<br>Video Offset Vert: 22<br>Overlay Media Skin: No<br>Auto Play: Yes<br>Auto Close: Yes |                |
|                                                                                                    | Set Prefs Done |

If the media skin image is set to overlay, the operation color name or value will be displayed in the status dialog (Figure 1-30 (page 34)).

Figure 1-30 The color name or value displayed in the status dialog

| Apply Media Skin Droplet                                           |  |  |  |
|--------------------------------------------------------------------|--|--|--|
| Media Skin File: mediaskin.pct<br>Window Mask File: windowmask nct |  |  |  |
| Drag Mask Filo: dragmask net                                       |  |  |  |
| Video Offset Herz: 20                                              |  |  |  |
| Video Offset Vert 24                                               |  |  |  |
| video Unset vert: 34                                               |  |  |  |
| Overlay Media Skin: Yes                                            |  |  |  |
| Operation Color: 50% Gray                                          |  |  |  |
| Auto Play: Yes                                                     |  |  |  |
| Auto Close: Yes                                                    |  |  |  |
|                                                                    |  |  |  |
| Set Prefs Done                                                     |  |  |  |

### Running the Script

To use the script, you drag a movie file, or multiple files, or folders of movie files onto the droplet. A dialog (Figure 1-31 (page 35)) appears prompting you for the destination folder for the finished files.

What's New in QuickTime 5

### Figure 1-31 Specifying the destination folder for finished files

| 🐧 Movies 🗘 🕼 🖞 🖏                                  |               |        |  |  |  |  |
|---------------------------------------------------|---------------|--------|--|--|--|--|
| Name                                              | Date Modified | ±.     |  |  |  |  |
| Skinned Movies                                    | Today         | $\Box$ |  |  |  |  |
|                                                   |               |        |  |  |  |  |
|                                                   |               |        |  |  |  |  |
|                                                   |               |        |  |  |  |  |
|                                                   |               |        |  |  |  |  |
|                                                   |               | Ŧ      |  |  |  |  |
| Choose the destination folder for finished files: |               |        |  |  |  |  |
| New 🧊 🛛 Open 🛛 Cancel                             | Choose        | P      |  |  |  |  |

Once chosen, a media skin copy of each dragged-on movie is created and placed into this folder.

### **Completed Examples**

Figure 1-32 (page 36) (top) shows a completed example of a basic 240 x 180 skinned QuickTime movie, with standard border and title. In this case, the airplane is shown flying diagonally from the lower portion of the screen to the upper. Figure 1-32 (page 36) (bottom) shows a completed example of a 144 x 108 overlaid skinned Q with the airplane flying inside the Q.

What's New in QuickTime 5

**Figure 1-32** Two examples of skinned movies, one (top) with a standard border and title bar, the other (bottom) with a QuickTime Q overlaid

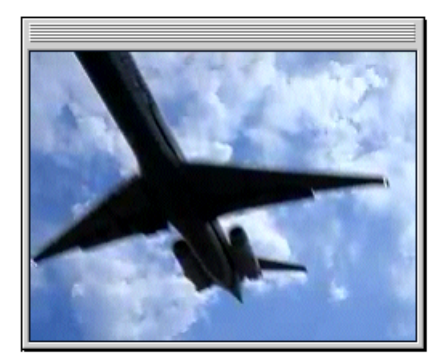

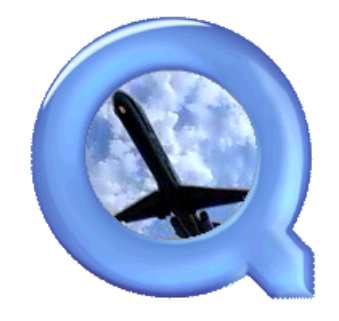

# **Digital Video (DV) Codec Optimizations**

QuickTime 5 includes the following:

- Digital video (DV) codec optimizations that are designed to provide significant performance and quality improvements over previous versions.
- Support for optimized high-quality decompression on Power Mac G3 and G4 computers. This support is designed:
  - □ to improve speed for rendering in r408 and v408 formats.
  - **u** to improve speed for playback to YUV accelerated windows.
  - **u** to improve speed for high-quality, single field video.
- Improved quality compression in medium and best-quality cases for Power Mac G3 and Power Mac G4 computers.
- Improved quality of normal (low) quality decompression on Power Mac G4 computers.

These enhancements are aimed at developers and content authors using tools such as video editing applications.
# High-Quality Decompression

Both scalar and vector codec quality has been improved significantly in this release. There are performance improvements as well. The code is optimized in both scalar and vector codecs to pack pixels directly to the output format, which provides a significant improvement in performance for r408.

QuickTime 5 supports optimized single field decompression, which improves performance for cases when the single field hint (hintsSingleField) is set. The vector codec now includes gamma correction when decompressing to the screen.

# Improved Compression Quality and Performance

Overall, there is a significant improvement in both compression quality and performance. Special attention has been paid to make sure that existing DV content can be recompressed with few additional artifacts.

### Improved Low-Quality Vector Decode

The quality of low-quality decode on vector machines (400 MHz or greater) has been improved, while also improving performance.

# Addition of Multiprocessor Support

Multiprocessor support has been enabled for vector decode (i.e., high quality, low quality, playback and scrub/render). Multiprocessor support has also been enabled for encode in the vector case. For the actual DV operation, the results are nearly two times faster on a two CPU computer than the same code running in non-multiprocessor mode.

# **Real-Time Effects Support**

QuickTime 5 includes the following:

- Support for real-time effects hardware (i.e., third-party video cards).
- Support for codecs with hardware latency.
- Improved support for third-party hardware effects.

# **New Latency APIs**

This section discusses the new latency APIs available in QuickTime 5.

### Overview

QuickTime 5 has defined new APIs to retrieve the video and sound latencies from Video Codecs and Sound Output Components.

The latency values are used to separately offset the timebases of the video and/or sound media from that of the movie timebase. The offsets are based on pipeline delays within the implementation of the sound or video components. For example, given some video hardware that has several stages that will take five frames to go through between the start of decompression and when the data is displayed, the video codec should report a latency of five frames, so that QuickTime will schedule the frames in advance. The codec is responsible for reporting a latency that represents its accurate pipeline in order to maintain audio and video synchronization.

### Usage

### Applications

Some performance implications occur when dealing with implementations that have latency. Notably, starting and stopping a movie requires extra time since the media's timebases will start before the movie timebase. When latency is present, an application should avoid setting the movies rate directly from positive to negative without going through zero first, since otherwise the latency will not be correctly taken into account (and video and sound will not be synchronized thereafter).

A limitation in the current implementation is that QuickTime does not support mixing different video latencies between different codecs. This limitation is within QuickTime and cannot be overcome by the codecs. Applications should avoid creating movies that mix multiple types of video codecs if the codecs have different latencies.

### Video Codecs

Video codecs for a given hardware should report the actual latency time required for the hardware.

### Sound Output Components

Sound Output Components for a given hardware should report the actual latency time required for the hardware.

### Video Codec Latency API

The following API is used by QuickTime to retrieve the video latency:

### ImageCodecGetDecompressLatency

Retrieves the video latency from the specified video codec.

#### CHAPTER 1

What's New in QuickTime 5

#### Parameters

сi

Specifies the image compressor component for the request.

latency

Pointer to a time record containing the latency required for that codec.

#### Discussion

The following code snippet shows an example implementation of this function:

```
pascal ComponentResult myCodecGetDecompressLatency(myCodecGlobals *glob,
                                                    TimeRecord *latency)
   OSErr
           result = paramErr;
   // Example setting 33 ms latency
    if (latency != nil) {
       latency->value.hi = 0;
       latency->value.lo = 33;
                                          // latency value
                                          // 1 ms scale
       latency->scale = 1000;
       latency->base = nil;
       result = noErr;
   }
   return result;
}
```

**Availability** Available in Mac OS X v10.0 and later.

#### Declared In

ImageCodec.h

### Sound Output Latency API

Retrieves the audio latency from the specified sound output component.

The new selector siOutputLatency for the SoundComponentGetInfo function is used by QuickTime to retrieve the sound latency. (The *infoPtr* parameter points to a time record.)

#define siOutputLatency 'olte'

The following code snippet shows an example implementation of this selector:

```
static pascal ComponentResult mySoundGetInfo(SoundComponentGlobalsPtr globals,
SoundSource sourceID, OSType selector, void *infoPtr)
{
    ComponentResult result = noErr;
    PrefStructPtr prefsPtr;
    prefsPtr = *(globals->prefsHandle);
    switch (selector) {
```

### CHAPTER 1 What's New in QuickTime 5

```
case siSampleSize:
                                // return current sample size
            *((short *) infoPtr) = (short)prefsPtr->sampleSize;
            break;
                                                                      // return
case siOutputLatency:
the sound output latency
        // in this example, 25 ms
if (infoPtr != nil) {
                infoPtr->value.hi = 0;
                infoPtr->value.lo = 25;
                                                     // sound latency
                infoPtr->scale = 1000;
                                                     // 1 ms scale
                infoPtr->base = nil;
            }
            break;
 . .
```

# Multiprocessor (MP) Support

QuickTime 5 provides support for accelerating video compression and decompression on multiprocessor computers, such as the Power Mac G4 MP.

Image compressor and decompressor components must be revised to take advantage of MP. There are two ways to approach this. If the component is modified to split a single compression or decompression operation into several MP tasks, this will improve performance for all applications. Some algorithms are not easily divided into independent units of work, however, so this is not always feasible. Alternatively, components may be modified so that they are able to work asynchronously and permit the application to continue working in the blue task (the MP task on Mac OS 9) while work is in progress.

If the codec is not written to take advantage of MP, then processing work will run in the application's task, as illustrated in Figure 1-33 (page 40). (On Mac OS 9, this MP task is called the blue task.)

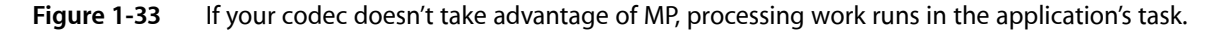

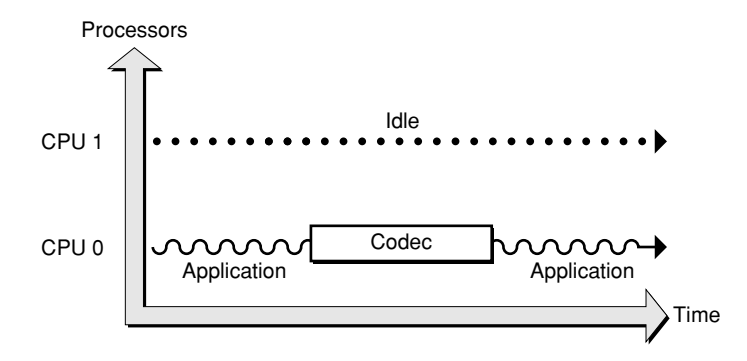

40

**Note:** This diagram is intended as a conceptual aid only. In reality, all tasks, including the blue task, may migrate between processors as necessary.

Now suppose the codec is modified to create a number of MP tasks and split each compression or decompression operation between them. This is illustrated in Figure 1-34 (page 41). Assuming no other MP tasks are running, the total time taken for the operation could be decreased by a factor of up to the number of processors — for example, on a two-processor machine, the time taken could be halved.

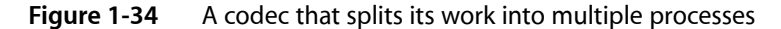

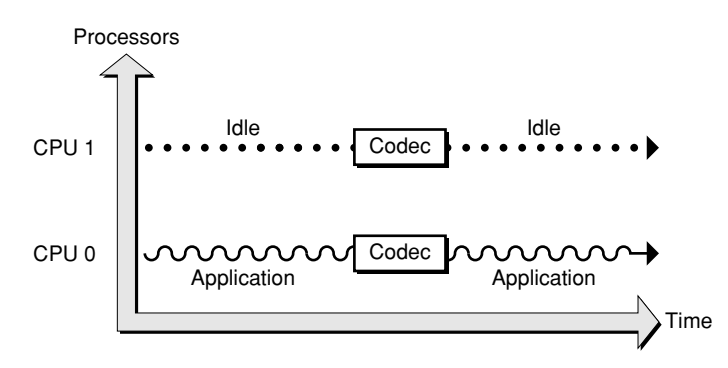

The client application does not need to have been modified to take advantage of such an accelerated component. As on a single-processor computer, the compression or decompression request does not return until after it is complete.

In QuickTime 5, the DV compressor and decompressor components have been modified to divide their work between a number of processors in this manner.

Some compression or decompression algorithms do not lend themselves to such division. Often there may be major data dependencies between sub-stages that mean that one step cannot be started until the previous one is complete.

In such a case, the codec can often still be modified to support multiprocessor computers by performing its work in a single MP task while the application continues to execute in its own task. Rather than accelerating a single operation, this increases the number of operations that may be performed at once. In order to see an overall performance improvement, the application must call asynchronous versions of the compression or decompression APIs. This is illustrated in Figure 1-35 (page 41).

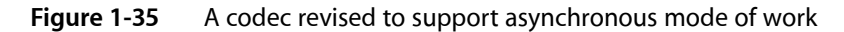

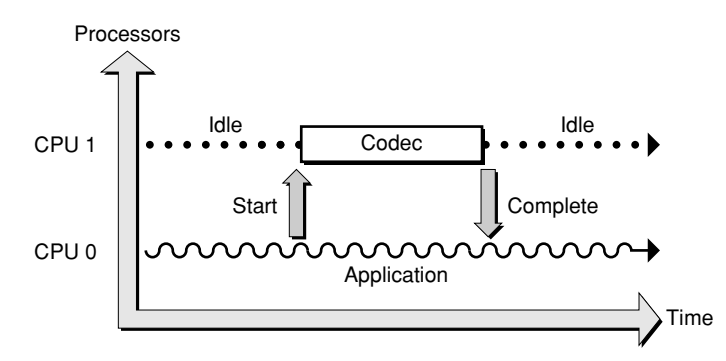

When the operation is complete, the application's asynchronous completion routine is called. Completion routines are often called at deferred task time, so they must be written with care not to make any calls that might move or purge memory. (See Technote 1104, "Interrupt-Safe Routines," at <a href="http://developer.apple.com/technotes/tn/tn1104.html">http://developer.apple.com/technotes/tn/tn104.html</a> for more information on this topic.)

# Enabling Asynchronous MP Decompression Using the Base Decompressor

The Base Decompressor, which has been available since QuickTime 3.0, is designed to simplify the job of writing an Image Decompressor. It deals with the job of managing asynchronous scheduled decompression, manages the queue safely, and avoids synchronization issues.

In QuickTime 5, the Base Decompressor has been extended to simplify making an image decompressor component able to perform asynchronous decompression in a single MP task. The JPEG, H.263, Cinepak, and Video decompressors use this mechanism to run asynchronously. The H.263 compressor has been similarly modified to run asynchronously.

If you have a decompressor that uses the base codec, all you need to do to support the asynchronous MP mode is to implement the ImageCodecGetMPWorkFunction function.

Your implementation should call your base decompressor instance's ImageCodecGetBaseMPWorkFunction function, and pass to it a UPP for your DrawBand function:

If you implement the ImageCodecGetMPWorkFunction selector, your DrawBand function must be MP-safe. (MP safety is an even stricter condition than interrupt safety. As well as not calling routines that may move or purge memory, you may not make any calls which might cause 68K code to be executed. Ideally, your DrawBand function should not make any API calls whatsoever.)

# Taking Advantage of Asynchronous MP Codecs in Your Application

QuickTime will automatically call a codec asynchronously when you're playing a movie. If your application calls the Image Compression Manager directly to perform compression or decompression operations, you can pass a completion routine to CompressSequenceFrame or DecompressSequenceFrame/S/When to enable asynchronous operation. (If the codec does not support asynchronous operation, the API will run synchronously but call your completion routine before returning.)

If your application calls the Standard Compression component to perform image compression, you'll need to call a new API variant, SCCompressSequenceFrameAsync, which is new with QuickTime 5 and supports completion routines. While this is running, you should occasionally call SCAsyncIdle from system task time.

Note that the H.263 compressor has been modified to run asynchronously if requested.

### SCCompressSequenceFrame

This function compresses a single frame in a sequence-compression operation. You must call this function once for each frame in the sequence, including the first frame.

This function is available in previous versions of QuickTime.

**Availability** Available in Mac OS X v10.0 and later.

Declared In

QuickTimeComponents.h

### SCCompressSequenceFrameAsync

This is an asynchronous variant of SCCompressSequenceFrame which accepts a completion routine.

#### Discussion

If you pass a nil completion routine, this routine behaves like SCCompressSequenceFrame.

While performing asynchronous compression with SCCompressSequenceFrameAsync, you should occasionally call SCAsyncIdle. This gives the standard compression component an opportunity to restart its compression operation if it needs to force a key frame.

#### Availability

Available in Mac OS X v10.0 and later.

### Declared In

QuickTimeComponents.h

### CHAPTER 1 What's New in QuickTime 5

### SCAsyncIdle

SCAsyncIdle (ComponentInstance ci);

**Availability** Available in Mac OS X v10.0 and later.

**Declared In** QuickTimeComponents.h

# New MP-Related Image Compression Manager APIs

The following new multiprocessor-related APIs, which are part of the Image Compression Manager, have been introduced:

- The functions ICMSequenceSetInfo and ICMSequenceGetInfo.
- The constants kICMSequenceTaskWeight and kICMSequenceTaskName.
- The taskWeight and taskName fields of CodecCompressParams and CodecDecompressParams.

The functions ICMSequenceSetInfo and ICMSequenceGetInfo are general property-setters for compression and decompression sequences. They provide support for two properties, kICMSequenceTaskWeight and kICMSequenceTaskName, which allow ICM clients to request that multiprocessor tasks assisting compression and decompression operations use specific task weights and task names.

The task name has no performance impact, but it can be helpful while debugging.

If your compressor or decompressor component creates MP tasks and the taskWeight and/or taskName fields of the CodecCompressParams or CodecDecompressParams structures are nonzero, you should assign the MP tasks weights and/or names using the MPSetTaskWeight and/or MPSetTaskType routines.

The compressedDataSize field has also been added to the CodecCompressParams field. This provides a safer way for asynchronous compressors to return the size of the compressed frame data. (Previously, compressors had to return the size in a field of the image description, which can be an unlocked handle.)

Note that Apple's multiprocessing APIs provide support for both co-operatively scheduled tasks and preemptively scheduled tasks. The APIs for preemptively tasks allow applications to create symmetrically scheduled preemptive tasks that can be run on a single processor machine, and will take full advantage of multiple processors when they are installed.

For more information, refer to <a href="http://developer.apple.com/macos/multiprocessing.html">http://developer.apple.com/macos/multiprocessing.html</a>

# QuickTime VR Authoring Components Added

QuickTime 5 includes the addition of three QuickTime VR authoring components. These are

- A QTVR Flattener, which is a movie export component that converts an existing QuickTime VR single node movie into a new movie optimized for the Web.
- A Multinode Splitter, also a movie export component.

■ A QTVR Object Movie Compressor, a movie export component.

All three components are contained in the file QuickTime VR Authoring and are installed if the user performs a Select All in the Custom Install option.

As movie exporters, these authoring components can be demonstrated using the QuickTime Player application, QuickTime Pro, or a custom application by opening a QuickTime VR movie and then choosing Export from the File menu. You can then choose the particular exporter by selecting it from the Export: popup menu in the Export File Dialog.

Menu names that appear in the UI (subject to change) are:

- Movie to Fast-Start QuickTime VR movie (the Flattener).
  - □ Appears for all single node panorama and object movies.
- Movie to Separate Single-Node Movies (The Multinode Splitter).
  - □ Appears only for 2.0 format multinode movies.
- Movie to QuickTime VR Object Movie (Object Movie Compressor).
  - □ Appears only for 2.0 format object movies.

Once an Export method is selected, you can click the Options button to bring up a dialog where you can choose options specific to the given exporter.

# The QTVR Flattener

The QTVR Flattener is a movie export component that converts an existing QuickTime VR single node movie into a new movie that is optimized for the Web. The flattener re-orders media samples; and for panoramas the flattener creates a small preview of the panorama. When viewed on the Web, this preview appears after 5% to 10% of the movie data has been downloaded, allowing users to see a lower-resolution version of the panorama before the full resolution version is available.

In QuickTime 5, this QTVR Flattener has been enhanced. There is a new implementation of tile ranking that works with horizontal and cubic panos, and also with two-dimensional tiling. The result is that panoramas appear to come in faster.

To use the QTVR Flattener from your application, you first create a QuickTime VR movie, then open the QTVR Flattener component and call the MovieExportToFile routine, as shown in Listing 1-4 (page 45).

#### Listing 1-4 Using the QTVR flattener

```
ComponentDescription desc;
Component flattener;
ComponentInstance qtvrExport = nil;
desc.componentType = MovieExportType;
desc.componentSubType = MovieFileType;
desc.componentManufacturer = kQTVRFlattenerManufacturer;
desc.componentFlags = 0;
desc.componentFlagsMask = 0;
flattener = FindNextComponent(nil, &desc);
```

```
if (flattener) qtvrExport = OpenComponent (flattener);
if (qtvrExport)
MovieExportToFile (qtvrExport, &myFileSpec, myQTVRMovie, nil, 0, 0);
```

The code snippet shown in Listing 1-4 (page 45) creates a flattened movie file specified by the myFileSpec parameter. If your QuickTime VR movie is a panorama, the flattened movie file includes a quarter size, blurred JPEG, compressed preview of the panorama image.

Note: The constants MovieExportType and MovieFileType used in Listing 1-4 (page 45) are defined in the header files QuickTimeComponents.h and Movies.h, respectively, and are defined as 'spit' and 'MooV'.

Note: The various authoring atom type constants can be found in the 5.0 version of QuickTimeVRFormat.h.

### Presenting Users with the QTVR Flattener Dialog Box

You can present users with the QTVR Flattener's own dialog box. This allows users to choose options such as how to compress the preview image or to select a separate preview image file.

To show the dialog box, use the following line of code:

If the user cancels the dialog box, then the Boolean cancel is set to true.

#### Communicating Directly with the Component

If you don't want to present the user with the flattener's dialog box, you can communicate directly with the component by using the MovieExportSetSettingsFromAtomContainer routine as described next.

If you want to specify a preview image other than the default, you need to create a special atom container and then call MovieExportSetSettingsFromAtomContainer before calling MovieExportToFile. You can specify how to compress the image, what resolution to use, and you can even specify your own preview image file to be used. The atom container you pass in can have various atoms that specify certain export options. These atoms must all be children of a flattener settings parent atom.

The preview resolution atom is a 16-bit, big-endian value that allows you to specify the resolution of the preview image. This value, which defaults to kQTVRQuarterRes, indicates how much to reduce the preview image.

The blur preview atom is a Boolean value that indicates whether to blur the image before compressing. Blurring usually results in a much more highly compressed image. The default value is true.

The create preview atom is a Boolean value that indicates whether a preview image should be created. The default value is true.

The import preview atom is a Boolean value that is used to indicate that the preview image should be imported from an external file rather than generated from the image in the panorama file itself. This allows you to have any image you want as the preview for the panorama. You can specify which file to use by also including the import specification atom, which is an FSSpec data structure that identifies the image file. If

you do not include this atom, then the flattener presents the user with a dialog box asking the user to select a file. The default for import preview is false. If an import file is used, the image is used at its natural size and the resolution setting is ignored.

### Sample Atom Container for the QTVR Flattener

The sample code in Listing 1-5 (page 47) creates an atom container and adds atoms to indicate an import preview file for the flattener to use.

#### Listing 1-5 Specifying a preview file for the flattener to use

```
Boolean yes = true;
QTAtomContainer exportData;
QTAtom parent;
err = QTNewAtomContainer(&exportData);
// create a parent for the other settings atoms
err = QTInsertChild (exportData, kParentAtomIsContainer,
            kQTVRFlattenerSettingsParentAtomType, 1, 0, 0, nil, &parent);
// Add child atom to indicate we want to import the preview from a file
err = QTInsertChild (exportData, parent,
                    kQTVRFlattenerCreatePreviewAtomType, 1, 0,
                    sizeof (yes), &yes, nil);
// Add child atom to tell which file to import
err = QTInsertChild (exportData, parent,
            kQTVRFlattenerImportPreviewAtomType, 1, 0,
            sizeof (previewSpec), &previewSpec, nil);
// Tell the export component
MovieExportSetSettingsFromAtomContainer (gtvrExport, exportData);
```

Overriding the compression settings is a bit more complicated. You need to open a standard image compression dialog component and make calls to obtain an atom container that you can then pass to the QTVR Flattener component.

#### Listing 1-6 Overriding the compression settings

```
ComponentInstance sc;
QTAtomContainer compressorData;
SCSpatialSettings ss;
sc = OpenDefaultComponent(StandardCompressionType,StandardCompressionSubType);
ss.codecType = kCinepakCodecType;
ss.codec = nil;
ss.depth = 0;
ss.spatialQuality = codecHighQuality
err = SCSetInfo(sc, scSpatialSettingsType, &ss);
err = SCGetSettingsAsAtomContainer(sc, &compressorData);
MovieExportSetSettingsFromAtomContainer (gtvrExport, compressorData);
```

# The QTVR Multinode Splitter

The QTVR Splitter, a movie export component, takes a QTVR version 2.x multinode movie and exports a set of single-node movies with relative URL links to each other.

The QTVR Splitter works by changing all of the link hotspots to URL hotspots, leaving any previously defined URL or undefined (blob) hotspots unchanged. If the QTVR Flattener component is present, the Splitter gives you the option of using it to add fast-start data to the movies, including previews for panorama nodes. Additionally, the Splitter will generate a text file with HTML embed tags for each movie created.

When you display the movies' output by the Splitter using the QuickTime Plugin, clicking the relative URL links opens the other nodes in the browser window. When loaded in a frame, the Plugin loads the new movies in the same frame.

When the user clicks a link which displays a multinode movie split this way, the first thing to download is the hotspot track, which is live immediately. Then any preview data is downloaded, and finally the tiles download in and are placed over the background grid or preview. The user can jump to another node at any time, and only the nodes they visit are downloaded, unlike a multinode movie, which does not allow navigation until the entire file has downloaded, and therefore downloads all of the nodes, whether the user visits them or not.

### Advantages of a Multinode Movie

The one significant advantage of a multinode movie is that when the user jumps to a new node the movie opens to the destination view defined in the authoring process. This can be overcome by specifying view angles in the embed tag (with a new page for each movie which links to it), but the Splitter does not do this for you.

### Usage of the QTVR Splitter

As discussed, the QTVR Splitter is a movie export component. When placed in your System Folder, any application that uses movie exporters will have access to it. The instructions outlined here use the QuickTime Player Pro application to demonstrate its usage. You begin by creating a multinode movie, using a QuickTime VR tool.

To split the movie:

- 1. Open any QTVR version 2.0 or 2.1 multinode movie in the QuickTime Player Pro application. Version 1.0 multinode movies can be converted to version 2.1 using the QTVR Converter component, which is part of the QuickTime VR Authoring Studio, or ConVRter from Sumware, a third-party developer.
- 2. Choose Export... from the File menu. Choose Separate Single-node movies from the popup menu at the bottom of the Export dialog. The file name you specify here will be edited by the Splitter to assure Internet compatibility. Spaces will be converted to underscores, other dangerous characters will be removed, and the resulting name will be truncated to allow the node number to be appended. Take this into account in order to wind up with useful file names at the end of the process.
- 3. Clicking the options... button opens the splitters settings dialog.
  - a. Generate HTML Embed tags: The splitter will write out a text file including an embed tag for each movie which can be copied and pasted into your HTML pages. Useful data included are the sizes of the movies as well as all of the hotspots and their URLs. Although the URLs are included in the movies, this list can be helpful if you want to override a URL or provide one for an undefined hotspot.
  - **b.** Overwrite Files with matching names: Since the Splitter creates names that are different from the name you specify in the dialog, there is no "replace" confirmation. Leaving this box checked allows the Splitter to overwrite files which have the same names as those it is creating. Since these names

are pretty unusual, the chances are that the only files it will overwrite are those created by it from the same source movie. Unchecking this box will cause the Splitter to abort its operation if it runs into a file with a matching name.

- c. Use QTVR Flattener: The Splitter will use the QTVR Flattener to add fast-start data to the files exported, along with an optional preview track for any panorama nodes. Clicking the options... button will open the Flattener's settings dialog. If this is unchecked, the movies will still be flattened, and will still download their tiles, but not with the tile reordering or preview added by the QTVR Flattener.
- 4. Click OK and let the Splitter do its work.
- 5. Test the movies by dragging the first node into a browser window.

### **Displaying Movies in Web Pages**

Now you put all of the movies in the same directory together. Do not change any of the names. Even changing capitalization will break the references. If you need different names, go back and repeat the process with a different starting name.

There are a few ways to go about displaying the movie in your Web pages. The simplest (and least attractive) approach is to put a link to the first node in one of your pages:

<A href src="my\_scene\_node127.mov">click to view the QTVR scene"</a>

This causes the Plugin to open the movie in an empty browser window. Clicking any URL links loads the new movies in the same place.

You can improve the user experience significantly by embedding the movies in your pages:

<Embed src="my\_scene\_node127.mov"...

You copy and paste the embed tags provided in the HTML file written by the Splitter. In this case, the Plugin displays the movie in place like a graphic. However, when you click a URL link the new movie will be loaded in a blank window like the above case.

To remedy this, either override the URLs in the movies with links to pages with the other nodes embedded in them (a bit of work), or display the movies in a frame.

To load the movies in a frame, just use the first one as a frame source (instead of an HTML source with it embedded):

<frameset>...

Now the movies will all load in that frame, providing a smooth experience for the user.

# QuickTime VR Object Movie Compressor

The QuickTime VR Object Movie Compressor, a movie export component, takes a multirow object movie and compresses frames in multidimensions with the goal of making the file smaller. It includes the user settings dialog box shown in Figure 1-36 (page 50).

Figure 1-36 The new QTVR Object Compression user Settings dialog box

| Block        | 5 X 5 🜲                                                                                               | ) |
|--------------|----------------------------------------------------------------------------------------------------|---|
| Compression) | Compression: Sorenson Video<br>Quality: Medium<br>Key frame rate: 100<br>Data rate: 10.433 KBytes/sec |   |

The user settings for the QuickTime VR Object Movie Compressor include:

- The Standard Compression Setting, which is set by clicking on the Compression Setting button.
- The target file size of the compressed VR object movie, which is specified as:

kQTVRObjExporterSettingsTargetSize = FOUR\_CHAR\_CODE('tsiz')

The Block Size Setting, which can also be set from a QT atom container, controls the dimensions of the compression:

```
long: blockSize
type: 'bsiz'
Valid Value: 1, 2, 3, 4 which correspond to the block size of
1x1, 3x3, 5x5, 7x7
```

# A New Installer for Downloading Third-Party Components

With QuickTime 5, Apple introduces a new third-party software install mechanism, as shown in the dialog in Figure 1-37 (page 51). The goal of this new mechanism is to provide support for automatically downloading third-party components on an as-needed basis. For example, if a user opens a movie that requires a particular third-party codec, QuickTime will offer to download and install it. To accomplish this goal, Apple will provide developers with a registry of QuickTime components on an Apple server.

| <br>Plug-In Connection Music Media Keys Update                                                                                      |
|----------------------------------------------------------------------------------------------------|
| Update or install QuickTime software Install new 3rd party QuickTime software                                                       |
| Update                                                                                                    |
| <br>Check for Updates Automatically                                                                                                 |
| Automatically check for new QuickTime<br>updates and announcements. No personally<br>identifying information will be sent to Apple. |
|                                                                                                    |

### Figure 1-37 The new third-party install and update options for QuickTime users on Mac OS X

**Note:** This is an opportunity for third-party developers who have built components to include those components in user downloads and updates of QuickTime. Apple Developer Relations is currently administering this program, though details have not yet been finalized.

While not all details have been finalized — contact your representative in Apple Developer Relations for the latest information — the process works tentatively as described in the next section.

# General Submission Requirements for Third-Party Components

If you wish to include your component in the third-party component download mechanism, you need to follow certain guidelines and requirements. These include

- 1. An End User license agreement for your component (in the target language). The agreement should be in plain ASCII text (no formatting), and will be displayed in a scrollable dialog before installing your component. Line wrapping will be done by the dialog, so hard carriage returns should be used sparingly. There will be two buttons ("Agree", "Disagree") in the license dialog. You can specify what verbs you want in these buttons. If you do not specify, Apple will use appropriate verbs taken directly from your license agreement.
- 2. A Macintosh (OS 8/9) QuickTime Component File. This component file should have Macintosh file type of 'thng' and will be installed in the QuickTime Extensions folder in the Macintosh System's Extension folder.
- 3. A Macintosh (OS X) QuickTime Component File. This component file (CFM or Mach-O format) should have a .qtx file name extension and will be installed in the /Library/QuickTime folder. It should be a traditional (not bundle-packaged) component file.
- 4. A Windows QuickTime Component File. This component file should have a .qtx file name extension and will be installed in the QuickTime folder inside the Windows System folder ("System32\QuickTime" for Windows NT/2000, "System\QuickTime" for Windows 95/98/Millenium).

**Important:** Apple will only install a single component file per platform (i.e., one file for Mac OS 9 or earlier, one file for Mac OS X, and one file for Windows). If you have multiple components for a single platform, you must build them into a single file.

5. Tests. You must provide Apple with test content files and a test procedure that verifies your component has been installed and works correctly. Apple will continue to use these tests as new versions of QuickTime are shipped, so a reasonably thorough set of test content will help ensure that your component continues to work in the future.

There is additional information that you may need to submit:

- 1. In the QuickTime Updater, your component will be listed as a selectable item in the "Custom" dialog. You can specify the component name you would like displayed there. You can also specify a short description of your component that will be displayed in the Item Description text box, if the user selects your component name in the list. If you do not specify this information, Apple will use your file name (minus the .qtx extension) as the displayed component name, and make up a short description something like "This component adds support for Your\_Name\_Here to QuickTime". In either case, Apple will add an approximate download size to the description.
- 2. If your component is a Movie Importer or Graphics Importer, you should have a 'mime' resource in your component file that describes the file types, file extensions, and MIME types that your importer can handle.

This helps Apple download your component automatically when a Web page with your content is viewed through QuickTime's browser plug-in.

# How to Package QuickTime Components on Mac OS X

This section discusses how you can package your QuickTime software components on Mac OS X — for example, if you are third-party developer who needs to install components that you have either written or developed.

### How and Where Your Component Gets Installed

There are two types of component executables on Mac OS X: Code Fragment Manager (CFM) and Mach-O. You can also build a CFM component updated for Carbon that runs on both Mac OS X and Mac OS 9.

Third-party components are typically stored in the /Library/QuickTime directory, formerly known as the QuickTime Extensions folder. Programmatically, you find this folder by calling FindFolder with the constant kQuickTimeExtensionsFolderType.

Both types of executables -- CFM and Mach-O -- can be packaged in either one of two ways.

- The "monolithic" way, i.e., where you have a single file that has a resource fork and a data fork. The data fork will contain the code and the resource fork will contain the 'thng' resource and any other resources that are required. In the case of CFM, they would also contain the 'cfrg' resource. The binary could be a CFM executable or a Mach-O executable. Executables that are packaged this way in the /Library/QuickTime directory tend to have their file names ending in .qtx in order to identify them.
- 2. The other way of packaging components is by means of bundle (directory) packaging, which is typically used by plug-ins and applications. (For more information about bundles, refer to Inside Mac OS X: System Overview, Chapter 4, "Bundles," which is available for download at <a href="http://developer.apple.com/documentation/MacOSX/Conceptual/SystemOverview/index.html">http://developer.apple.com/documentation/MacOSX/Conceptual/SystemOverview/index.html</a>.)

As far as components are concerned, there are two important differences between the regular plug-in bundle and the component as a bundle. These have to do with the bundles' package info file — PkgInfo — which is an 8 byte file that's effectively a type and creator for the bundle, with the first 4 bytes being the type and the second 4 bytes being the creator. For example, Apple's components all have 'thngapp1' in that file. Similarly, in the Info.plist file within the bundle that's an XML property list, there is a key in the Info.plist file called CFBundlePackageType. It should have the value 'thng' to identify this as a component.

# Localized and Non-Localized Resources

Given that within a bundle the resources are stored in data fork resource files separately from the executable, they can be further split between localizable and non-localizable resources. The 'thng' resources are stored in the non-localized resource file.

In the case of a CFM executable, 'cfrg' resources would also be in that file. Using it in a bundled package, you can use the CF bundle APIs to gain access to pieces of this bundle programmatically, without having to know the organization of a bundle. You can get at resource files — the Info.plist itself — and actually store things in the property list for use by your component.

The names of these bundled packages can be:

- example.qtx/
- example.component/
- example.bundle/

The Component Manager will scan a directory looking for names of these bundled packages.

Of the possible name choices available, Apple recommends that you name your component with a .qtx extension. This is preferred because it identifies the component as a QuickTime component.

### **Recommended Procedures**

There are several recommended procedures that you ought to follow. In the case of a Mach-O bundle, you should only export the component entry points. In fact, they must be exported. You should link with a -bundle linker option to help control the name space.

When you are building a Mach-O executable, the 'thng' resource must specify the platform type as 5 and the code resource type as 'dlle'. Thus, you need to have an associated 'dlle' resource containing the component's entry point name.

The other recommendation is that similar to other dynamically loaded pieces of code, your component files should not contain global variables.

**Note:** For more information on building CFM and Mach-O QuickTime components for Mac OS X, refer to Technote 2012 at http://developer.apple.com/technotes/tn/tn2012.html.The Technote discusses in depth the changes that are required in order to move existing QuickTime components to Mac OS X.

# **AppleScript Changes and Additions**

QuickTime 5 introduces a number of new changes and additions, designed to extend AppleScript support in QuickTime Player. A suite of new editing features and commands, including clipboard support, are introduced for the first time. Cut, copy, and paste are among the new commands. The new editing features and commands can be used to automate many movie-editing and playback tasks.

Other AppleScript-supported features in this release are useful for QuickTime authors or content creators who need to automate certain processes, such as the batch preparation of QuickTime movies. Using these features, you can do more sophisticated types of processing. For example, you can tweak the settings of a QuickTime movie before you actually perform an export, or export them and then tweak the settings.

Refer to <http://www.apple.com/applescript/qtas5/qtas5p2.htm> for a collection of example scripts available in QuickTime 5. These include script applets, droplets, and compiled scripts, one of which is explained in the section "Adding Media Skins Using the QuickTime API" (page 25). For more information concerning QuickTime Player scripting and AppleScript, refer to the AppleScript website at www.apple.com/applescript/.

This section describes the new features available to content authors and creators in QuickTime 5.

# Additional Commands

The following AppleScript commands are new to QuickTime 5, and are accessible through clipboard or Edit menu operations:

add reference -- movie

[scaled boolean] -- should added content be scaled to the duration of current selection?

- clear reference -- movie
- copy reference -- movie
- cut reference -- movie
- make (for creating an empty movie only)
- open image sequence reference -- image file representing beginning of image sequence

[frames per second small real] -- the number of frames desired per second [seconds per frame small real] -- the duration of each frame in seconds

- paste reference -- movie
- redo reference -- movie

- trim reference -- movie
- undo reference -- movie

The standard AppleScript command:

■ delete reference -- movie (for favorites and tracks only)

### **Application Class Changes**

Additional application element:

display by numeric index

Updated application property:

 QuickTime connection speed 14.4 Modem/28.8/33.6 Modem/56K Modem/ ISDN/112K Dual ISDN/256 Kbps/384 Kbps/512 Kbps/768 Kbps/1 Mbps/T1/Intranet/LAN [r/o] -- the current connection speed (set in the QuickTime Control Panel)

Additional application properties:

- ignore auto play boolean -- ignore requests to auto-play movies upon opening?
- ignore auto present boolean -- ignore requests to auto-present movies upon opening?

# Favorite Class Changes

Addition of two elements:

- file by numeric index
- internet location by numeric index

### **Movie Class Changes**

Additional movie properties.

Note that the following are runtime-only properties, taking effect immediately when you set them:

- close when done
- quit when done

Some of the following are auto properties (persistent), i.e., they are saved with the movie. If you set them, they don't take effect until the next time you open the movie.

auto close when done boolean -- will the movie automatically close when done playing? (saved with movie)

- auto play boolean -- will the movie automatically start playing? (saved with movie)
- auto present boolean -- will the movie automatically start presenting? (saved with movie)
- auto quit when done boolean -- will the player automatically quit when done playing? (saved with movie)
- close when done boolean -- close when done playing? (not saved with movie)
- quit when done boolean -- quit the application when this movie is done playing? (not saved with movie)
- controller type standard/qtvr/none -- the type of controller associated with the movie
- live stream boolean [r/o] -- is this a live streaming movie?
- stored stream boolean [r/o] -- is this a stored streaming movie?
- local playback boolean [r/o] -- is this a local movie?
- fast start boolean [r/o] -- is this a fast-start movie?
- max time loaded integer [r/o] -- the amount of time loaded in a fast start movie
- preferred rate small real -- the preferred rate of the movie
- presentation size half/normal/double/screen/current -- size at which the movie will be presented
- presentation mode normal/slide show -- mode in which the movie will be presented
- preview 'csel' -- start time and end time of the movie preview
- href international text [r/o] -- the internet location to open when clicking on the movie (overrides track hrefs)
- plugin settings list [r/o] -- the QuickTime Plugin settings stored in the movie
- saveable boolean -- can the movie be saved?
- load state integer [r/o] -- the current state of a fast-start or streaming movie
- streaming status code small integer [r/o] -- the streaming status code of the movie
- streaming status message international text [r/o] -- the streaming status message of the movie

### Track Class Changes

Additional track element:

- annotation by numeric index, by name, by ID
- frame by numeric index

#### Additional properties.

The following is useful with any track:

■ data format international text [r/o] -- the data format

The following are useful with video tracks:

transfer mode dither copy/no dither copy/blend/transparent/straight alpha/premul white alpha/premul black alpha/straight alpha blend/composition -- the transfer mode of the track

- transfer mode RGB color -- the operation color of the track. Note that not all transfer modes use this value.
- high quality boolean -- is the track high quality?
- single field boolean -- is the visual track single field?
- preload boolean -- should the track be preloaded?
- never purge boolean -- never purge the track?
- data rate integer [r/o] -- the data rate (bytes/sec) of the track
- video depth small integer [r/o] -- the color depth of the video
- is video gray scale boolean [r/o] -- is the video gray scale?
- href international text [r/o] -- the internet location to open when clicking on the track
- chapterlist track -- text track to use as chapter list for this track
- contents type class -- the contents of the track. This is useful for getting or setting chapter track contents all at once. For example: set contents of chapter\_track to {"Chapter 1", "Chapter 2", "Chapter 3"}

The following are useful with audio tracks:

- audio sample rate small real [r/o] -- the sample rate of the audio in kHz
- audio channel count small integer [r/o] -- the number of channels in the audio
- audio sample size small integer [r/o] -- the size of uncompressed audio samples in bits
- is audio variable rate boolean [r/o] -- is audio variable bitrate?

The following are useful with streaming tracks:

- streaming bit rate small real [r/o] -- bit rate in bits/second for all streams in track
- streaming quality small real [r/o] -- percent of packets received for all streams in track

### **Additional Classes**

Some Chapter class properties are now modifiable.

#### Class chapter: A reference to a chapter in a QuickTime<sup>™</sup> movie

Plural form:

chapters

**Properties:** 

- class type class [r/o] -- the class
- duration integer -- the duration of the chapter
- index integer [r/o] -- the index of the chapter
- name international text -- the name of the chapter

- time integer -- the time at which the chapter starts
- current chapter track track [r/o] -- the currently active chapter track (may differ by language)
- current chapter chapter [r/o] -- the chapter containing the current time

### Class stream: A stream within a streaming track

#### **Properties:**

- class type class [r/o] -- the class
- kind string [r/o] -- the kind of media in the stream
- video format international text [r/o] -- the video format
- video depth small integer [r/o] -- the color depth of the video
- is video gray scale boolean [r/o] -- is the video gray scale?
- audio compression international text [r/o] -- the audio compression
- audio sample rate small real [r/o] -- the sample rate of the audio
- audio channel count small integer [r/o] -- the number of channels in the audio
- audio sample size small integer [r/o] -- the size of decompressed audio samples

### Class display: A display device

Plural form:

displays

#### Properties:

- class type class [r/o] -- the class
- current depth small integer [r/o] -- the current bit depth of the display
- dimensions point [r/o] -- the dimensions of the display
- main boolean [r/o] -- is this the display with the menu bar?
- position point -- the position of the display

### Class frame: A reference to a frame (sample) in a QuickTime movie track

The frame class is added as a synonym for chapter, but for use with plain text tracks. It uses the contents property in place of chapter name property.

Plural form:

frames

Properties:

- class type class [r/o] -- the class
- contents type class -- the contents of the frame
- duration integer -- the duration of the frame
- index integer [r/o] -- the index of the frame
- time integer -- the time at which the frame starts

### Class text frame: A reference to a text frame in a QuickTime text track

Plural form:

text frames

Properties:

- antialias boolean -- anti-alias text against background
- class type class [r/o] -- the class
- background color RGB color -- the background color of the text frame
- default font string -- the name of the default font
- default font size integer -- the default font size of the text frame
- default font styles list -- the default font styles of the text frame
- dimensions point -- the dimensions of the text frame
- foreground color RGB color -- the foreground color of the text frame
- justification left/right/center -- the justification of the text frame
- keyed boolean -- render text over background
- position point -- the position of the text frame

For example, you can set text frame properties this way:

```
tell text frame 1
   set background color to {2345, 34563, 324}
   set foreground color to {0, 0, 0}
   set justification to left
   set default font to "times"
   set default font size to 18
   set default font styles to {bold, italic}
end tell
```

# **Export Event Changes**

Export events have new options. Both "can export" and "export" take a "considering only" property, which restricts the kind of exporter used. The "export" event now takes a "replacing" parameter, which indicates that any existing destination file be deleted before the export is performed.

■ can export: Determine if a movie or track can be exported to the desired type

- can export reference -- the movie or track to export as AVI/BMP/DV stream/FLC/hinted movie/image sequence/picture/QuickTime movie/AIFF/System 7 sound/wave/MuLaw/standard MIDI/text file -the desired file type
- [considering only video/sound/text/base/streaming/MPEG/MPEG Audio/MPEG
   Video/music/timecode/sprite/Flash/tween/3D/QuickTime VR/VR panorama/VR object] -- considering only data of this type within the movie

Result: boolean -- is the export supported

export: Export a movie or track to a file

export reference -- the movie or track to export

to alias -- the destination file as AVI/BMP/DV stream/FLC/hinted movie/image sequence/picture/QuickTime movie/AIFF/System 7 sound/wave/MuLaw/standard MIDI/text file -- the desired file type

[using default settings/most recent settings] -- the export

settings to use

[using settings preset string] -- the name of the export settings

preset to use

[considering only video/sound/text/base/streaming/MPEG/MPEG Audio/MPEG Video/music/timecode/sprite/Flash/tween/3D/QuickTime VR/VRpanorama/VR object] -- considering only media of this type within the movie

□ [replacing boolean] -- should the original file be deleted first?

### Other Changes

Application favorite elements can now be created:

- make favorite with data "rtsp://video.hil.no/rtv/videoklipp\_ISDN\_S.mov"
- make favorite with data alias "Mac OS 9:Media BU:1984.mov"

Movie track elements can now be created to ease chapter track creation:

- make new track at first movie with data {"Chapter 1", "Chapter 2", "Chapter 3"}
- make new track at first movie with data alias "Media:ChapterTrack.txt"

# **MPEG 1 Playback**

QuickTime 5 includes support for the following:

- MPEG 1 playback, both local and streaming on Macintosh and Windows computers.
- Layer 1 and 2 audio support.
- Support for RTP packing for streaming (RFC 2250).

- Support for elementary and muxed streams.
- Enabling of frame-accurate access and effects compositing.

# Flash 4

QuickTime 5 includes support for the interactive playback of SWF 4.0 files by extending the existing SWF importer and the Flash media handler. This support is compatible with SWF 3.0 files supported in QuickTime 4.x.

Major new features of Flash 4 include the following:

- Text input through text fields.
- New Actions such as Set Property, Set Variable, If, Loop, etc.
- Action expressions.
- Dragging graphics.

The following new wired actions and an operand targeting a Flash track are added. These allow you to access data in a Flash track from wired actions.

- kActionFlashTrackSetFlashVariable
- kActionFlashTrackDoButtonActions
- kOperandFlashTrackVariable

Two new QT events, kQTEventKey and kQTEventMouseMoved, are added to support keyboard input and mouse events in the Flash media handler. In addition, the QTEventRecord structure is extended to accommodate additional parameters for those events.

For more details of Flash 4 features, consult the appropriate Flash documentation available from Macromedia at <a href="http://www.macromedia.com/software/flash/">http://www.macromedia.com/software/flash/</a>.

### New Wired Actions and Operands

These new wired actions and new operand let you target a Flash track and access data in a Flash track from wired actions. For more information on other new wired actions and operands in QuickTime 5, refer to the section "Wired Actions" (page 101).

### kActionFlashTrackSetFlashVariable

Sets the specified Flash action variable to a value. Parameters are:

```
path(cstring)
```

Specifies the path to the Flash button to which the variable is attached.

name(cstring)

Specifies the name of the Flash variable.

### CHAPTER 1 What's New in QuickTime 5

value(cstring)
Specifies the new value of the Flash variable.
updateFocus(Boolean)
True if the focus is to be changed.

# kActionFlashTrackDoButtonActions

Performs action(s) attached to the specified button.

```
Path(cstring)
Specifies the path to the button to which the action is attached.
```

```
ButtonID(long) The ID of the button.
```

Transition(long)

Sends a mouse transition message to the object and whatever Flash actions are associated with that transition on the object that should be performed. The values are specific Flash transition constants.

# kOperandFlashTrackVariable

Returns the value of the specified Flash action variable. Parameters are:

```
path(cstring)
```

Specifies the path to the Flash button to which the variable is attached.

name(cstring) The name of the Flash variable.

# **QT** Events

The first new QT Event is

```
kQTEventKey= FOUR_CHAR_CODE('key ')
```

The key event parameters are as follows:

```
qtevent.param1: key
qtevent.param2: modifiers
qtEvent.param3: scanCode
```

#### The second new QT Event is

kQTEventMouseMoved = FOUR\_CHAR\_CODE('move'),

which indicates that the mouse has moved. There are no parameters other than the location.

The new version 2 format of the QT Event record is shown next:

struct QTEventRecord {
 long version; /\* version is 2 for the new format \*/

### CHAPTER 1 What's New in QuickTime 5

```
OSType
                eventType;
    Point
                where;
    long
                 flags;
                payloadRefcon; /* fields from here down only present
    long
                                  if version \geq 2*/
    long
                param1:
    long
                param2;
    long
                param3;
};
```

Note that the value of the version field indicates the format of the record. If it is 2, then the record is in the new format.

# Importing a Flash Movie

The Flash importer sets the following settings by default in order to simulate the playback experience in the Flash player. This should work for most of the time, but it may be necessary to change some of them to suit your needs. It is recommended to review these options before you save your imported Flash movie as a QuickTime movie.

- The Auto Play flag is on, meaning the movie will play as soon as it is opened (same as in QuickTime 4).
- The Loop flag is on, meaning the movie will play repeatedly (same as in QuickTime 4).
- The Play All Frames is on in QuickTime Player. With this option on, QuickTime Player renders every frame of the Flash movie with the rate of the movie set to zero (same as in QuickTime 4).

Also, if the Flash movie contains "streaming sound" (Macromedia's term for running sound as opposed to short sound triggered by an event), the Flash media handler drops frames in order to catch up with the sound playback, even if the Play All Frame is on (new to QuickTime 5.)

Apple has addressed the issue of having multiple Flash tracks with text fields. The effects of the change are:

- You can navigate through text fields not only in a single Flash track, which you can do now.
- In addition, if you have more than one Flash tracks with a text field, hitting the Tab key will take you to the next Flash track instead of rotating over to the first field in the same track. Shift-tab works as well but goes backward.

# QuickTime Music Architecture (QTMA)

The following enhancements and support for new formats in QTMA are included in QuickTime 5. Some of the known issues and limitations are also discussed in this section.

### Improved QuickTime Music Synthesizer

The QuickTime Music Synthesizer, whose performance and quality of synthesis rendering has been enhanced in QuickTime 5, will support the following new formats:

- Downloadable Sounds (DLS), an industry standard which is used by MPEG-4.
- Sound Font 2 (SF2).

DLS is a sample bank format that describes to the QuickTime Music Synthesizer that you have a particular sample that responds to a particular instrument number that should be used for a range of keys and for a range of velocities, and describes the envelope characteristics of attack, decay, sustain, and release.

For developers, the API for the new QuickTime Music Synthesizer engine is unchanged from the existing API. The note allocator component is still used to access the synthesizer.

### New Reverb to Improve Sound Quality

Along with a new synthesis engine, QuickTime 5 provides a new reverb algorithm that improves the quality of the sounds.

The polyphony available to the QuickTime Music Synthesizer is dependent on the type of computer it runs on. The CPU power of the computer is going to determine how much work the synthesizer can get done and that, in turn, will determine the polyphony.

# Updated Music Control Panel

The Music control panel has been updated to automatically scan the QuickTime Extensions directory for either Sound Font 2 or DLS files. These appear in the list of "synthesizers" available to QuickTime, and the user can choose one of these sounds banks as the default bank to use to play back QuickTime Music content, if a specific sound has not been assigned in the movie.

Bear in mind that many QTMA movies assume a GeneralMIDI-compliant synthesizer, so generally a user should ensure that the default sample set is a GM-compliant sample set.

### Other Improvements

There are a number of improvements to QTMA in this release. These include

- Export to AIFF now respects mono/stereo, bit depth, and sampling rate options, whereas previously these were ignored.
- Synth initialization has been much improved (custom sub-allocator).
- Playback of music movies should start soon after the user clicks Play.
- Improved Sound Font support, so that more files are now parsed correctly.
- MIDI Channel information is typically lost when importing and exporting MIDI files. This has been a longstanding issue with QTMA. This has now been addressed in this release.

# Some Limitations of Sound Font 2 and DLS Files

Developers have been asking: How does QuickTime deal with large SF2 files? Does it load samples dynamically as they are needed by a MIDI track? What practical limits are there on SF2 size?

In response: Sound Font 2 and DLS samples are loaded only on an as-needed basis. There are practical limits on SF2 files, depending on how the file is laid out and how many of the samples in the file are used for a particular playback situation. Apart from memory availability, the size of the files (and even the size of the samples) are not an issue. If the memory is available, QTMA will use it.

There are some known limitations on both SF2 and DLS files, however.

1. Both formats have an internal name field for the entire sound bank. This should be set by the author of these files to be a meaningful name unique to that set.

QTMA uses this field as a way of identifying which sample bank is used if you assign an instrument to that bank. This is also the name that is used in the Instrument Picker dialog to allow users to assign parts (read MIDI Channels) of a music file to different sound banks.

1. Any use of the LSB as a way of selecting banks of sounds is not supported. This is only an option in DLS files. (SF2 files only supply the MSB for bank selects.)

For instance: (DLS only)

Bank-MSB Bank-LSB Patch Number

011

021

will result in the first patch being selected in both situations, as QTMA will only match on

Bank-MSB Patch Number

01

### Assigning Custom Sound Banks to Movies

In general, music movies are made by importing a MIDI file into a QuickTime movie. During the import, no specific assignment of a part (or MIDI Channel) is assigned to an instrument. Thus, when a movie is played back, the default synthesizer that the user has selected in the QTMA Control Panel is used to render the parts of the movie.

Using QuickTime Player Pro, however, an author can assign particular synthesizers as well as different sound banks to a movie. To accomplish this, you follow these steps:

- 1. Open the Movie and choose "Get Movie Properties" from the "Movie" Menu.
- 2. When the dialog appears, choose the "Music Track" item in the top left pop-up menu.
- 3. In the top right pop-up menu, choose the "Instruments" item.

You now see a displayed all the parts found in this music track. Each part is signified by the name of the instrument used to render that part.

- 1. Double-click the instrument that you want to change. A dialog appears called the "Instrument Picker", which shows you a list of the currently available sound banks and synthesizers.
- 2. You can choose a new sound bank with the top menu item. It will read "Default Synthesizer" initially.

Once you choose the sound bank you want to use for that part, you can choose the instrument from the sound bank you wish to use.

If you save the movie, the assigned sound bank is used during playback. Bear in mind that this sound bank will be searched for when you next open that movie, and should be present for the movie to be played back correctly.

# New QuickTime VR Cubic Engine

The QuickTime 5 release incorporates a new QuickTime VR cubic playback engine, which is discussed in this section.

A new type of QuickTime VR panorama is introduced in QuickTime 5 — the cubic panorama. This new type is represented by six faces of a cube, thus enabling the viewer to see all the way up and all the way down.

Note that QuickTime VR cubic playback is backward compatible, i.e., cubic VRs will play in earlier versions of QuickTime as panoramas, with some distortion.

Note: The following API calls (in QuickTimeVR.h), when used with cubes, are not supported in the QuickTime 5 release: QTVRSetBackBufferImagingProc and QTVRRefreshBackBuffer. If you use either of these calls, they will return an error for cubes.

### Panorama Flags Superseded by the panoType Field

flags

A set of panorama flags. kQTVRPanoFlagHorizontal has been superseded by the panoType field. It is only used when the panoType field is nil to indicate a horizontally-oriented cylindrical panorama (for backwards compatibility with QuickTime 4).

panoType

An OSType describing the type of panorama. Types supported are

kQTVRHorizontalCylinder

kQTVRVerticalCylinder

kQTVRCube

reserved2

Reserved. This field must be 0.

# Panorama Image Track

The actual panoramic image for a panoramic node is contained in a panorama image track, which is a standard QuickTime video track. The track reference to this track is stored in the imageRefTrackIndex field of the panorama sample atom.

Previous versions of QuickTime VR required the original panoramic image to be rotated 90 degrees counterclockwise. This orientation was changed in QuickTime 5 to allow either rotated (the previous requirement) or non-rotated tiles (the preferred orientation).

The rotated image is diced into smaller frames, and each diced frame is then compressed and added to the video track as a video sample, as shown in Figure 1-38 (page 68). Frames can be compressed using any spatial compressor; however, temporal compression is not allowed for panoramic image tracks.

#### **CHAPTER 1**

What's New in QuickTime 5

#### Figure 1-38 Creating an image track for a panorama

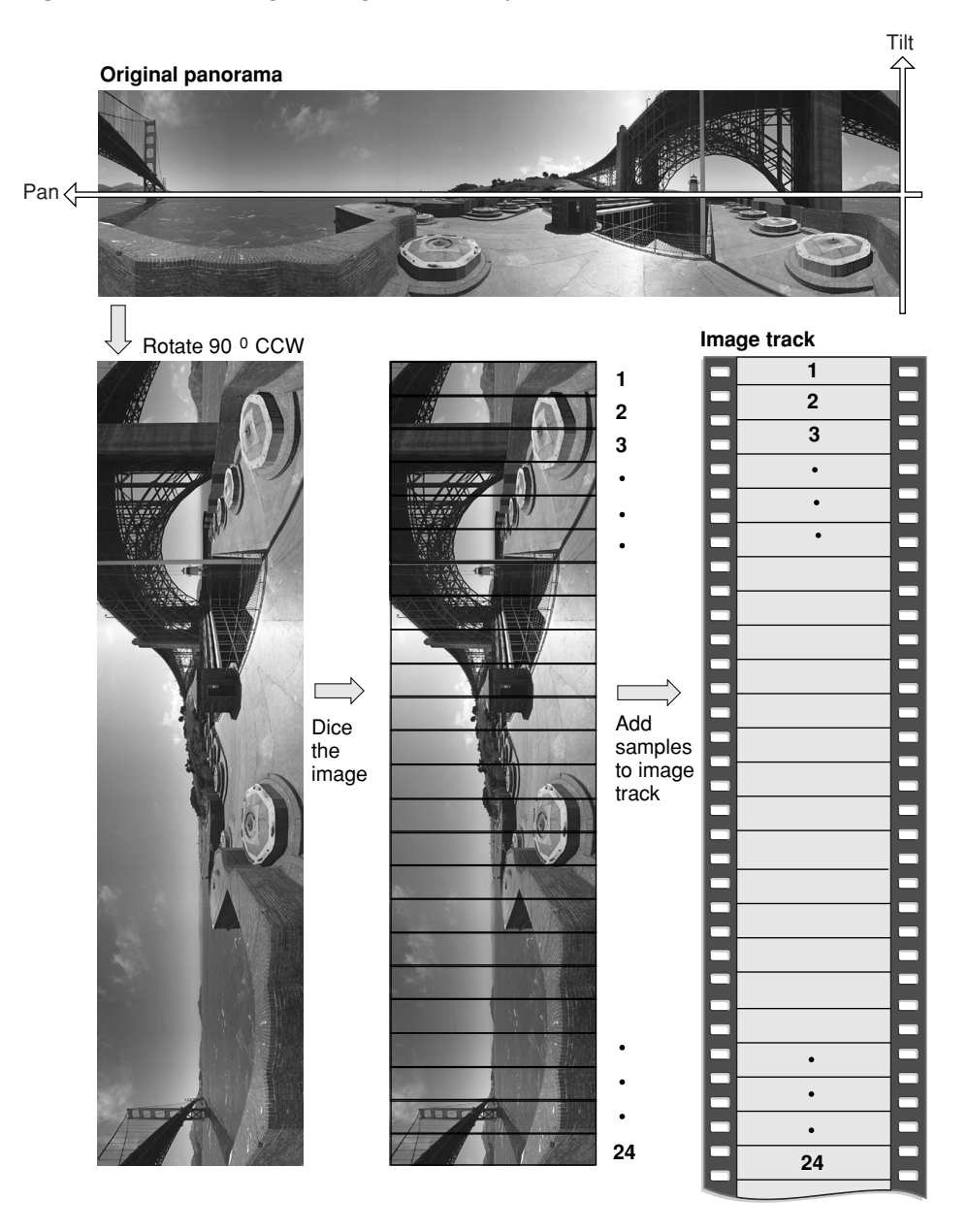

Note: Figure 1-38 (page 68) illustrates that as the pan angle increases, the tile number increases.

QuickTime 5 does not require the original panoramic image to be rotated 90 degrees counterclockwise, as was the case in previous versions of QuickTime VR. The rotated image is still diced into smaller frames, and each diced frame is then compressed and added to the video track as a video sample, as shown in Figure 1-39 (page 69).

68

### CHAPTER 1 What's New in QuickTime 5

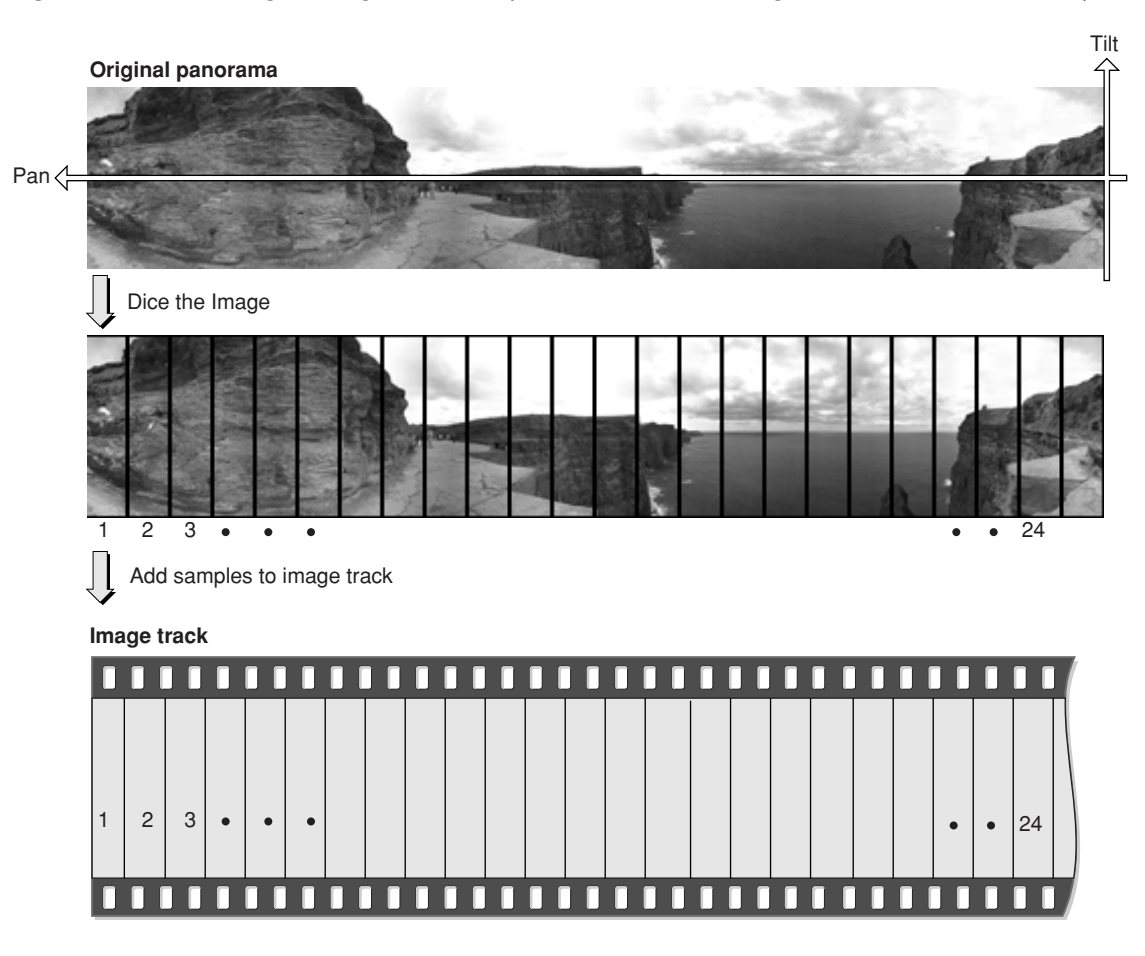

#### Figure 1-39 Creating an image track for a panorama, with the image track oriented horizontally

**Note:** As shown in Figure 1-39 (page 69), the opposite of the previous behavior is exhibited: as the pan angle increases, the tile number decreases.

In QuickTime 5, a panorama sample atom (which contains information about a single panorama) contains the panoType field, which indicates whether the diced panoramic image is oriented horizontally or vertically.

### Changes to Cylindrical Panoramas

The primary change to cylindrical panoramas in QuickTime VR is that the panorama, as stored in the image track of the movie, can be oriented horizontally. This means that the panorama does not need to be rotated 90 degrees counterclockwise, as required previously.

To indicate a horizontal orientation, the field in the VRPanoSampleAtom data structure formerly called reserved1 has been renamed panoType. Its type is OSType. The panoType for a horizontally oriented cylinder is kQTVRHorizontalCylinder ('hcyl'), while a vertical cylinder is kQTVRVerticalCylinder ('vcyl'). For compatibility with older QuickTime VR files, when the panoType field is nil, then a cylinder is assumed, with the low order bit of the flags field set to 1 to indicate if the cylinder is horizontal and 0 if the cylinder is vertical.

One consequence of reorienting the panorama horizontally is that, when the panorama is divided into separate tiles, the order of the samples in the file is now the reverse of what it was for vertical cylinders. Since vertical cylinders were rotated 90 degrees counterclockwise, the first tile added to the image track was the right-most tile in the panorama. For unrotated horizontal cylinders, the first tile added to the image track is the left-most tile in the panorama.

### New Cubic Panorama

A new type of panorama, the cubic panorama, is introduced in QuickTime 5. The cubic panorama in its simplest form is represented by six faces of a cube, thus enabling the viewer to see all the way up and all the way down. The file format and the cubic rendering engine actually allow for more complicated representations, such as special types of cubes with elongated sides or cube faces made up of separate tiles. Atoms that describe the orientation of each face allow for these nonstandard representations. If these atoms are not present, then the simplest representation is assumed. The following describes this simplest cubic representation: a cube with six square sides.

Tracks in a cubic movie are laid out as they are for cylindrical panoramas. This includes a QTVR track, a panorama track, and an image track. Optionally, there may also be a hot spot track and a fast-start preview track. The image, hot spot, and preview tracks are all standard QuickTime video tracks.

### Image Tracks in Cubic Nodes

For a cubic node the image track contains six samples that correspond to the six square faces of the cube. The same applies to hot spot and preview tracks. The following diagram shows how the order of samples in the track corresponds to the orientation of the cube faces.

#### Cube faces

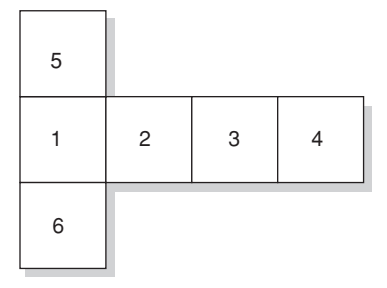

Track samples

| 1 2 3 4 5 6 |
|-------------|
|-------------|

Note that by default the frames are oriented horizontally. However, arbitrary orientations (90 degrees clockwise, 90 degrees counterclockwise, upside down, and diamond shaped) can be used if specified with the 'cufa' atom. Still, the greatest rendering speed is used with horizontally oriented tiles.

# Panorama Tracks in Cubic Nodes

The media sample for a panorama track contains the pano sample atom container. For cubes, some of the fields in the pano sample data atom have special values, which provide compatibility back to earlier versions of QuickTime VR. The cubic projection engine ignores these fields. They allow one to view cubic movies in older versions of QuickTime using the cylindrical engine, although the view will be somewhat incorrect, and the top and bottom faces will not be visible. The special values are shown in Table 1-1.

Table 1-1Fields and their special values as represented in the pano sample data atom, providing backward<br/>compatibility to earlier versions of QuickTime VR

| Field           | Value           |
|-----------------|-----------------|
| imageNumFramesX | 4               |
| imageNumFramesY | 1               |
| imageSizeX      | frame width * 4 |
| imageSizeY      | frame height    |
| minPan          | 0.0             |
| maxPan          | 360.0           |
| minTilt         | -45.0           |
| maxTilt         | 45.0            |
| minFieldOfView  | 5.0             |
| maxFieldOfView  | 90.0            |
| flags           | 1               |

A 1 value in the flags field tells QuickTime VR that the frames are not rotated. QuickTime VR treats this as a four-frame horizontal cylinder. The panoType field (formerly reserved1) must be set to kQTVRCube ('cube') so that QuickTime 5 can recognize this panorama as a cube.

Since certain of the viewing fields in the pano sample data atom are being used for backward compatibility, a new atom must be added to indicate the proper viewing parameters for the cubic image. This atom is the cubic view atom (atom type 'cuvw'). The data structure of the cubic view atom is as follows:

```
struct QTVRCubicViewAtom {
    Float32 minPan;
    Float32 maxPan;
    Float32 minTilt;
    Float32 maxTilt;
    Float32 minFieldOfView;
    Float32 defaultPan;
    Float32 defaultTilt;
    Float32 defaultFieldOfView;
}:
```

typedef struct QTVRCubicViewAtomQTVRCubicViewAtom;

The fields are filled in as desired for the cubic image. This atom is ignored by older versions of QuickTime VR. Typical values for the min and max fields are shown in Table 1-2.

| Field          | Value |
|----------------|-------|
| minPan         | 0.0   |
| maxPan         | 360.0 |
| minTilt        | -90.0 |
| maxTilt        | 90.0  |
| minFieldOfView | 5.0   |
| maxFieldOfView | 120.0 |

Table 1-2Values for min and max fields

You add the cubic view atom to the pano sample atom container (after adding the pano sample data atom). Then use AddMediaSample to add the atom container to the panorama track.

# Nonstandard Cubes

Although the default representation for a cubic panorama is six square faces of a cube, it is possible to depart from this standard representation. When doing so, a new atom must be added to the pano sample atom container. The atom type is 'cufa'. The atom is an array of data structures of type QTVRCubicFaceData. Each entry in the array describes one face of whatever polyhedron is being defined. QTVRCubicFaceData is defined as follows:

```
struct QTVRCubicFaceData {
   float orientation[4]; //see Table 3
   float center[2]; // see Figure 23
   float aspect; // 1.0
   float skew; // set to 0
};
typedef struct QTVRCubicFaceDataQTVRCubicFaceData;
```

The mathematical explanation of these data structures is beyond the scope of this document but will be described in a separate Apple Technote at <a href="http://developer.apple.com/technotes/index.html">http://developer.apple.com/technotes/index.html</a>. Table 1-3 shows what values QuickTime uses for the default representation of six square sides.

The values shown in Table 1-3 will work, since quaternions can be multiplied by -1 and still represent the same orientation. However, it is standard practice to make the largest, and then the first element be positive.
| Orientation (quaternion) | Center | Aspect | Skew |   |   |   |   |          |
|--------------------------|--------|--------|------|---|---|---|---|----------|
| w                        | x      | У      | z    | x | у |   |   |          |
| +1                       | 0      | 0      | 0    | 0 | 0 | 1 | 0 | # front  |
| +.5                      | 0      | 5      | 0    | 0 | 0 | 1 | 0 | # right  |
| 0                        | 0      | 1      | 0    | 0 | 0 | 1 | 0 | # back   |
| +.5                      | 0      | +.5    | 0    | 0 | 0 | 1 | 0 | # left   |
| +.5                      | +.5    | 0      | 0    | 0 | 0 | 1 | 0 | # top    |
| +.5                      | 5      | 0      | 0    | 0 | 0 | 1 | 0 | # bottom |

## **Table 1-3**Values used for representing six square sides

Figure 1-40 (page 73) shows QTVR cubic values in 2 x 2 and 3 x 3 matrices. These values are represented in a resolution-independent format. In particular, the co-ordinates for the center are in units of one-half of the image height, specifically (height - 1)/2.

Figure 1-40 QTVR cubic values

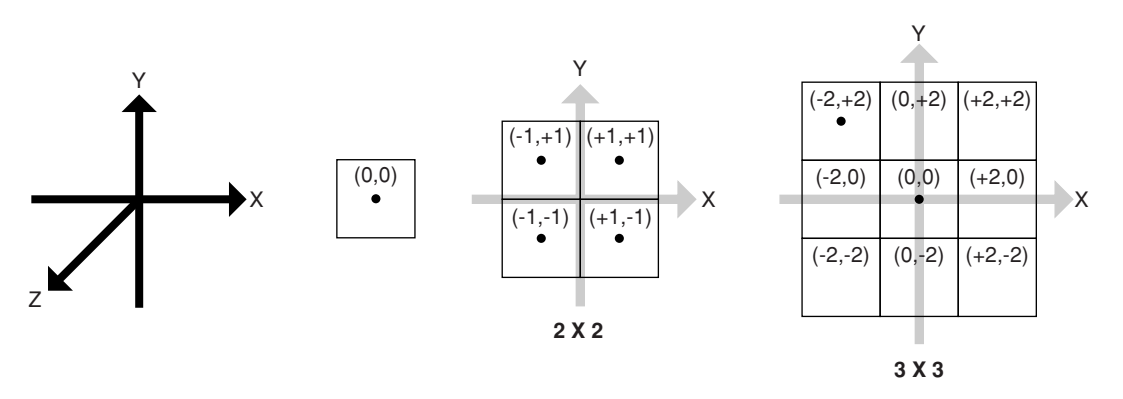

# Gamma Processing APIs

QuickTime has defined new APIs to handle gamma processing when compressing or decompressing to and from PixMaps using certain codecs.

The Macintosh has defined the standard gamma response of PixMaps as 1.8, while Windows display cards typically have a gamma response of 2.5 for bitmaps. In contrast, standard television based video has a gamma response of 2.2. For further details, refer to <http://www.inforamp.net/~poynton/GammaFAQ.html>.

By default, codecs such as the Apple DV codec convert from gamma 2.2 to 1.8 when decompressing from DV to RGB in order to maintain the apparent gamma of the image when displayed on the Mac display or for processing in Mac RGB space. Similarly, the reverse conversion is done when compressing from RGB to DV.

However, linear processing of effects in Mac-RGB with gamma 1.8 does not create a linear effect when viewed again on a video display at gamma 2.2. To allow for this, the following APIs are designed so that applications can control the gamma conversion during compression and decompression for processing such as rendering video effects.

# Usage

An application will want to use the Gamma APIs in order to specify the gamma of a PixMap that it will compress or to request and verify the gamma of a PixMap that it decompresses.

In compression, it is sufficient to set the gamma of the PixMap using either QTSetPixMapPtrGammaLevel or QTSetPixMapHandleGammaLevel. Codecs will use this value when compressing the PixMap.

In decompression, the application can either request a gamma via QTSetPixMapPtrRequestedGammaLevel or QTSetPixMapHandleRequestedGammaLevel. The application can either request a specific gamma value, or the platform default or the native source gamma. Calling QTGetPixMapPtrGammaLevel or QTGetPixMapHandleGammaLevel after decompressing will return the actual gamma level of the decompressed data. During decompression, the requested gamma level of a PixMap does not change, which means that the same PixMap can have different gamma levels after different sources are decompressed. Applications should always check the gamma level after decompressing if they use either of the two requested gamma level APIs.

Codecs need to pay attention to the gamma level of the source buffer when compressing. Some compressed data (such as DV) is stored only with one gamma level (DV - 2.2) and the gamma is explicit for that format. These codecs should check the source gamma level and perform gamma correction when compressing as necessary.

Others, such as JPEG, could have different gamma levels depending on the source value, and can store the gamma value of the compressed data in a 'gama' or 'colr' ImageDescription extension without needing to convert the image.

In decompression, Codecs need to store the source and destination gamma levels received via ImageCodecRequestGammaLevel and correct the gamma based on the ratio of the two values.

# **PixMap APIs**

The following APIs can be used to access gamma information stored as PixMap extensions.

## QTGetPixMapPtrGammaLevel

Retrieves the current PixMap's gamma level.

Fixed QTGetPixMapPtrGammaLevel( PixMapPtr pm );

### Parameters

рт

Pointer to the PixMap.

### Discussion

This function returns the gamma level previously set (or default) in the PixMap pointed to by pm. A typical usage would be to retrieve the gamma level of a PixMap after a codec decompresses into the PixMap.

What's New in QuickTime 5

### Availability

Available in Mac OS X v10.0 and later.

### **Declared In**

ImageCompression.h

## QTSetPixMapPtrGammaLevel

Sets the gamma level of a PixMap.

OSErr QTSetPixMapPtrGammaLevel( PixMapPtr pm, Fixed gammaLevel );

#### Parameters

рт

Pointer to the PixMap.

gammaLevel

Desired gamma level.

#### Discussion

This function sets the gamma level of a PixMap pm to gammaLevel. It does not convert the contents of the PixMap. A typical usage would be to set the gamma level of a PixMap before compressing it so that the codec knows if it needs to do additional gamma correcting when compressing.

Valid values for requestedGammaLevel can be a specific gamma value or one of two defined constants:

#### Availability

Available in Mac OS X v10.0 and later.

### **Declared In**

ImageCompression.h

#### kQTUsePlatformDefaultGammaLevel

Default gamma of the platform (Mac: 1.8, Windows: 2.5).

kQTUseSourceGammaLevel

Leave the data in the gamma level of the source data rather than converting.

kQTCCIR601VideoGammaLevel

Gamma 2.2 for ITU-R BT.601 based video.

## QTGetPixMapHandleGammaLevel

Retrieves the current PixMap's gamma level.

Fixed QTGetPixMapHandleGammaLevel( PixMapHandle pm );

### Parameters

рт

Handle to the PixMap.

#### Discussion

This function returns the gamma level previously set (or default) in the PixMap pointed to by pm. A typical usage would be to retrieve the gamma level of a PixMap after a codec decompresses into the PixMap.

What's New in QuickTime 5

### Availability

Available in Mac OS X v10.0 and later.

### **Declared In**

ImageCompression.h

## QTSetPixMapHandleGammaLevel

Sets the gamma level of a PixMap.

OSErr QTSetPixMapHandleGammaLevel( PixMapHandle pm, Fixed gammaLevel );

#### Parameters

рт

Handle to the PixMap.

gammaLevel

Desired gamma level.

### Discussion

This function sets the gamma level of a PixMap pm to gammaLevel. It does not convert the contents of the PixMap. A typical usage would be to set the gamma level of a PixMap before compressing it so that the codec knows if it needs to do additional gamma correcting when compressing.

Valid values for requestedGammaLevel can be a specific gamma value or one of two defined constants:

#### Availability

Available in Mac OS X v10.0 and later.

### **Declared In**

ImageCompression.h

kQTUsePlatformDefaultGammaLevel

Default gamma of the platform (Mac: 1.8, Windows: 2.5)

kQTUseSourceGammaLevel

Leave the data in the gamma level of the source data rather than converting.

kQTCCIR601VideoGammaLevel

Gamma 2.2 for ITU-R BT.601 based video.

## **QTGetPixMapPtrRequestedGammaLevel**

Retrieves the current PixMap's requested gamma level.

Fixed QTGetPixMapPtrRequestedGammaLevel( PixMapPtr pm );

#### Parameters

рт

Pointer to the PixMap.

# CHAPTER 1 What's New in QuickTime 5

### Discussion

This function returns the requested gamma level previously set (or default) in the PixMap pointed to by pm. The requested gamma level is used to control what gamma conversion is attempted when decompressing to the PixMap. The requested gamma level may differ from the actual gamma level depending on the compressed data and the capabilities of the codecs involved.

### Availability

Available in Mac OS X v10.0 and later.

**Declared In** ImageCompression.h

# QTSetPixMapPtrRequestedGammaLevel

Sets the requested gamma level of a PixMap.

OSErr QTSetPixMapPtrGammaLevel(PixMapPtr pm, Fixed requestedGammaLevel);

### Parameters

рт

Pointer to the PixMap.

requestedGammaLevel

Desired gamma level.

### Discussion

This function sets the requested gamma level of a PixMap pm to requestedGammaLevel. It does not convert the contents of the PixMap. A typical usage would be to set the requested gamma level of a PixMap before decompressing so that the codec knows what gamma correction is necessary when decompressing into the PixMap. The resulting gamma level can then be found by calling QTGetPixMapPtrGammaLevel.

Valid values for requestedGammaLevel can be a specific gamma value or one of two defined constants:

### Availability

Available in Mac OS X v10.0 and later.

## **Declared** In

ImageCompression.h

kQTUsePlatformDefaultGammaLevel

Default gamma of the platform (Mac: 1.8, Windows: 2.5)

kQTUseSourceGammaLevel

Leave the data in the gamma level of the source data rather than converting.

kQTCCIR601VideoGammaLevel

Gamma 2.2 for ITU-R BT.601 based video.

# QTGetPixMapHandleRequestedGammaLevel

Retrieves the current PixMap's requested gamma level.

Fixed QTGetPixMapHandleRequestedGammaLevel( PixMapHandle pm );

#### Parameters

рm

Handle to the PixMap.

#### Discussion

This function returns the requested gamma level previously set (or default) in the PixMap pm. The requested gamma level is used to control what gamma conversion is attempted when decompressing to the PixMap. The requested gamma level may differ from the actual gamma level depending on the compressed data and the capabilities of the codecs involved.

#### Availability

Available in Mac OS X v10.0 and later.

#### **Declared In**

ImageCompression.h

## QTSetPixMapHandleRequestedGammaLevel

### Sets the requested gamma level of a PixMap.

OSErrQTSetPixMapHandleRequestedGammaLevel( PixMapHandle pm, Fixed requestedGammaLevel );

### Parameters

рт

Handle to the PixMap.

*requestedGammaLevel* 

Desired gamma level.

#### Discussion

This function sets the requested gamma level of a PixMap pm to requestedGammaLevel. It does not convert the contents of the PixMap. A typical usage would be to set the requested gamma level of a PixMap before decompressing so that the codec knows what gamma correction is necessary when decompressing into the PixMap. The resulting gamma level can then be found by calling QTGetPixMapHandleGammaLevel.

Valid values for requestedGammaLevel can be a specific gamma value or one of two predefined constants:

#### Availability

Available in Mac OS X v10.0 and later.

### Declared In

ImageCompression.h

kQTUsePlatformDefaultGammaLevel

Default gamma of the platform (Mac: 1.8, Windows: 2.5)

kQTUseSourceGammaLevel

Leave the data in the gamma level of the source data rather than converting.

kQTCCIR601VideoGammaLevel

Gamma 2.2 for ITU-R BT.601 based video.

# Codec APIs

The following APIs are defined for codecs to support gamma conversion

## ImageCodecRequestGammaLevel

Requests the codec to convert from source to destination gamma levels.

ComponentResult ImageCodecRequestGammaLevel( ComponentInstance ci, Fixed srcGammaLevel, Fixed dstGammaLevel, long \*codecCanMatch )

#### Parameters

сi

Instance of the codec component.

srcGammaLevel

Gamma level to convert from.

dstGammaLevel

Gamma level to convert to.

codecCanMatch

Indicates if the conversion from srcGammaLevel to dstGammaLevel is supported.

#### Discussion

This call tells the codec what the gamma of the source buffer and destination PixMap are so that the codec can try to convert between the two gammas when decompressing.

This call may be made several times as the ICM sets up a gamma conversion chain. The last value takes precedent for future scheduled frames.

The call may also occur while frames are already scheduled, indicating that conditions have changed. The new request is effective on frames that are scheduled after the call is made. Frames previously scheduled should continue to use the previously requested gamma conversion values.

Proper gamma conversion is accomplished by normalizing source data to black and white points to 0 to 1 and raising the result by the ratio of the srcGammaLevel divided by dstGammaLevel. The most accurate correction is done in RGB space, but a visual approximation can be done by raising the luma component alone.

### Availability

Available in Mac OS X v10.0 and later.

# Declared In

ImageCodec.h

## ImageCodecGetSourceDataGammaLevel

Requests the native gamma of the compressed data, if any.

#### What's New in QuickTime 5

ComponentResult ImageCodecGetSourceDataGammaLevel( ComponentInstance ci, Fixed
\*sourceDataGammaLevel )

### Parameters

сi

Instance of the codec component.

sourceDataGammaLevel

Return the native gamma level of the compressed data.

#### Discussion

This call asks the codec what the native gamma of the source data is. The ICM uses this information to determine what gamma correction is necessary. Return 0 to indicate the default gamma of the platform.

Example: The Apple DV Codec returns 2.2 to this call.

**Availability** Available in Mac OS X v10.0 and later.

Declared In ImageCodec.h

# Default Gamma of Custom Pixel Formats

Third-party developers can specify the default gamma for PixMaps using custom pixel formats by setting the defaultGammaLevel field in the ICMPixelFormatInfo structure. This structure can be registered by calling ICMSetPixelFormatInfo when the codec opens.

# **Preferred Codec APIs**

QuickTime has added two new APIs that help applications specify the codec or effects components that they prefer to use when playing a movie. This supplements the normal behavior of relying on performance and compatibility as the criteria for choosing the codecs to be used.

Applications can use these APIs to access components that all work together as a set (for example, decompressors and effects all working on the same hardware).

Third-party codec providers no longer need to use decompression speed as the only way to have their codecs used in preference — the application is now able to specify the ones it prefers. Note that applications that don't use these APIs will continue to rely on the normal behavior of the ICM.

## MediaSetUserPreferredCodecs

Requests that a media handler favor specified codec components when selecting components with which to play media.

#### What's New in QuickTime 5

```
pascal ComponentResult MediaSetUserPreferredCodecs( MediaHandler mh,
CodecComponentHandle userPreferredCodecs );
```

#### Parameters

mh

Specifies your connection to the media handler component. You can call the Movie Toolbox routine GetMediaHandler to obtain a connection to the media handler component for a track's media.

### userPreferredCodecs

A handle containing component identifiers. The media handler component will make its own copy of this handle. Pass nil to invalidate the standing request without substituting another.

#### Discussion

This method does not guarantee that the specified components will be used; other factors may take precedence. Components that are preferred may not be used if they can't be part of the chain required to play the media (for example, don't handle the pixel format, or the video output, and so on).

The components should be specified in order from most preferred to least preferred.

#### Errors:

- ∎ noErr
- memFullErr
- badComponentSelector The media handler component does not support this call.

#### Example:

PtrToHand( &c, (Handle\*)&userPreferredCodecs, sizeof(c) );

myMedia = GetMediaHandler( GetTrackMedia( track ) );

err = MediaSetUserPreferredCodecs( myMedia, userPreferredCodecs ); DisposeHandle( (Handle)userPreferredCodecs );

#### Availability

Available in Mac OS X v10.0 and later.

#### **Declared In**

MediaHandlers.h

# **MediaGetUserPreferredCodecs**

Retrieves the list of components last passed to the media handler with MediaSetUserPreferredCodecs.

#### What's New in QuickTime 5

```
pascal ComponentResult MediaGetUserPreferredCodecs( MediaHandler mh,
CodecComponentHandle *userPreferredCodecs );
```

#### Parameters

mh

Specifies your connection to the media handler component. You can call the Movie Toolbox routine GetMediaHandler to obtain a connection to the media handler component for a track's media.

### userPreferredCodecs

Points to a variable of type CodecComponentHandle. If the media handler currently has a preferred component list, it will copy that list into a new handle and store the new handle in this variable. The caller must dispose this handle. If the media handler does not currently have a preferred component list, it will store nil in this variable.

### Discussion

Errors:

- ∎ noErr
- memFullErr
- paramErr
- badComponentSelector The media handler component does not support this call.

#### Availability

Available in Mac OS X v10.0 and later.

Declared In MediaHandlers.h

# Media Sharing Support

The Movie Toolbox now supports the construction of new Tracks that share the underlying media sample tables with another Track in the same movie.

To construct such a "cloned" Track, you can use the new API AddClonedTrackToMovie, which is discussed next.

# AddClonedTrackToMovie

Used to construct cloned tracks.

```
OSErr AddClonedTrackToMovie( Track sourceTrack, Movie destinationMovie,
long flags, Track *newTrack);
```

## Parameters

sourceTrack

Indicates the Track to be cloned. This is the source of the sample table once the cloned Track is constructed.

#### What's New in QuickTime 5

#### destinationMovie

Indicates the Movie where the cloned Track should be created. Currently, this Movie must be the same Movie containing the sourceTrack Track.

### flags

A set of flags determining how cloning should be performed.

```
kQTCloneShareSamples = 1
```

This flag indicates that you want to share the sample table between the source and clone tracks. If you don't pass this flag, the AddClonedTrackToMovie call will fail currently.

```
kQTCloneDontCopyEdits = 2
```

By default, the edit list is copied from the source track to the cloned track. Use this flag to leave the clone track's edit list empty.

newTrack

The address of storage where a reference to the newly constructed Track is returned. If the function fails, this storage is set to nil.

#### Discussion

The AddClonedTrackToMovie function is similar to the AddEmptyTrackToMovie function, in that you can create a new Track and Media compatible with the Track specified by the sourceTrack parameter. The function returns appropriate errors.

Most QuickTime developers should never need to call this API.

#### Availability

Available in Mac OS X v10.0 and later.

Declared In Movies.h

# How To Find All Clone Tracks in a Movie

A clone Track maintains a track reference of type 'csrc' ("clone source") to the Track owning the sample table. In order to find all clone Tracks in a Movie and their master tracks, you can use code similar to the following:

#### Listing 1-7 Finding all clone tracks in a movie

```
long trackCount, trackIndex;
Track currentTrack, masterTrack;
trackCount = GetMovieTrackCount(theMovie);
for (trackIndex = 1; trackIndex <= trackCount; trackIndex++)
{
    currentTrack = GetMovieIndTrack(theMovie, trackIndex);
    masterTrack = GetTrackReference(currentTrack, 'csrc', 1);
    if (masterTrack != nil) {
      // currentTrack is a clone track
      // masterTrack owns the sample table for currentTrack
    }
}
```

Because a Track may be cloned multiple times, there may be more than one clone Track with the same master Track.

# Notes and Issues

In its initial implementation, you should be aware of the following issues in using AddClonedTrackToMovie. These limitations will be relaxed in time.

- The source and cloned Tracks must be in the same Movie.
- Only sample table sharing is supported. Always include kQTCloneShareSamples in the flags to AddClonedTrackToMovie.
- A movie containing cloned tracks can be stored in a public movie resource while preserving the cloning relationships.
- Note that movies containing cloned tracks will fail to open in earlier versions of QuickTime because of changes in the public movie format.
- Flattening a movie containing clone tracks works. However, the data sharing is not preserved in the flattening process. Each track's referenced media data is written to disk just as it would be with independent tracks.
- Editing of clone Tracks is limited to Track-level edit list operations. These include: InsertEmptyTrackSegment, InsertTrackSegment, InsertMediaIntoTrack, DeleteTrackSegment, and ScaleTrackSegment. Movie-level editing operations such as AddMovieSelection, CutMovieSelection, and InsertMovieSegment will give undefined results. Track level, media-related editing on non-clone tracks should work.
- Attempting to modify the sample table of a clone track using operations such as AddMediaSample, AddSampleDescription will return the new error cannotModifyMediaErr (= -2161). Such changes to the Track owning the sample table, however, is allowed and these modifications will propagate to clone tracks.
- Exporting should work, unless the exporter depends upon movie segment based editing operations. QuickTime's exporters typically use PutMovieIntoHandle and NewMovieFromHandle when they need to make temporary movies.

# New APIs

The following APIs have been added to the Movie Toolbox and the Media Handler API:

# SetMovieVideoOutput

Indicates to the ICM the video output component being used with the given movie.

void SetMovieVideoOutput(Movie theMovie, ComponentInstance vout)

## Parameters

theMovie

Indicates the movie in use.

What's New in QuickTime 5

vout

Indicates the video output component instance.

### Discussion

As soon as you turn on the echo port on any video output component, you should make this call to SetMovieVideoOutput, so the ICM keeps track of the video output in use. Set the vout parameter to nil as soon as the video out component is no longer in use.

#### Availability

Available in Mac OS X v10.0 and later.

#### **Declared In**

Movies.h

# New Media Handler API

The following Media Handler API has been added to QuickTime 5:

## MediaEmptySampleCache

Empties any sample data that the media handler has cached.

ComponentResult MediaEmptySampleCache(MediaHandler mh, long sampleNum, long sampleCount)

### **Parameters**

mh

Indicates the media handler.

sampleNum

Indicates the first sample to empty.

```
sampleCount
```

Indicates the number of samples, starting from -1.

#### Discussion

This is an optional media handler call. You tell the media to empty any sample data which could have been cached, starting from sampleNum and for sampleCount samples. Setting sampleCount to -1 means all samples after and including sampleNum.

Most developers will not need to make this call.

**Availability** Available in Mac OS X v10.0 and later.

**Declared In** MediaHandlers.h

# New 'vdig' Flag Added

The following new video digitizer flag has been added:

digiOutDoesNotNeedCopyOfCompressData

This may be returned by the video digitizer from VDGetCurrentFlags. When the video digitizer sets this flag, the sequence grabber does not make any copies of compressed data coming from a video digitizer during recording. This allows specific hardware to perform direct disk I/O without the need of a custom data handler.

# New Data Handler APIs

**QuickTime 5 includes the addition of new data handler APIs** -- DataHGetFileTypeOrdering and DataHGetMIMETypeAsync, discussed in this section.

The DataHGetFileTypeOrdering call allows for returning a list defining the order that file type-related information should be considered (for example, file type, file extension, MIME type) by a client. This allows a data handler such the URL data handler to indicate that MIME type information is more useful than, say, filename extension or Mac OS file type.

The DataHGetMIMETypeAsync call has been introduced in order to remove synchronous blocks from QuickTime's movie opening code.

QuickTime 5 also introduces a Pointer data handler, which supports references to data in memory.

# DataHGetFileTypeOrdering

Returns a handle of OSTypes which defines a preferred ordering for file typing information.

```
ComponentResult DataHGetFileTypeOrdering(DataHandler dh,
DataHFileTypeOrderingHandle * orderingListHandle);
```

### Parameters

dh

the data handler

orderlingListHandle

The OSTypes in the list can have one of these values:

```
// Types for DataHGetFileTypeOrdering
enum {
    kDataHFileTypeMacOSFileType= 'ftyp',
    kDataHFileTypeExtension= 'fext',
    kDataHFileTypeMIME= 'mime'
};
```

### Discussion

This is a new optional data handler component API that allows for returning a handle of OSTypes. The returned handle may only contain a subset of the currently defined types (i.e., Mac OS file type, extension, MIME type) to limit the consideration to reasonable types. For example, a Mac OS file type isn't meaningful if a data handler doesn't know it.

Before making a call to DataHGetFileTypeOrdering, the client should have opened the data handler and called DataHSetDataRef or DataHSetDataRefWithAnchor. This allows the data handler to return a different ordering based on the particular file. This might allow for a data handler to vary its ordering based on the location of the file. For example, on the Mac OS, it might use extensions only on foreign volumes. For other volumes, it might use a Mac OS file type followed by a file extension.

If the data handler has not set the data reference, it can either choose to return an error, or a reasonable default ordering list.

#### Availability

Available in Mac OS X v10.0 and later.

**Declared In** QuickTimeComponents.h

## GetMovieImporterForDataRef (Updated)

The GetMovieImporterForDataRef function has been updated to call DataHGetMIMETypeAsync if instructed to do so. There is a new flag kGetMovieImporterUseAsyncCalls that the client can pass to indicate this behavior. If GetMovieImporterForDataRef is allowed to use async calls, it should return notEnoughDataErr if it would block. Without this flag, the call may block.

## DataHGetMIMETypeAsync

Accommodates asynchronous discovery of a HTTP/FTP connection's MIME type.

### Discussion

The DataHGetMIMETypeAsync call removes synchronous blocks from QuickTime's movie opening code. DataHGetMIMEType, the only call available before, will block if the data is not available yet and will continue blocking until either the information becomes available or the operation times out in 60 seconds. If it times out, it returns the error notEnoughDataErr.

The semantics of usage are the same as the already-available DataHGetFileTypeAsync call. With each call, a pointer to the value to be updated is passed to the routine. For DataHGetMIMEType, it is a pointer to a Str255 that will hold the MIME type when (if) it becomes available. The completionRtn is a standard DataHCompletion proc that is called when either the data becomes available or there is a failure (timeout, DataHFinishData() called with cancel). The refCon value is passed to the completion routine. The pointer will not be updated until the completion routine fires.

If a completion routine is not specified, however, the call will return immediately. If the MIME type is known, it will update mimeType and return noErr. If the information is not known yet, the error notEnoughDataErr will be returned. This allows non-blocking calls to be made to DataHGetMIMETypeAsync. If it returns another error, that indicates some other failure.

### Availability

Available in Mac OS X v10.0 and later.

Declared In QuickTimeComponents.h

# QTGetMIMETypeInfo

Allows information to be retrieved about a particular MIME type. The type of information is specified by a selector.

### Parameters

mimeStringStart

pointer to the first character of a string holding the MIME type.

mimeStringLength

number of characters in the MIME type string. (With mimeStringStart, this allows references to Pascal, C, and non-delimited string buffers to be passed with eugal abandon.)

### infoSelector

type of information being requested. Two selectors are defined:

### kQTGetMIMETypeInfolsQuickTimeMovieType = 'moov'

Corresponds to a MIME type for a QuickTime movie. The current check is against "video/quicktime" and "application/x-quicktimeplayer" but can be extended in the future. The info is a pointer to a Boolean.

### kQTGetMIMETypeInfolsQuickTimeMovieType

Useful in trying to determine an importer, this returns false for

"application/octet-stream", a MIME type which often indicates a poorly configured server. This allows the MIME check to be bypassed for obviously bogus MIME type information. The info is a pointer to a Boolean.

### infoDataPtr

pointer to the value to be updated.

### infoDataSize

on input, the size of the data being expected; on output, the siaze of the data being retrieved. (In all current cases these will hold the same size. In general, this approach allows some sanity checking on the size of the info data buffer passed.)

## Availability

Available in Mac OS X v10.0 and later.

### **Declared In**

Movies.h

# Pointer Data Handler

The Pointer data handler adds to the complement of other QuickTime data handlers. Like the Handle Data Handler, the Pointer data handler supports references to data in memory; unlike the Handle data handler, the Pointer data handler does not require that data reside within a block allocated by the Macintosh Memory Manager. You just specify the memory address of the data and its length, and the Pointer data handler will do the rest.

The Pointer data handler allows you to submit data for use by QuickTime via direct memory address. However, it does not eliminate the use of handles in QuickTime's data handler API. Data references themselves are still stored in handles on which QuickTime will call GetHandleSize. The API also requires that ancillary pieces of information about data references, such as their names and MIME types, are passed to QuickTime in handle blocks, not pointer blocks.

A pointer data ref record has the following definition:

```
struct PointerDataRefRecord {
    void    *data;
    Size    dataLength;
};
typedef PointerDataRefRecord *PointerDataRefPtr;
typedef PointerDataRefPtr *PointerDataRef;
```

The code snippet in Listing 1-8 (page 89) shows you how you can open media at a specific memory address as a QuickTime movie. The snippet does not include error checking.

Listing 1-8 Opening media at a specific memory address as a QuickTime movie

```
Str255 mimeTypePascalStr;
Str255 namePascalStr;
Handle dataRefXtnsnHndl;
ComponentInstance dataHandler;
PointerDataRef dataref =
           (PointerDataRef)NewHandle(sizeof(PointerDataRefRecord));
(**dataref).data = myPointerToSomeMedia;
(**dataref).dataLength = theLengthOfTheMedia;
osstat = OpenADataHandler(dataRef, PointerDataHandlerSubType, nil,
                       (OSType)O, nil, kDataHCanRead, &dataHandler);
// mix in the the mime type of the media
osstat = PtrToHand(mimeTypePascalStr, &dataRefXtnsnHndl,
                   mimeTypePascalStr[0]+1);
osstat = DataHSetDataRefExtension(dataHandler, dataRefXtnsnHndl,
                                   kDataRefExtensionMIMEType);
DisposeHandle(dataRefXtnsnHndl);
// mix in the name of the media
osstat = PtrToHand(namePascalStr, &dataRefXtnsnHndl, namePascalStr
                   [0]+1):
osstat = DataHSetDataRefExtension(dataHandler, dataRefXtnsnHndl,
                                   kDataRefExtensionFileName);
DisposeHandle(dataRefXtnsnHndl);
// don't need our data handler instance anymore
CloseComponent(dataHandler);
// make a movie
osstat = NewMovieFromDataRef(&newMovie, newMovieActive +
                               newMovieIdleImportOK +
                               newMovieAsyncOK, &newResID, dataref,
                               PointerDataHandlerSubType);
```

# New Load State Defined

QuickTime 5 introduces a new load state, defined for the call GetMovieLoadState, between kMovieLoadStatePlayable and kMovieLoadStateComplete called kMovieLoadStatePlaythroughOK. This value will be returned after the movie has become playable, as soon as QuickTime calculates that the download would complete before the playback would complete. As previously, when a download completes, GetMovieLoadState returns kMovieLoadStateComplete.

# Autoplay and the Movie Toolbox

mcActionAutoPlay is a new movie controller action introduced in QuickTime 5 that enables you to start a QuickTime movie playing automatically as soon as there is a sufficient amount of data available to play it to completion. This mirrors behavior previously available only in the QuickTime Plugin.

mcActionAutoPlay enables support for a feature such as QuickTime Player's autoplay, which allows you to automatically begin playback of a movie as soon as it is appropriate. If it is a movie that is being transferred via HTTP, for example, it won't start to play until QuickTime calculates that the download would complete before the playback would complete.

# New Media Type Supported

A new media type is introduced in QuickTime 5. The GSM Importer, a new movie importer defined by the file extension .gsm, the file type 'GSM', and the MIME type audio/x-gsm, is used to handle new media configurations specified by the QuickTime Plugin and the control panel in QuickTime 5.

# **Encoding GSM Audio**

QuickTime does not encode GSM audio, so you have to use another tool if you want to create \*.gsm files. MacGSM is a useful tool and available at <http://w3com.com/m2com/#MacGSM>. When using MacGSM to encode, you start with a \*.au file that is encoded at 16 bits - 8 kHz - mono with 2:1 uLaw compression. The 8 kHz mono setting in the QuickTime movie export dialog for Sound to uLaw exports correctly for this purpose. Then, you drop your \*.au file onto MacGSM while holding down the option key. MacGSM will create a \*.au.gsm file that you can then open with QuickTime via the new GSM movie importer.

# API to Determine Whether QuickTime Can Open a File

QuickTime 5 includes the addition of two new functions — CanQuickTimeOpenFile and CanQuickTimeOpenDataRef, discussed in this section. The CanQuickTimeOpenFile call determines whether QuickTime can open a given file or, in general, files of a given type. The CanQuickTimeOpenDataRef call is similar to CanQuickTimeOpenFile except that it uses a data reference instead of a file.

The input flags for CanQuickTimeOpenFile and CanQuickTimeOpenFileDataRef are defined as follows:

enum {

```
kQTDontUseDataToFindImporter = 1L << 0,
kQTDontLookForMovieImporterIfGraphicsImporterFound = 1L << 1,
kQTAllowOpeningStillImagesAsMovies = 1L << 2,</pre>
```

```
kQTAllowImportersThatWouldCreateNewFile = 1L << 3,
kQTAllowAggressiveImporters = 1L << 4
};</pre>
```

# CanQuickTimeOpenFile

Determines whether the file could be opened using a graphics importer or opened in place as a movie.

```
CanQuickTimeOpenFile (FSSpecPtr fileSpec,
OSType fileType,
OSType fileNameExtension,
Boolean * outCanOpenWithGraphicsImporter,
Boolean * outCanOpenAsMovie,
Boolean * outPreferGraphicsImporter,
UInt32 inFlags);
```

### Parameters

fileSpec

Points to an FSSpec identifying the file in question. If you just want to ask about a particular file type and/or file name suffix in general, pass NULL.

fileType

Contains the file type if already known, or 0 if not known. If fileSpec is provided and fileType is 0, QuickTime will call the File Manager to determine the file type. If you pass NULL in fileSpec and 0 in fileNameExtension, you must pass a file type here.

fileNameExtension

Contains the file name suffix if already known, or 0 if not known. The file name suffix should be encoded as an uppercase four-character-code with trailing spaces; for instance, the suffix ".png" should be encoded as 'PNG', or 0x504e4720. If fileSpec is provided and fileNameExtension is 0, QuickTime will examine fileSpec to determine the file name suffix. If you pass NULL in fileSpec and 0 in fileType, you must pass a file name suffix here.

outCanOpenWithGraphicsImporter

Points to a boolean which will be set to true if the file can be opened using a graphics importer and false otherwise. If you do not want this information, pass NULL.

outCanOpenAsMovie

Points to a boolean which will be set to true if the file can be opened as a movie and false otherwise. If you do not want this information, pass NULL.

outPreferGraphicsImporter

Points to a boolean which will be set to true if the file can be opened using a graphics importer and opened as a movie, but, all other things being equal, QuickTime recommends using a graphics importer. For example, QuickTime would recommend using a graphics importer for single-frame GIF files and opening as a movie for multiple-frame GIF files.

If you do not want this information, pass NULL.

**Passing a non-NULL pointer disables the** kQTDontUseDataToFindImporter **and** kQTDontLookForMovieImporterIfGraphicsImporterFound **flags, if set.** 

## inFlags

Specifies flags which modify search behavior. Pass 0 for default behavior.

Flags available are:

kQTDontUseDataToFindImporter

Tells QuickTime not to use the data in the file to help in the search. This will speed up the search, especially in cases where a negative result is returned, but it will cause QuickTime to report that it can not open files which aren't identified by a recognized file type or file name suffix.

kQTDontLookForMovieImporterIfGraphicsImporterFound

Tells QuickTime to short-circuit its search as soon as it finds one way to open the file. Pass this flag if you want to know whether a file can be opened with a graphics importer or as a movie, but you don't care which.

kQTAllowOpeningStillImagesAsMovies

Tells QuickTime to consider opening still images as movies. If this flag is set, if a file can be opened using a graphics importer QuickTime will automatically say it can be opened as a movie.

kQTAllowImportersThatWouldCreateNewFile

Tells QuickTime to include importers which would create new files. If this flag is clear, QuickTime only includes importers which can import in place without needing to create new files.

kQTAllowAggressiveImporters

Tells QuickTime to include movie importers for file types like PICT and TEXT which aren't traditionally thought of as movies.

If this flag is clear, QuickTime excludes these movie importers.

### **Return Value**

The possible error codes are paramErr and memFullErr.

### Discussion

CanQuickTimeOpenFile determines whether QuickTime can open a given file or, in general, files of a given type.

You should pass NULL in parameters that do not interest you, since that will allow QuickTime to perform a faster search.

### Availability

Available in Mac OS X v10.0 and later.

# Declared In

Movies.h

## CanQuickTimeOpenDataRef

Determines whether the data reference could be opened using a graphics importer or opened in place as a movie.

What's New in QuickTime 5

| CanQuickTimeOpenDataRef | (Handle<br>OSType<br>Boolean<br>Boolean<br>Boolean<br>UInt32 | *<br>* | <pre>dataRef,<br/>dataRefType,<br/>outCanOpenWithGraphicsImporter<br/>outCanOpenAsMovie,<br/>outPreferGraphicsImporter,<br/>inFlags).</pre> |
|-------------------------|--------------------------------------------------------------|--------|----------------------------------------------------------------------------------------------------|
|                         | UInt32                                                       |        | inFlags);                                                                                                    |

### Discussion

Similar to CanQuickTimeOpenFile except that it uses a data reference instead of a file.

#### Availability

Available in Mac OS X v10.0 and later.

## Declared In

Movies.h

# **New Plugin Features**

QuickTime 5 includes changes and additions to the browser Plugin.

# New Embed Tag Parameters

The QuickTime browser plugin accepts two new EMBED tag parameters and a new URL extension that allows you to specify a set of EMBED tag parameters as part of a URL.

EMBED tag parameters are normally specified in HTML code as part of the EMBED tag. However, parameter values can also be stored inside a movie — typically by an application such as Plugin Helper. And some parameters, such as AUTOPLAY, can also have their value set by user preferences.

This makes it possible to specify different settings for the same parameter in different places. You could set AUTOPLAY=True in your HTML, for example, while embedding AUTOPLAY=False in the movie using Plugin Helper. QuickTime resolves any such conflicts by giving first priority to HTML, next priority to settings embedded using Plugin Helper, and last priority to settings specified by user preferences.

As each parameter's value is set by one of these methods, it is flagged to prevent its value from being overridden by a lower priority method. Unflagged parameters can still be set, allowing all methods to operate as long as none conflict.

The EMBED tag parameter settings can change when one movie replaces another, through the use of the QTNEXT or HREF parameter, for example, or through the action of an HREF track or a VR hotspot.

When one movie replaces another as specified in the QTNEXT parameter, the new movie inherits its parameter values from the current movie. Any values set in the HTML or embedded in the first movie are flagged, and take precedence over any values embedded in the new movie or the user preferences.

When one movie replaces another as specified in the HREF parameter, or as the result of an HREF Track action or a VR hotspot, the EMBED tag parameters are all reset to their default values. They are not flagged, however, so the defaults can be overridden by embedding the desired settings in the new movie.

The new EMBED tag parameters and URL extensions introduced in QuickTime 5 give you more control over these behaviors. You can now specify a set of explicit parameter values as part of a URL, instead of having to embed them in the new movie. You can also specify whether a new movie should inherit the current settings, and whether the current settings may be overridden (by settings embedded in the new movie or by the user preferences).

# **New URL Extensions**

Some EMBED tag parameters, such as HREF, HOTSPOT, and QTNEXT, allow you to specify a URL. The QuickTime plugin can also parse URLs from HREF Tracks or text tracks inside a movie. A QuickTime URL extension allows these URLs to include a target, specified as part of the URL, using the syntax "<URL> T<target>". Note that the URL and the target specification are surrounded separately by angle brackets, and that quotes surround the URL and the extension jointly.

QuickTime 5 introduces a new URL extension that allows you to specify a separate set of EMBED tag parameters for each movie as part of the URL. This is easier and more flexible than having to embed settings in a movie using Plugin Helper, and it can be accomplished automatically at the HTML level by any script that can output a text file. The syntax is:

"<URL> T<Target> E<ParamA=Value ParamB=Value ... >"

For example, this code:

< EMBED SRC=Movie1.mov HEIGHT=256 WIDTH=320 CONTROLLER=False HREF="<Movie2.mov>
T<myself> E<CONTROLLER=True AUTOPLAY=True>" >

uses HTML EMBED tag parameters to tell the QuickTime plugin to play Movie1.mov with no controller, leaving the AUTOPLAY parameter unspecified (controlled by user preferences). If the viewer clicks inside the display area of the movie, the HREF parameter tells the plugin to load Movie2.mov. The URL extensions T<> and E<> tell the plugin to replace the current movie (T<myself>), and set AUTOPLAY=True and CONTROLLER=True (E<AUTOPLAY=True CONTROLLER=True>).

Again, note that the URL itself is surrounded by angle brackets, and that a set of quotes surrounds the URL and all extensions.

Parameter values set using this method take precedence over any values embedded in the new movie using Plugin Helper or set by user preferences. You can change this using the new AllowEmbedTagOverrides parameter.

# SaveEmbedTags

You can tell the QuickTime browser plugin to apply the current parameter values to a new movie by setting SaveEmbedTags=True. This causes a movie specified in an HREF parameter, for example, to behave like a movie loaded using the QTNEXT parameter — it inherits the current parameter values instead of being reset to the default values.

## Example:

```
<EMBED SRC=ClickMe.mov HEIGHT=240 WIDTH=320 AUTOPLAY=True CONTROLLER=False LOOP=True
HREF=YouClickedIt.mov TARGET=myself SAVEEMBEDTAGS=True >
```

This example would cause the plugin to autoplay ClickMe.mov in an endless loop with no controller. If the viewer clicked inside the movie's display area, the plugin would load YouClickedIt.mov, which would also autoplay in a loop with no controller.

Like the values inherited through use of the QTNEXT parameter, the parameter values set using this method take precedence over any values embedded in the new movie using Plugin Helper or set by user preferences. You can change this using the new AllowEmbedTagOverrides parameter.

# AllowEmbedTagOverrides

Setting the AllowEmbedTagOverrides parameter allows you to control whether the current parameter settings can be overridden by lower priority methods. This parameter can be set within your HTML or by embedding the parameter value in a movie, or both.

By default, EMBED tag parameter values set in HTML have higher priority than values embedded in a movie, which in turn take priority over user preferences. Similarly, when a movie inherits parameter values (because of the QTNEXT or SaveEmbedTags parameters), these inherited values take precedence over any values embedded in the movie itself, or specified by user preferences.

If you set AllowEmbedTagOverrides=True in your HTML, however, the current settings can be overridden by settings embedded in a movie using Plugin Helper, which in turn can be overridden by user preferences.

Bear in mind that this affects only parameters whose value you explicitly set. If you do not set a parameter's value in your HTML, for example, that parameter can always be set by Plugin Helper or by the user preferences.

You would normally set AllowEmbedTagOverrides=True in your HTML to allow settings embedded in a new movie to take precedence over the current settings.

For example, when a new movie is specified by the QTNEXT parameter, or when the SaveEmbedTags parameter is set true, the new movie inherits the current parameter settings, and these settings take precedence over settings embedded in the new movie. By setting AllowEmbedTagOverrides to true, you can cause the new movie to inherit the current settings as default values, but override them with any settings embedded in the new movie.

## Example:

<EMBED SRC=ClickMe.mov HEIGHT=240 WIDTH=320 CONTROLLER=False HREF=YouClickedIt.mov TARGET=myself SaveEmbedTags=True AllowEmbedTagOverrides=True >

In this example, when the viewer clicks in the display area of ClickMe.mov, the plugin loads YouClickedIt.mov. Because SaveEmbedTags is set True, the new movie inherits the parameter values set in the HTML (CONTROLLER=False) as well as any parameter settings embedded in ClickMe.mov, but because AllowEmbedTagOverrides is also true, these act as defaults that can be overriden by any settings embedded in YouClickedIt.mov, which could, for example, set CONTROLLER=True.

Note that when AllowEmbedTagOverrides=True, the AUTOPLAY parameter is controlled by the user's QuickTime Settings control panel. If you set AllowEmbedTagOverrides=True in your HTML, and you want to control the AUTOPLAY parameter, you need to set AllowEmbedTagOverrides=False inside the new movie using a tool such as Plugin Helper. Otherwise, your setting will be overriden by the user's preferences.

# New Debug Tool Added to Plugin

QuickTime 5 adds a new tool to the Plugin that will help debug wired movies. The tool, which is simple and easy to use, is intended for QuickTime developers who are working specifically with wired movies. It works in this manner:

When the plug-in finds a media key named QTPIShowDebugMessages with the value "alert," it puts up a dialog whenever it gets a sprite debug message. If the value is "debugger," it drops into the low-level debuggeer (MacsBug or whatever is installed on your machine).

# New QTML function

The QuickTime Media Layer includes a new function, QTGetAliasInfo, discussed in this section.

# QTGetAliasInfo

Retrieves information from an alias record without actually resolving the record; used to retrieve the name of the target, the names of the target's parent directories, the name of the target's volume, or its zone or server name.

## Discussion

The QTGetAliasInfo function offers an alternative to GetAliasInfo and provides more consistent behavior cross platform. It returns C strings of potentially unlimited length. If you pass in a nil outBuf, or a bufLen that isn't long enough, this routine will return an error, and write the actual needed length to \*outLen. So, you could make one call to this API with nil outBuf, then allocate your buffer, and call it again with an appropriate length buffer.

Note that asiZoneName will always return an empty string on Windows. asiServerName will also return an empty string in the usual case of a drive-letter-based path. But sometimes these aliases refer to paths like "\\www.mypage.com\dropboxes\Bob Jones\sample.mov", instead of a drive-letter based path. In those cases, asiServerName will return "www.mypage.com", and asiVolumeName will return dropboxes.

# QuickTime for Java

QuickTime for Java APIs have been updated to match the latest QuickTime 5 APIs, Toolbox calls, and headers.

QuickTime for Java includes the addition of a new idling mechanism for time-based callbacks, as well as other new services and classes, discussed in this section.

# Idling Mechanism Re-Worked

The way in which time-based callbacks work in QuickTime for Java has been re-engineered. These callbacks are now triggered off interrupts or very high priority native threads, in the case of Mac OS X and Windows, rather than as previously triggered explicitly by QuickTime for Java calls to MoviesTask, which meant that QuickTime for Java had to create idling threads in order to make the callbacks fire.

Timing callbacks are used in the QuickTime for Java compositing services, like the Compositor Class, and are used to render frames when you set the rate of the Compositor to a rate that is not equal to zero. This gives QuickTime for Java much better performance because the callbacks are delivered executing Java code much closer to when they should be. This also means that you don't have to have an idling thread running in order to have these callbacks fire in the first place. If your application is using the time callbacks themselves, you don't have to instantiate any sort of idling mechanism, as you would have done in the past. These callbacks will just fire when the time conditions are met. This results in a much more responsive system.

# Support for New Services

QuickTime for Java also provides support for a number of new QuickTime services, including

- The Broadcasting APIs (page 100)that are new in QuickTime 5 (see the quicktime.streaming package). These classes will only work on the Mac OS because that feature is only supported by QuickTime on Mac OS.
- APIs forXML Event-Based Parsing (page 113) that are also new with QuickTime 5 (see the quicktime.std.qtcomponents package).
- Enhanced API support for Sound Manager services. Asynchronous recording is now supported. SndChannels can be instantiated with a callback, enabling asynchronous playback, use of the soundCmd (like bufferCmd). SndChannels can also be queried for equalization settings, and Spectral Data, including a new EQ component in QuickTime 5 that allows up to 64 bands of spectral data to be obtained.

In response to requests from developers, the QTFilter and QTTransition classes now support movies, compositors as sources, as well as still images.

There are, in addition, a number of minor enhancements and bug fixes in this release.

The JavaDoc for all of these new APIs in QuickTime for Java can be perused at:

http://developer.apple.com/quicktime/qtjava

# **QTDrawing Listener and Notification Services**

Two new classes have been added to QuickTime for Java that provide notification services for DynamicImage classes upon completion of drawing operations. For notification of drawing operations, the DrawingNotifier interface is used, and the DrawingListener interface is used to register interest in drawing complete notifications.

Several QTJ classes were modified to use the DrawingNotifier interface: MoviePlayer, MoviePresenter, QTEffectPresenter, and SWCompositor. These classes provide a method addDrawingListener() that you may call to register your class.

Once your class that implements the DrawingListener interface is registered, you will get called whenever a drawing operation occurs on the Notifier object. This is useful, for example, if you want to know when a frame has been rendered in a Movie.

To make a class that uses the DrawingListener interface, you need to do the following:

```
public class MyListener implements DrawingListener {
    public void drawingComplete (QTDrawable drawable) {
        // do something cool when notification is received
    }
}
```

And then register your class with the component:

```
MyListener listener = new MyListener();
    // register MyListener w/ SWCompositor
theCompositor.addDrawingListener (listener);
```

When you no longer want to receive drawing notifications, call removeDrawingListener() with your DrawingListener object from the component you are no longer interested in.

# **SMIL Changes**

The current release of QuickTime 5 includes the addition of a number of new Synchronized Multimedia Integration Language (SMIL) attributes, discussed in this section.

# **New SMIL Attributes**

## Support for "qt:preroll"

The SMIL attribute, "qt:preroll", accepts an integer representing the number of seconds to open and prepare to play an embedded movie. The attribute can be added to any media object; the default remains 15 seconds.

## Support for begin-clip and end-clip

The begin-clip and end-clip attributes are now supported for media elements.

# Support for "qt:fullscreen"

"qt:fullscreen" can be set in the SMIL header; it accepts one of the following values:

```
qt:fullscreen="fullscreen_false"
qt:fullscreen="fullscreen_normal"
qt:fullscreen="fullscreen_double"
qt:fullscreen="fullscreen_half"
qt:fullscreen="fullscreen_full"
qt:fullscreen="fullscreen_current"
```

# URLs Used with "qt: next" Attribute

Relative URLs now work with qtnext user data and with the "qt:next" attribute of SMIL documents. Therefore, the following now works:

```
<smil xmlns:qt="http://www.mywebsite.com/quicktime/resources/smilextensions"
qt:next="in_the_same_directory_as_this_document.mov"> . . . </smil>
```

# **URL** Resolution

In QuickTime 5, SMIL and HTML documents can now use BASE URLs that point to directories. For example:

file:///mydrive/dir1/dir2/lookhere/

SMIL and HTML documents can also use BASE URLs that point to dummy entries, as long as their parent directories are valid. For example:

file:///mydrive/dir1/dir2/lookhere/bogus.html

Note: This was true in QuickTime 4.1 for HTTP and ftp URLs and is now also true for file URLs.

# **Enhancements to Effects**

A new effect has been added to QuickTime 5 — the Travelling Matte. The Travelling Matte, a common type of effect used in video and movie work, is a matte shot where the matte changes from frame to frame to conform to the action in a scene.

Notably, this is the first three source effect introduced in QuickTime. The effect behaves, in general, similar to a gradient wipe, which was already available to developers in previous versions of QuickTime. In both the travelling matte and gradient wipe cases, there is a "matte" which controls whether source A, or source B, or a blend between the two appears. The exception is that in the gradient wipe case this is a still image, where in the travelling matte case it is another video track. That's the "travelling" part of it. Developers who are building video applications should find this effect useful because it is an effect that can have more than two inputs.

The parameters for travelling mattes support a normal matte, as well as a matte that's inverted. Typically, you'd have, for example, black as source A and white as source B, so you might have pulled the matte --- "pulling the matte" is a technical term, i.e., how you get the matte from the source material --- with a piece of software that got you the inverse. The parameters support inverted, and treating the matte as a moving gradient.

QuickTime 5 also includes changes to the gradient wipe effect. These changes are, essentially, to support the parameter softness, so that the effect gives you a smoother transition from one source to the other. This means that it will be more useful to developers.

# **Streaming Client**

QuickTime 5 introduces new broadcasting APIs that allow third-party developers to write broadcasting applications, or to add broadcasting to their existing applications. This section discusses some of the features, capabilities, and usage of these broadcasting APIs.

Note that these APIs have not been finalized as of this writing. If you are interested in participating in a QuickTime seeding program and providing feedback on the APIs, please send email to qtswfeedback@apple.com. For preliminary documentation on these APIs and how you can create a broadcast from a live source, refer to

http://developer.apple.com/documentation/quicktime/qtdevdocs/RM/frameset.htm

# **Broadcasting APIs**

The new QuickTime broadcasting APIs are designed to allow you to create standards-compliant RTP broadcasts. This means that non-QuickTime clients can play back your broadcasts. The new APIs comprise part of the QTSPresentation API related to broadcasting and the QTSSourcer component API. (Note that these new broadcasting APIs currently work only on the Mac OS, with a limited set provided on Mac OS X.)

Basic broadcasting support of the following is included in the QuickTime 5 release:

- Audio and video streams from the Sequence Grabber.
- Stored movies, i.e., audio and video.
- Text and URLs.
- Configuration settings with dialogs and info selectors.
- The ability to broadcast for extended periods of time without restarting.
- The ability to broadcast data from different sources (sourcer components).

The QuickTime-supplied sourcers in this release include:

- Sequence Grabber (audio and video only).
- Precompressed media, i.e., sourcer that takes a sample description and sample data.
- Stored movies.
- The ability to dynamically switch sourcers, e.g., dynamically switch from a live feed to a stored movie.

Reporting of basic statistics, e.g., number of connected users or network stats.

Broadcasting with these new APIs is straightforward enough. The process works as follows: When you're broadcasting, QuickTime uses the Sequence Grabber to source the media as the default. If you want to generate your own data, your application can create a sample description, with a piece of data, and an accompanying timestamp. Then you call the new broadcast APIs and the data will be broadcast.

# Wired Actions

QuickTime 5 introduces a number of new wired actions and operands, which are described in this section.

# **New Wired Actions**

The following new wired actions have been added in QuickTime 5:

- General
- Send App Message
- Flash
- Text
- QTLists
- Track
- QTVR

## **General Wired Actions**

kActionLoadComponent = 6161, /\* (ComponentDescription handlerDesc) \*/

Allows a script to make sure that a component is available by using this call, and then later calling kOperandComponentVersion to verify that it loaded. This helps with managing component downloads.

```
kActionSetFocus = 6162, /* [(TargetAtoms theObject)] */
```

Sets the current focus. QuickTime supports Flash text edit characters, text tracks, and sprites. The sprite objects and text tracks may be targeted in the normal way. Flash edit characters can be targeted in a similar way to sprites, but only the text character object ID is supported with this release. The following defines are available:

```
enum {
    kTargetObjectName = FOUR_CHAR_CODE('obna'), /* (PString objectName) */
    kTargetObjectID = FOUR_CHAR_CODE('obid'), /* (QTAtomID objectID) */
    kTargetObjectIndex = FOUR_CHAR_CODE('obin') /* (short objectIndex) */
};
kActionDontPassKeyEvent = 6163, /* no params */
```

This is for key event handlers to notify the controller that they have handled the event --- don't pass up the chain.

The best example of usage of this wired action is in a sprite keyEvent handler. When the sprite is using the arrow keys for movement, you can use this action to tell the controller not to pass the arrow keys up the chain. Otherwise, the controller may use the keys to change the time, sound level, and so on.

### Send App Message

This allows you to send a wired movie message to a host application like QuickTime Player.

The application message can be one of the following defines:

| kQTAppMessageSoftwareChanged = 1,        | /* notification to app that     |
|------------------------------------------|---------------------------------|
|                                          | installed QuickTime             |
|                                          | software has been updated*/     |
| kQTAppMessageWindowCloseRequested = 3,   | /* request for app to close     |
|                                          | window containing               |
|                                          | movie controller*/              |
| kQTAppMessageExitFullScreenRequested = 4 | 4/* request for app to turn off |
|                                          | full screen mode if active*/    |
| kOTAppMessageEnterEullScreenRequested =  | 6                               |

## Flash Wired Actions

```
kActionFlashTrackSetFlashVariable = 10245, /* (C string path, C string name, C
string
value, Boolean updateFocus) */
```

### Sets a Flash variable to the value.

Sends a message to a Flash button to perform a transition. This causes whatever Flash or QuickTime action associated with the button to perform.

#### **Text Wired Actions**

```
kActionTextTrackPasteText = 12288,/* (C string theText, long startSelection,
long
```

```
endSelection ) */
```

Replaces a selection in the text track with theText.

Changes the textBox of text track to the passed in size.

kActionTextTrackSetTextStyle = 12292,/\* (Handle textStyle) \*/

#### Changes text track style - a TextStyle record.

```
kActionTextTrackSetSelection = 12293,/* (long startSelection, long endSelection
) */
```

What's New in QuickTime 5

#### Sets the text track selection.

```
kActionTextTrackSetBackgroundColor = 12294,/* (ModifierTrackGraphicsModeRecord
backgroundColor ) */
```

### Sets the text track background color.

```
kActionTextTrackSetForegroundColor = 12295,/* (ModifierTrackGraphicsModeRecord
foregroundColor ) */
```

### Sets the text color.

kActionTextTrackSetFace = 12296,/\* (long fontFace ) \*/

#### Sets the text face (style) of all text.

kActionTextTrackSetFont = 12297,/\* (long fontID ) \*/

#### Sets the text font of all text.

kActionTextTrackSetSize = 12298,/\* (long fontSize ) \*/

### Sets the text size of all text.

kActionTextTrackSetAlignment = 12299,/\* (short alignment ) \*/

## Sets the text alignment as in:

| teJustLeft                             | = 0,                                              |
|----------------------------------------|---------------------------------------------------|
| teJustCenter                           | = 1,                                              |
| teJustRight                            | = -1,                                             |
| teForceLeft                            | = -2, /* new names for the                        |
|                                        | Justification (word alignment) styles */          |
| teFlushDefault                         | = 0, /*flush according to the line                |
|                                        | direction */                                      |
| teCenter                               | = 1, /*center justify (word alignment) */         |
| teFlushRight                           | = -1,/*flush right for all scripts */             |
| <pre>kActionTextTrackSetHilite =</pre> | 12300,/* (long startHighlight, long endHighlight, |
|                                        | ModifierTrackGraphicsModeRecord                   |
| highlightColor ) */                    |                                                   |

## Highlights from the startHighlight offset to the endHighlight offset.

```
kActionTextTrackSetDropShadow = 12301,/* (Point dropShadow, short transparency
) */
```

Sets the drop shadow parameters. This only works if displayFlags has been set with dfDropShadow.

kActionTextTrackSetDisplayFlags = 12302,/\* (long flags ) \*/

#### Sets the text display flags as in:

| dfDontDisplay     | = 1 << 0, | /* Don't display the text*/                    |  |  |  |
|-------------------|-----------|------------------------------------------------|--|--|--|
| dfDontAutoScale   | = 1 << 1, | <pre>/* Don't scale text as track bounds</pre> |  |  |  |
| grows             |           |                                                |  |  |  |
|                   |           | or shrinks*/                                   |  |  |  |
| dfClipToTextBox   | = 1 << 2, | /* Clip update to the textbox*/                |  |  |  |
| dfUseMovieBGColor | = 1 << 3, | 3, /* Set text background to movie's           |  |  |  |
|                   |           | background color*/                             |  |  |  |

#### What's New in QuickTime 5

| dfShrinkTextBoxToFit<br>sample*/                      | = 1 << 4,      | /* Compute minimum box to fit the                                      |
|-------------------------------------------------------|----------------|------------------------------------------------------------------------|
| dfScrollIn<br>is in                                   | = 1 << 5,      | /* Scroll text in until last of text                                   |
| dfScrollOut                                           | = 1 << 6,      | view */<br>/* Scroll text out until last of                            |
| text is                                               |                | gone (if both set, scroll in then                                      |
| out)*/<br>dfHorizScroll<br>(otherwise it's            | = 1 << 7,      | /* Scroll text horizontally                                            |
| dfReverseScroll                                       | = 1 << 8,      | vertical)*/<br>/* vert: scroll down rather than                        |
|                                                       |                | scroll backwards (justfication                                         |
| <pre>dependent)*/     dfContinuousScroll     to</pre> | = 1 << 9,      | * new samples cause previous samples                                   |
|                                                       |                | scroll out */                                                          |
| dfFlowHoriz                                           | = 1 << 10, /   | * horiz scroll text flows in textbox<br>rather than extend to right */ |
| dfContinuousKaraoke<br>everything                     | = 1 << 11,     | /* ignore begin offset, hilite                                         |
| dfDropShadow                                          | - 1 // 12      | up to the end offset(karaoke)*/                                        |
| */                                                    | - 1 \\ 12,     | / display text with a diop shadow                                      |
| ,<br>dfAntiAlias                                      | = 1 << 13,     | /* attempt to display text anti                                        |
| aliased*/                                             |                |                                                                        |
| dfKeyedText                                           | = 1 << 14,     | /* key the text over background*/                                      |
| dfInverseHilite<br>using                              | = 1 << 15,     | /* Use inverse hiliting rather than                                    |
| 0.01.1.5                                              |                | hilite color*/                                                         |
| dfTextColorHilite                                     | = 1 << 16      | /* changes text color in place of<br>hiliting */                       |
| <pre>kActionTextTrackSetScroll =</pre>                | 12303,/* (long | delay) */                                                              |

Sets the time delay for start of the scroll. This only works when scroll flags are set in displayFlags.

kActionTextTrackRelativeScroll = 12304,/\* (short deltaX, short deltaY ) \*/

#### Scrolls the text in the text box by the delta amounts.

Finds text in the track. Similar in operation to TextMediaFindNextText since this is what it uses.

kActionTextTrackSetHyperTextFace = 12306,/\* (short index, long fontFace ) \*/

Sets the text face (style) of the indexed hypertext.

#### Sets the text color of the indexed hypertext.

kActionTextTrackKeyEntry = 12308,/\* (short character ) \*/

Replaces the selection with the character.

kActionTextTrackSetEditable = 12310,/\* (short editState) \*/

Controls the key entry state of the text track:

| #define | kKeyEntryDisabled | 0 |
|---------|-------------------|---|
| #define | kKeyEntryDirect   | 1 |
| #define | kKeyEntryScript   | 2 |

kKeyEntryDisabled is default.

If kKeyEntryDirect is on, then key events are passed directly to the text track.

If kKeyEntryScript is on, then scripted mouse and key events are allowed.

kActionTextTrackMouseDown = 12309,/\* no params \*/

Passes the mouse click to the text track, which allows for selecting text or an insertion point when kKeyEntryScript is turned on.

# QTLists

QTLists are hierarchical data structures stored in movies or tracks. Any movie or track can have a qtlist. QTLists resemble XML, with elements than can have child elements or values, as well as attributes. A set of wired actions and operands provide access to manipulate these lists and exchange them with servers via XML.

This allows the scripter to use an XML file to initialize a list. Note that this is a synchronous action while kActionListServerQuery is an asynchronous method of loading lists.

Adds the element to the target list.

#### Removes the element from the target list.

kActionListSetElementValue = 13314,/\* (C string elementPath, C string valueString)
\*/

### Sets the list element value.

```
kActionListPasteFromXML = 13315,/* (C string xml, C string targetParentPath,
short
```

startIndex) \*/

### Pastes an XML-formatted list into the target list at startIndex.

```
kActionListSetMatchingFromXML = 13316/* (C string xml, C string targetParentPath)
*/
```

Replaces the matching element values in the target list.

```
kActionListServerQuery = 13319 /* (C string url, C string keyValuePairs, long
flags, C
```

```
string parentPath) */
```

This provides a versatile method for sending and receiving data from a server. Note that this is an asynchronous method of loading data, and that the returned data will be available in the local "event.list" of the ListReceived event.

If the keyValuePairs string is non nil, it is appended first after the URL. The following flags are then in play:

```
enum {
    kListQuerySendListAsXML = 1,
    kListQuerySendListAsKeyValuePairs = 2,
    kListQueryWantCallback = 4,
    kListQueryDebugTrace = 8
```

};

If kListQuerySendListAsXML or kListQuerySendListAsKeyValuePairs are on, then the list target is used in the manner selected, and appended to the URL. The key value pairs are appended in the following way:

url?key1=one&key2=two&key3=three.

## XML is appended as follows:

url?qtlist=<qtlist><key1>one</key1><key2>two</key2><key3>three</key3></qtlist>

or

```
url?user=joe&qtlist=<qtlist><key1>one</key1><key2>two</key2><key3>three</key3></
qtlist>
```

kListQueryWantCallback indicates whether a list received event is wanted to receive data from the server.

kListQueryDebugTrace is added for authoring. This triggers a kActionDebugStr, so that the application can see what URL was actually sent.

As with kActionListExchangeLists, the URL is encoded before delivery.

# **Track Wired Actions**

kActionTrackSetIdleFrequency = 2056, /\* (long frequency) \*/

Allows changing the idle frequency, i.e., the time between successive calls to idle handlers, of sprite and text tracks. The range is from -1 to max unsigned long.

kActionTrackSetBassTreble = 2057, /\* (short base, short treble) \*/

Sets the bass and treble on sound tracks.

## **QTVR** Wired Actions

kActionQTVREnableHotSpot = 4101, /\* long ID, Boolean enable \*/

### Enables or disables a QuickTime VR hot spot by ID.

kActionQTVRShowHotSpots = 4102, /\* Boolean show \*/

Tells the QuickTime VR controller to show/hide all hots spots, same as clicking on the button in the controller.

kActionQTVRTranslateObject = 4103, /\* float xMove, float yMove \*

Moves a QuickTime VR object in the direction specified by the parameters.

# New Wired Operands

### General

kOperandEventParameter = 26, /\* short index \*/

Allows key and mouse event handlers to get parameters of the triggered event.

#### For the mouse:

1 : where.h
2 : where.v
3 : modifiers

### For the key:

1 : where.h
2 : where.v
3 : modifiers
4 : key
5 : scancode
k0perandFreeMemory = 27,

Returns the amount of memory free in the application heap.

kOperandNetworkStatus = 28,

Returns the status code of the network connection:

```
kQTNetworkStatusNoNetwork = -2,
kQTNetworkStatusUncertain = -1,
kQTNetworkStatusNotConnected = 0,
kQTNetworkStatusConnected = 1
```

## **Movie Property**

kOperandMovieDuration = 1029,

Returns the duration of the target movie in movie time scale units.

kOperandMovieTimeScale = 1030,

Returns the timescale of the target movie.

kOperandMovieWidth = 1031,

# CHAPTER 1 What's New in QuickTime 5

### Returns the current width of the target movie.

kOperandMovieHeight = 1032,

### Returns the current height of the target movie.

kOperandMovieLoadState = 1033,

Returns the load state of the target movie. <0 indicates an error.

```
kMovieLoadStateLoading = 1000, kMovieLoadStatePlayable = 10000,
kMovieLoadStatePlaythroughOK = 20000, kMovieLoadStateComplete =
100000L
kOperandMovieTrackCount = 1034,
```

Returns the track count of the target movie.

## Track Property

kOperandTrackWidth = 2052,

### Returns the current width of the target track.

kOperandTrackHeight = 2053,

Returns the current height of the target track.

kOperandTrackDuration = 2054,

Returns the duration of the target track.

kOperandTrackBass = 2058,

Gets the track's bass value. The target should be a sound track.

kOperandTrackTreble = 2059,

Gets the track's treble value. The target should be a sound track.

## Sprite Track

```
kOperandSpriteTrackSpriteIDAtPoint = 3094,/* short x, short y */
```

Returns the ID of the sprite that would be hit at the point where a mouse click occurred in the target sprite.

### Text

kOperandTextTrackEditable = 6144,

Returns the current key entry state of the target text track.

kOperandTextTrackCopyText = 6145,/\* long startSelection, long endSelection \*/

Returns the selection range as a string of the target text track.

```
kOperandTextTrackStartSelection = 6146,
```
Returns the current starting selection point of the target text track.

kOperandTextTrackEndSelection = 6147,

Returns the current ending selection point of the target text track.

kOperandTextTrackTextBoxLeft = 6148,

Returns the left edge of the text box of target text track in text track coordinates.

kOperandTextTrackTextBoxTop = 6149,

Returns the top edge of the text box of target text track in text track coordinates.

kOperandTextTrackTextBoxRight = 6150,

Returns the right edge of the text box of target text track in text track coordinates.

kOperandTextTrackTextBoxBottom = 6151,

Returns the bottom edge of the text box of the target text track in text track coordinates.

### QTLists

```
kOperandListCountElements = 7168,/* (C string parentPath) */
```

Returns the number of elements in the target list.

kOperandListGetElementPathByIndex = 7169,/\* (C string parentPath, short index)
\*/

Returns the name string of the element found a parentPath and the index of the target list.

kOperandListGetElementValue = 7170,/\* (C string elementPath) \*/

Returns the value of the element at elementPath of the target list.

kOperandListCopyToXML = 7171, /\* (C string parentPath, short startIndex, short endIndex) \*/

Returns the selection of the target list as a XML-formatted string.

### Math

Note that the following math functions map directly to standard math functions, with the exception of kOperandDegreesToRadians and kOperandRadiansToDegrees, which are specific to QuickTime VR.

kOperandSin = 8192. /\* float x \*/ /\* float x k0perandCos = 8193, \*/ /\* float x \*/ kOperandTan = 8194, /\* float x \*/ k0perandATan = 8195, k0perandATan2 = 8196, /\* float y, float x \*/ /\* float x \*/ kOperandDegreesToRadians = 8197, kOperandRadiansToDegrees = 8198, /\* float x \*/ = 8199, /\* float x \*/ kOperandSquareRoot /\* float x \*/ kOperandExponent = 8200, = 8201, /\* float x \*/ k0perandLog

### Flash

kOperandFlashTrackVariable = 9216/\* [CString path, CString name] \*/

Returns the value of the Flash variable in the target Flash track.

### General

kOperandSystemVersion = 30

This operand returns the Macintosh version. On Mac OS 9.04, for example, this would be hexidecimal 904, a 32-bit number converted to a float. On Windows, it currently returns 0. The high half has several flags in it: the bit that's set if you're on Windows 9x and another bit that's set if you're on Windows NT. The defines, which are in Movies.h, are as follows:

```
/* flags for k0perandSystemVersion*/
enum {
    kSystemIsWindows9x = 0x00010000,
    kSystemIsWindowsNT = 0x00020000
};
k0perandMovieIsActive = 1035
k0perandStringLength = 10240, /* (C string text) */
k0perandStringCompare = 10241, /* (C string aText, C string bText, Boolean
    caseSensitive, Boolan diacSensitive) */
```

Returns 0 for false, non-zero for true, indicating if the text is equivalent.

kOperandStringSubString = 10242, /\* (C string text, long offset, long length)
\*/

Returns substring of text starting at 0-based offset 'offset' for length 'length'.

Returns string produced by concatenating aText with bText.

kOperandQuickTimeVersionRegistered

This allows the scripter to verify that the executing QuickTime has been registered.

kOperandMovieName = 1036,

Gets the target movie name, if any, stored in the user data as type 'plug' with data "moviename=theActualMovieName" or the name the app has defined for the movie.

kOperandMovieID = 1037,

Gets the target movie name, if any, stored in the user data as type 'plug' with data "pmovieid=##".

kOperandTrackName = 2055,

Gets the target track name stored in track user data as type 'name'.

kOperandTrackID = 2056,

Gets the target track ID.

kOperandTrackIdleFrequency = 2057,

Gets the target track's current idle frequency -- only sprite and text tracks are currently supported.

kOperandSpriteName = 3095,

Gets the target sprite name.

kOperandQTVRHotSpotsVisible = 4100,

Returns whether the QuickTime VR controller is displaying the hot spots.

kOperandQTVRViewCenterH = 4101,

Returns the view centerH of an QuickTime VR object controller.

kOperandQTVRViewCenterV = 4102,

Returns the view centerH of an QuickTime VR object controller.

### **Keyboard Focus**

Keyboard focus allows QuickTime 5 users to tab and click between editable fields and the movie controller. Editable fields are those that support key events — for example, the edit text characters in Flash 4 content, text and sprite tracks (both of which are new withQuickTime 5).

To help QuickTime arbitrate focus when the Tab key is entered, a new media property has been defined:

```
enum {
    kTrackFocusCanEditFlag = 'kedt' // Boolean
};
```

QuickTime will search for the next track that has this flag turned on. QuickTime will then query the track to see if it really wants focus. For example, a Flash track may not have any edit text characters, and therefore not want the focus. Once a track is found, it is assigned focus, and it determines how this is to be shown to the user. If no track is found, then the focus is returned to the movie controller.

QuickTime is making the following assumptions:

- Flash media defaults to true in the absense of the above property.
- Text media defaults to false.
- Sprite media defaults to false.

The major change from QuickTime 5 Public Preview releases is that the Text track needs to have the above property turned on as well as having the hasActions flag turned on for direct keyboard entry.

kOperandCanHaveFocus = 5124, /\* [(TargetAtoms theObject)] \*/

Does the track/object allow focus?

kOperandHasFocus = 5125, /\* [(TargetAtoms theObject)] \*/

Does the track/object have focus?

# XML Import

QuickTime 5 introduces support for opening XML documents and importing them as movies --- without relying on their extension. The syntax is:

<?xml version="1.0">
<?quicktime type="application/smil"?>

where application/smil is replaced with the mime type for the XML document. You can verify this by using a SMIL script. You rename the file to end with .mov and add the above two lines to the top of the document, and then Save As with the .mov extension. The two lines are followed by the XML document's content.

Note that the lines must be present in order for the code to work correctly, and both lines must be at the very top of the document. Note also that you can't have extra lines in between the two lines.

## New QuickTime Media Links XML Importer

QuickTime 5 introduces support for a new XML importer — QuickTime Media Links. This is a small XML file that has similar attributes to the embed tag in HTML used for the plugin, but targets QuickTime Player instead of the plugin. This section discusses the supported attributes and values, and how to create the file.

To test the new QuickTime Media Links XML importer, you create a text file with the following two lines at the top of the file:

```
<?xml version="1.0"?>
<?quicktime type="application/x-quicktime-media-link"?>
```

Next, you add the embed tag itself:

```
<embed src="http://somewhere.com/Movies/test.mov" />
```

## Supported Attributes and Values

The following attributes and values are currently supported:

```
autoplay - true/false
controller - true/false
fullscreen - normal/double/half/current/full
href - url
kioskmode - true/false
loop - true/false/palindrome
movieid - integer
moviename - string
playeveryframe - true/false
qtnext - url
quitwhendone - true/false
src - url (required)
type - mime type
volume - 0 (mute) - 100 (max)
```

### Note the following:

- The gtnext attribute only supports one URL (unlike the plugin).
- All attributes require values (unlike the plugin). Thus, the following is valid:

<embed src="http://somewhere.com/Movies/test.mov" autoplay="true" />

while this (although valid in HTML) is not:

<embed src="http://somewhere.com/Movies/test.mov" autoplay />

Only a subset of the possible attributes, however, need to be specified at once.

Support for the XML importer is packaged in a movie importer ('eat ' component) and is designed to work in any QuickTime-aware application. However, there is currently no file type or file extension associated with this type. Instead, the importer is found by using the MIME type when embedded in a XML movie. The MIME type is found in the line:

<?quicktime type="application/x-quicktime-reference"?>

The purpose of this embed format is to serve as a text link that can be opened in QuickTime Player. Currently, the text link format (.qtl) is configured by the MIME settings panel to be specially routed to QuickTime Player and is never seen by the plug-in.

This format allows QuickTime Player to basically open the reference file and then set the appropriate attributes. There is no movie media involved as there is with SMIL.

The format can be used to author a movie with the specified options. Thus, in order to create a movie with the fullscreen and autoplay options set, you could create a file like the following, import it, and then save the resulting movie self-contained:

Keep in mind that this is XML, and not HTML. Don't forget the trailing "/>" in the embed line.

# XML Event-Based Parsing

QuickTime 5 now includes an XML parsing component. In addition to tree-based XML parsing, it supports event-based XML parsing. This is supported through callbacks to the client.

Event-based parsing uses much less memory than the tree-based parser. Basically, it does a callback anytime something interesting happens. To invoke this, you pass the xmlParseFlagEventParseOnly flag to XMLParseDataRef() or XMLParseFile(). The XMLDoc parameter should be set to NULL in this case. The handlers (which need not all be set) are defined as follows:

```
ComponentResult startDocumentHandler(long refcon);
ComponentResult endDocumentHandler(long refcon);
ComponentResult startElementHandler(const char *name, const char **atts,
long refcon);
ComponentResult endElementHandler(const char *name, long refcon);
ComponentResult charDataHandler(const char *charData, long refcon);
```

CHAPTER 1 What's New in QuickTime 5

```
ComponentResult commentHandler(const char *comment, long refcon);
ComponentResult preprocessHandler(const char *name, const char **atts,
long refcon);
```

#### The following APIs set the callbacks along with the common refcon shared among the callbacks:

```
pascal ComponentResult XMLParseSetEventParseRefCon(ComponentInstance
                                        aParser, long refcon);
pascal ComponentResult XMLParseSetStartDocumentHandler(ComponentInstance
                                        aParser, StartDocumentHandlerUPP
                                        startDocument);
pascal ComponentResult XMLParseSetEndDocumentHandler(ComponentInstance
                        aParser, EndDocumentHandlerUPP endDocument);
pascal ComponentResult XMLParseSetStartElementHandler(ComponentInstance
                        aParser, StartElementHandlerUPP startElement);
pascal ComponentResult XMLParseSetEndElementHandler(ComponentInstance
                            aParser, EndElementHandlerUPP endElement);
pascal ComponentResult XMLParseSetCharDataHandler(ComponentInstance
                            aParser, CharDataHandlerUPP charData);
pascal ComponentResult XMLParseSetPreprocessInstructionHandler(ComponentInstance
 aParser.
                                PreprocessInstructionHandlerUPP
                                preprocessInstruction);
pascal ComponentResult XMLParseSetCommentHandler(ComponentInstance
                                aParser, CommentHandlerUPP comment);
```

It is the client's responsibility to create and free any UPPs it sets. Also, the atts parameter returned in the start element and preprocess handlers is a character string array that contains the attribute name followed by the attribute value. The list ends with a null terminator.